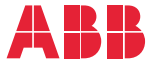

OPTION FOR ABB DRIVES, CONVERTERS AND INVERTERS

## **FDNA-01 DeviceNet adapter module** User's manual

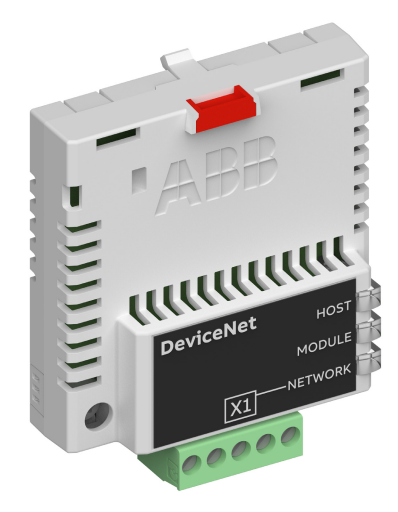

## List of related manuals

See section Related manuals on page 15.

You can find manuals and other product documents in PDF format on the Internet. See section Document library on the Internet on the inside of the back cover. For manuals not available in the Document library, contact your local ABB representative.

The code below opens an online listing of the manuals applicable to the product:

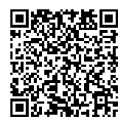

FDNA-01 manual

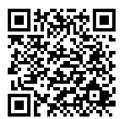

Fieldbus connectivity webpage

# User's manual

### FDNA-01 DeviceNet adapter module

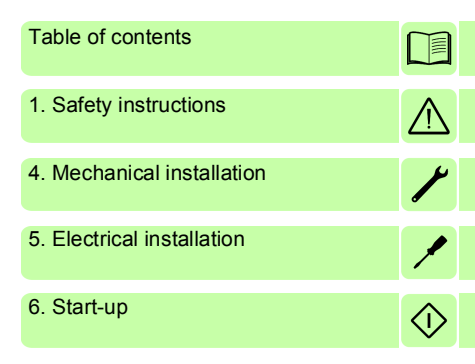

3AFE68573360 Rev G EN EFFECTIVE: 2018-12-24

© 2018 ABB Oy All Rights Reserved.

# **Table of contents**

### 1. Safety instructions

| What this chapter contains | 11 |
|----------------------------|----|
| Use of warnings            | 11 |
| Safety in installation     | 12 |

### 2. About the manual

| What this chapter contains                  |   |
|---------------------------------------------|---|
| Purpose of the manual                       |   |
| Applicability                               |   |
| Compatibility                               |   |
| Target audience                             | _ |
| Before you start                            | - |
| Related manuals                             |   |
| Contents                                    |   |
| Cyber Security Disclaimer 17                |   |
| Terms and abbreviations used in this manual |   |
| General terms and abbreviations             |   |
| DeviceNet terms and abbreviations           |   |
|                                             |   |

# 3. Overview of the DeviceNet network and the FDNA-01 module

| What this chapter contains             | 21 |
|----------------------------------------|----|
| DeviceNet network                      | 21 |
| Example topology of the DeviceNet link | 22 |
| FDNA-01 DeviceNet adapter module       | 23 |
| Layout of the adapter module           | 24 |

### 4. Mechanical installation

| What this chapter contains           | 25 |
|--------------------------------------|----|
| Necessary tools and instructions     | 25 |
| Unpacking and examining the delivery | 25 |
| Installing the adapter module        | 26 |

### 6 Table of contents

### 5. Electrical installation

| What this chapter contains                                |
|-----------------------------------------------------------|
| Necessary tools and instructions                          |
| General cabling instructions                              |
| Connecting the module to the DeviceNet network            |
| Terminal block description                                |
| Connection examples                                       |
| Switching on the bus termination                          |
| 6. Start-up                                               |
| What this chapter contains                                |
| Drive configuration                                       |
| DeviceNet connection configuration                        |
| FDNA-01 configuration parameters – group A (group 1) 35   |
| FDNA-01 configuration parameters – group B (group 2) 45   |
| FDNA-01 configuration parameters – group C (group 3) 46   |
| Control locations                                         |
| Starting up ACS355 drives                                 |
| Parameter setting examples – ACS355                       |
| ABB Drives profile                                        |
| ODVA AC/DC drive profile                                  |
| Starting up ACSM1 drives                                  |
| Parameter setting examples – ACSM1                        |
| ABB Drives profile                                        |
| ODVA AC/DC drive profile                                  |
| Starting up ACS850 and ACQ810 drives57                    |
| Parameter setting examples – ACS850 and ACQ810 58         |
| ABB Drives profile                                        |
| ODVA AC/DC drive profile 61                               |
| Starting up ACS880, ACS580, ACQ580, ACH580, ACS580 drives |
| 63                                                        |
| Parameter setting examples – ACS880 63                    |
| ABB Drives profile63                                      |
| ODVA AC/DC drive profile65                                |
| Configuring the master station                            |
| EDS files                                                 |

| Configuring an Allen-Bradley® PLC68         | 9 |
|---------------------------------------------|---|
| 7. Communication profiles                   |   |
| What this chapter contains 7                | 5 |
| Communication profiles 7                    | 5 |
| ODVA AC/DC drive profile                    | 7 |
| ODVA output attributes                      | 7 |
| Run Forward & Run Reverse                   |   |
| (Control supervisor object)                 | 8 |
| Fault Reset (Control supervisor object)     | 8 |
| Net Ctrl (Control supervisor object)        | 8 |
| Net Ref (AC/DC drive object)                | 8 |
| Speed Reference (AC/DC drive object)        | 8 |
| Torque Reference (AC/DC drive object)       | 0 |
| ODVA input attributes                       | 1 |
| Faulted (Control supervisor object)         | 1 |
| Warning (Control supervisor object)         | 1 |
| Running Forward (Control supervisor object) | 1 |
| Running Reverse (Control supervisor object) | 1 |
| Ready (Control supervisor object)           | 1 |
| Ctrl From Net (Control supervisor object)   | 1 |
| Ref From Net (AC/DC drive object) 8         | 1 |
| At Reference (AC/DC drive object)           | 2 |
| State (Control supervisor object)           | 2 |
| Speed Actual (AC/DC drive object)           | 4 |
| Torque Actual (AC/DC drive object)8         | 5 |
| ABB Drives communication profile            | 6 |
| Control word and Status word8               | 6 |
| Control word contents 8                     | 6 |
| Status word contents                        | 9 |
| State machine 9                             | 1 |
| References                                  | 2 |
| Scaling                                     | 2 |
| Actual values                               | 3 |
| Scaling                                     | 3 |

### 8. Communication protocol

| What this chapter contains                               | . 95 |
|----------------------------------------------------------|------|
| DeviceNet                                                | . 95 |
| Object modeling and functional properties                | . 95 |
| Assembly objects                                         | . 96 |
| Basic speed control assembly                             | . 96 |
| Basic speed control plus drive parameters assembly       | . 97 |
| Extended speed control assembly                          | . 99 |
| Extended speed control plus drive parameters assembly    | 100  |
| Basic speed and torque control assembly                  | 102  |
| Basic speed and torque control                           |      |
| plus drive parameters assembly                           | 103  |
| Extended speed and torque control assembly               | 106  |
| Extended speed and torque control                        |      |
| plus drive parameters assembly                           | 107  |
| ABB Drives profile with set speed assembly               | 109  |
| ABB Drives profile with set speed                        |      |
| plus drive parameters assembly                           | 110  |
| ABB Drives profile with set speed and                    |      |
| set torque assembly                                      | 113  |
| ABB Drives profile with set speed and set torque         |      |
| plus drive parameters assembly                           | 114  |
| Transparent 16 with one assembly                         | 116  |
| Transparent 16 with one assembly plus drive parameters   | 117  |
| Transparent 16 with two assembly                         | 119  |
| Transparent 16 with two assembly plus drive parameters . | 120  |
| Transparent 32 with one assembly                         | 123  |
| Transparent 32 with one assembly plus drive parameters   | 124  |
| Transparent 32 with two assembly                         | 126  |
| Transparent 32 with two assembly plus drive parameters . | 128  |
| Class objects                                            | 131  |
| Identity object, class 01h                               | 132  |
| Class attributes (Instance #0)                           | 132  |
| Instance attributes (Instance #1)                        | 133  |
| Attribute explanations                                   | 133  |
| DeviceNet object, class 03h                              | 135  |

| Class attributes 13                           | 5                |
|-----------------------------------------------|------------------|
| Instance attributes 13                        | 6                |
| Connection object, class 05h                  | 6                |
| Class attributes                              | 7                |
| Instance attributes 13                        | 7                |
| Acknowledge handler object, class 2Bh         | 9                |
| Class attributes (Instance #0) 13             | 9                |
| Instance attributes (Instance #1)             | 9                |
| Motor data object, class 28h 14               | 0                |
| Class attributes (Instance #0) 14             | 0                |
| Instance attributes (Instance #1)             | 1                |
| Control supervisor object, class 29h 14       | 1                |
| Class attributes (Instance #0) 14             | 2                |
| Instance attributes (Instance #1)             | 2                |
| AC/DC-drive object, class 2Ah 14              | 4 <mark>(</mark> |
| Class attributes (Instance #0) 14             | 4                |
| Instance attributes (Instance #1)             | 4                |
| Drive parameter object, Class 90h             | 5                |
| Fieldbus configuration object 91h 14          | 6                |
| Class attributes 14                           | 6                |
| Instance #1: FDNA-01 configuration parameters |                  |
| group A (group 1) 14                          | 6                |
| Instance #2: FDNA-01 configuration parameters |                  |
| group B (group 2) 14                          | 9                |
| Instance #3: FDNA-01 configuration parameters |                  |
| group C (group 3)                             | 0                |
| 9 Diagnostics                                 |                  |
| What this sharter contains                    | 2                |
| Foult and warning massages                    | 3                |
|                                               | 3                |
|                                               | 4                |
| 10. Technical data                            |                  |
| What this chapter contains                    | 7                |
| FDNA-01                                       | 8                |
| DeviceNet link                                | 9                |

# 11. Appendix A – Varying the number of drive parameters

| What this chapter contains . | <br> |  | <br> |  |  |  |  |  |  | 161 |
|------------------------------|------|--|------|--|--|--|--|--|--|-----|
| Modification of the EDS file | <br> |  | <br> |  |  |  |  |  |  | 161 |

### Further information

# 1

# Safety instructions

### What this chapter contains

The chapter contains the warning symbols used in this manual and the safety instructions which you must obey when you install or connect an optional module to a drive, converter or inverter. If you ignore the safety instructions, injury, death or damage can occur. Read this chapter before you start the installation.

### Use of warnings

Warnings tell you about conditions which can cause injury or death and, or damage to the equipment. They also tell you how to prevent the danger. The manual uses these warning symbols:

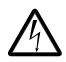

**Electricity warning** tells you about hazards from electricity which can cause injury or death, or damage to the equipment.

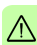

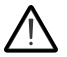

**General warning** tells you about conditions, other than those caused by electricity, which can cause injury or death, or damage to the equipment.

### Safety in installation

These instructions are for all who install or connect an optional module to a drive, converter or inverter and need to open its front cover or door to do the work.

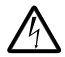

**WARNING!** Obey these instructions. If you ignore them, injury or death, or damage to the equipment can occur.

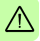

- If you are not a qualified electrician, do not do installation or maintenance work.
- Disconnect the drive, converter or inverter from all possible power sources. After you have disconnected the drive, converter or inverter, always wait for 5 minutes to let the intermediate circuit capacitors discharge before you continue.
- Disconnect all dangerous voltages connected to other control signal connectors in reach. For example, it is possible that 230 V AC is connected from outside to a relay output of the drive, converter or inverter.
- Always use a multimeter to make sure that there are no parts under voltage in reach. The impedance of the multimeter must be at least 1 Mohm.

# 2

## About the manual

### What this chapter contains

This chapter introduces this manual.

### Purpose of the manual

The manual provides information on installing, commissioning and using an FDNA-01 DeviceNet adapter module.

### Applicability

This manual applies to the FDNA-01 DeviceNet adapter module (+K451), SW version 2.30 or later.

### Compatibility

The FDNA-01 DeviceNet adapter module is compatible with the following drives:

- ACS355
- ACSM1
- ACS380
- ACH580
- ACQ580
- ACS580
- ACS850
- ACQ810
- ACS880.

The FDNA-01 DeviceNet adapter module is compatible with all master stations that support the DeviceNet<sup>™</sup> protocol.

**Note:** The adapter module is compatible with more drives that may not be listed here. For details of compatibility, check the drive's firmware manual.

### **Target audience**

This manual is intended for people who plan the installation, install, start up, use and service the adapter module. Before you do work on the module, read this manual and the applicable drive manual that contains the hardware and safety instructions for the product in question.

You are expected to know the fundamentals of electricity, wiring, electrical components and electrical schematic symbols.

The manual is written for readers worldwide. Both SI and imperial units are shown.

### Before you start

It is assumed that the drive is installed and ready to operate before you start the installation of the adapter module.

In addition to conventional installation tools, have the drive manuals available during the installation as they contain important information not included in this manual. The drive manuals are referred to at various points of this manual.

### **Related manuals**

The related manuals are listed below.

| Drive manuals and guides         | Code<br>(EN/Multilingual) |
|----------------------------------|---------------------------|
| ACSM1 manuals                    | 00578051                  |
| ACS380-04 manuals                | 9AAK10103A6193            |
| ACH580-01 manuals                | 9AKK10103A0587            |
| ACH580-04 manuals                | 9AKK106930A9059           |
| ACH580-07 manuals                | 9AKK106930A5241           |
| ACQ580-01 manuals                | 9AKK106713A2709           |
| ACQ580-04 manuals                | 9AKK106930A9053           |
| ACQ580-07 manuals                | 9AKK106930A3150           |
| ACS580-01 manuals                | 9AKK105713A8085           |
| ACS580-04 manuals                | 9AKK106930A9060           |
| ACS580-07 (75 to 250 kW) manuals | 9AKK106930A5239           |
| ACS580-07 (250 to 500 kW)        | 9AKK106713A0278           |
| ACQ810 manuals                   | 00598718                  |
| ACS850-04 manuals                | 00592009                  |
| ACS880-01 manuals                | 9AKK105408A7004           |
| ACS880-04 manuals                | 9AKK105713A4819           |
| ACS880-07 manuals (45 to 710 kW) | 9AKK105408A8149           |
| ACS880-07 (560 to 2800 kW)       | 9AKK105713A6663           |
| ACS880-17 (132 to 355 kW)        | 9AKK106930A3466           |
| ACS880-17 (160 to 3200 kW)       | 9AKK106354A1499           |
| ACS880-37 (132 to 355 kW)        | 9AKK106930A3467           |
| ACS880-37 (160 to 3200 kW)       | 9AKK106354A1500           |

### Option manuals and guides

FDNA-01 DeviceNet adapter module user's manual FDNA-01 DeviceNet adapter module quick guide

3AFE68573360 3AXD50000158515

### Contents

The manual consists of the following chapters:

- Safety instructions contains the safety instructions which you must follow when installing a fieldbus adapter module.
- About the manual introduces this manual.
- Overview of the DeviceNet network and the FDNA-01 module contains a short description of the DeviceNet network and the adapter module.
- *Mechanical installation* contains a delivery checklist and instructions to install the adapter module.
- Electrical installation contains cabling and bus termination instructions and instructions on connecting the module to the DeviceNet network.
- Start-up presents the steps to take during the start-up of the drive with the adapter module and gives examples of configuring the master system.
- Communication profiles describes the communication profiles used in the communication between the DeviceNet network, the adapter module and the drive.
- Communication protocol describes the DeviceNet communication protocol for the adapter module and the configuration of the scanner.
- *Diagnostics* explains how to trace faults with the status LEDs on the adapter module.
- Technical data contains the technical data of the adapter module and the DeviceNet link.
- Appendix A Varying the number of drive parameters describes how to reduce the number of drive parameter members in FDNA-01 assemblies by modifying the EDS file.

### **Cyber Security Disclaimer**

This product is designed to be connected to and to communicate information and data via a network interface. It is Customer's sole responsibility to provide and continuously ensure a secure connection between the product and Customer network or any other network (as the case may be). Customer shall establish and maintain any appropriate measures (such as but not limited to the installation of firewalls, application of authentication measures, encryption of data, installation of anti-virus programs, etc.) to protect the product, the network, its system and the interface against any kind of security breaches, unauthorized access, interference, intrusion, leakage and/or theft of data or information. ABB and its affiliates are not liable for damages and/or losses related to such security breaches, any unauthorized access, interference, intrusion, leakage and/or theft of data or information.

**Note:** The web pages are meant only for configuring the device during commissioning. For security reasons, it is recommended to disable the web pages after commissioning.

### Terms and abbreviations used in this manual

### General terms and abbreviations

| Term                                | Explanation                                                                                                    |
|-------------------------------------|----------------------------------------------------------------------------------------------------|
| Command word                        | See Control word.                                                                                                    |
| Communication module                | Communication module is a name for a device<br>(eg, a fieldbus adapter) through which the drive<br>is connected to an external communication<br>network (eg, a fieldbus). The communication<br>with the module is activated with a drive<br>parameter. |
| Control word                        | 16-bit or 32-bit word from master to slave with bit-coded control signals (sometimes called the Command word).                                                                                                    |
| DCU profile                         | Drive Control Unit profile, native profile used in the ACS350 and ACS355 drives                                                                                                    |
| DTC                                 | Direct Torque Control is a motor control method<br>for AC drives. DTC allows accurate control of<br>both motor speed and torque without pulse<br>encoder feedback from the motor shaft.                                                                |
| FBA profile                         | Fieldbus Adapter profile, native profile used in the ACQ810, ACS850 and ACSM1 drives                                                                                                    |
| FDNA-01 DeviceNet<br>adapter module | One of the optional fieldbus adapter modules<br>available for ABB drives. FDNA-01 is a device<br>through which an ABB drive is connected to a<br>DeviceNet serial communication bus.                                                                   |
| LSW                                 | Least significant word                                                                                                    |
| MSW                                 | Most significant word                                                                                                    |
| Parameter                           | An operating instruction for the drive.<br>Parameters can be read and programmed with<br>the drive control panel, drive PC tools or<br>through the adapter module.                                                                                     |
| Profile                             | Adaptation of the protocol for certain application<br>field, for example, drives.<br>In this manual, drive-internal profiles (eg, DCU<br>or FBA) are called native profiles.                                                                           |

| Term        | Explanation                                                                  |
|-------------|------------------------------------------------------------------------------|
| RFG         | Ramp Function Generator                                                      |
| Status word | 16-bit or 32-bit word from slave to master with<br>bit-coded status messages |

### DeviceNet terms and abbreviations

| Term                              | Explanation                                                                                                    |  |  |  |  |
|-----------------------------------|----------------------------------------------------------------------------------------------------|--|--|--|--|
| Change of State/Cyclic<br>Message | Change of State/Cyclic Message is transmitted<br>by either the master or the slave. A Change of<br>State/Cyclic Message is directed towards a<br>single specific node (point-to-point). An<br>Acknowledge Message may be returned in<br>response to this message.                                                                                                    |  |  |  |  |
| CIP™                              | Common Industrial Protocol (CIP) is an<br>industrial protocol for industrial automation<br>applications. It is managed by ODVA.                                                                                                    |  |  |  |  |
| EDS File                          | Electronic Data Sheet (EDS) file identifies the<br>properties of the device to the DeviceNet<br>Scanner. Each type of drive and application<br>program requires its own EDS file.                                                                                                    |  |  |  |  |
| Input                             | In the ODVA DeviceNet specification the word<br>'input' is used to describe data flow from a<br>device (such as FDNA-01) to the network.                                                                                                    |  |  |  |  |
| I/O assembly selection            | Smart networked devices (like FDNA-01) can<br>produce and/or consume more than one I/O<br>value. Typically, they produce and/or consume<br>one or more I/O value, as well as status and<br>diagnostic information. Each piece of data<br>communicated by a device is represented by an<br>attribute of one of the device's internal objects.<br>Communicating multiple pieces of data<br>(attributes) across a single I/O connection<br>requires that the attributes be grouped or<br>assembled together into a single block. |  |  |  |  |
| MAC ID                            | Every node on DeviceNet network has to have<br>a unique identifier. This node number is called<br>MAC ID (Media Access Control Identifier).                                                                                                    |  |  |  |  |

| Term         | Explanation                                                                                                    |  |  |  |
|--------------|----------------------------------------------------------------------------------------------------|--|--|--|
| ODVA™        | ODVA stands for Open DeviceNet Vendor<br>Association. ODVA is an independent<br>organization that promotes interoperativity<br>between different manufacturers' DeviceNet<br>products. ABB is an Associate Member at<br>ODVA.                                                                                                    |  |  |  |
| Output       | In the ODVA DeviceNet specification the word<br>'output' is used to describe data flow from the<br>network into a device (such as FDNA-01).                                                                                                    |  |  |  |
| Poll Message | Most DeviceNet Scanners as well as the FDNA-<br>01 module support two different data services.<br>These are Poll and Change of State/Cyclic<br>messages.<br>The Poll Command is an I/O Message that is<br>transmitted by the master. A Poll Command is<br>directed towards a single, specific slave (point-<br>to-point, FDNA-01 always acts as a slave). A<br>master must transmit a separate Poll Command<br>Message for each of its slaves that is to be<br>polled. The Poll Response is an I/O Message<br>that a slave transmits back to the master when<br>the Poll Command is received. |  |  |  |
| Scanlist     | DeviceNet Scanner communicates with the<br>DeviceNet slaves in a user-defined order. This<br>order of communication is the scanlist. The<br>scanlist contains a complete list of the slave<br>nodes and the order in which the slaves are<br>accessed.                                                                                                    |  |  |  |

# 3

# Overview of the DeviceNet network and the FDNA-01 module

### What this chapter contains

This chapter contains a short description of the DeviceNet network and the FDNA-01 DeviceNet adapter module.

### **DeviceNet network**

The DeviceNet network has a linear bus topology. Terminating resistors are required on each end of the trunk line. Drop lines as long as 6 metres (20 feet) each are permitted, allowing one or more nodes to be attached. DeviceNet allows branching structures only on drop lines.

The maximum length of the trunk cable depends on the data rate and on the type of the cable used (see chapter *Technical data*).

### Example topology of the DeviceNet link

The figure below shows an example of an allowable topology of FDNA-01.

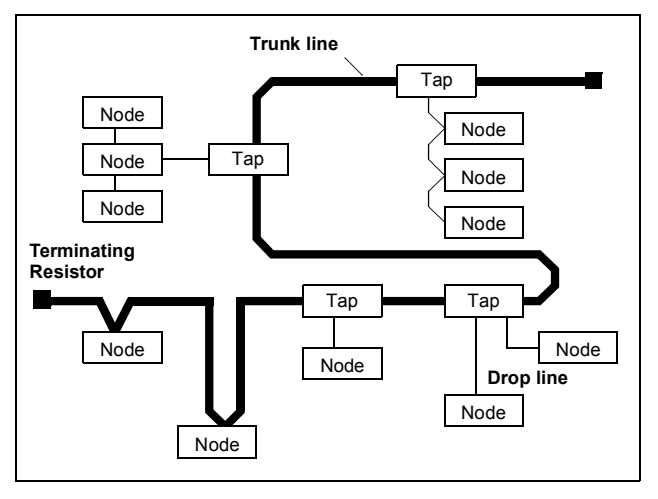

### FDNA-01 DeviceNet adapter module

The FDNA-01 DeviceNet Adapter module is an optional device for ABB drives. It enables the connection of the drive to a DeviceNet network. The drive is considered a slave in the DeviceNet network.

Through the adapter module you can:

- give control commands to the drive (for example, Start, Stop, Run enable)
- feed a motor speed or torque reference to the drive
- give the actual value or reference of the process to the PID controller of the drive
- read status information and actual values from the drive
- change drive parameter values
- reset a drive fault.

The adapter module acts as a class 2 slave only with predefined master-slave connection set services. These include the explicit messaging, the poll-response service and the change of state/ cyclic service. The DeviceNet commands and services supported by the adapter module are described in chapter *Communication protocol*.

The adapter module is mounted into an option slot on the motor control board of the drive. See the drive manuals for the module placement options.

### Layout of the adapter module

The figure shows the layout of FDNA-01.

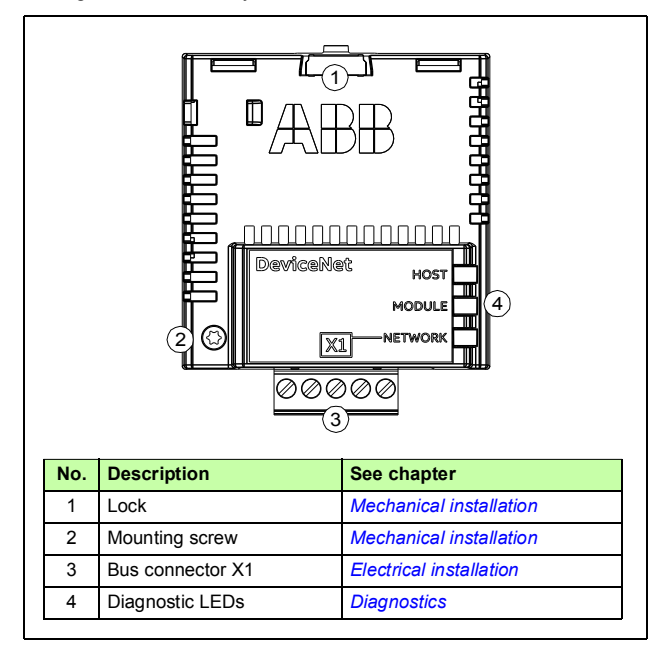

# 4

# **Mechanical installation**

### What this chapter contains

This chapter contains a delivery checklist and instructions to install the adapter module.

### **Necessary tools and instructions**

You will need a Torx TX10 screwdriver to secure the FDNA adapter module to the drive. See also, the applicable drive hardware manual.

### 1

### Unpacking and examining the delivery

- 1. Open the option package.
- 2. Make sure that the package contains:
  - DeviceNet adapter module, type FDNA-01
  - this manual.
- 3. Make sure that there are no signs of damage.

### Installing the adapter module

**WARNING!** Obey the safety instructions. See chapter *Safety instructions* on page *11*. If you ignore the safety instructions, injury or death can occur.

The adapter module has a specific position in the drive. You can plug and unplug the adapter when the drive is power off and no external 24 voltage supplied to the control board. Plastic pins, a lock and one screw to hold the adapter module in place. The screw also makes an electrical connection between the module and drive frame for cable shield termination.

When the adapter module is installed, it makes the signal and power connection to the drive through a 20-pin connector.

When you install or remove the adapter module from the control unit:

- 1. Pull out the lock.

- 2. Put the adapter module carefully into its position on the drive.
- 3. Push in the lock.

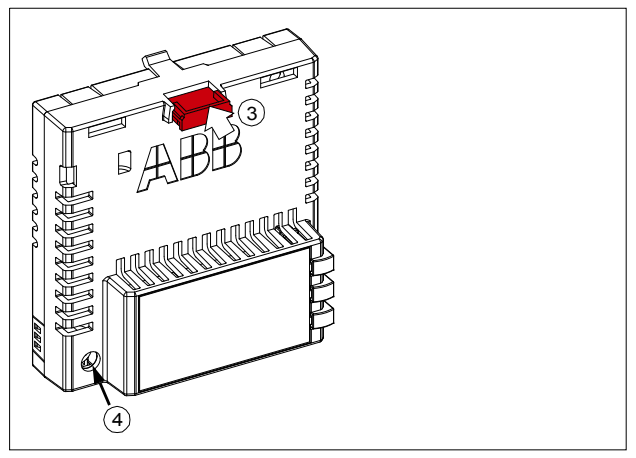

4. Tighten the screw to torque 0.8 N·m using a Torx TX10 screwdriver.

**Note:** A too high torque may break the screws. It is necessary to tighten the screw properly to fulfill the EMC requirements and to ensure the proper operation of the module.

See the applicable drive manual for further instructions on how to install the adapter module to the drive.

### 28 Mechanical installation

٢

# **Electrical installation**

### What this chapter contains

This chapter contains:

- · general cabling instructions
- instructions on connecting the module to the DeviceNet network
- ٠ instructions on switching on the bus termination.

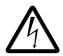

WARNING! Obey the safety instructions. See chapter Safety instructions on page 11. If you ignore the safety instructions, injury or death can occur. If you are not a gualified electrician, do not do electrical work.

### **Necessary tools and instructions**

See the applicable drive hardware manual.

### **General cabling instructions**

- Arrange the bus cables as far away from the motor cables as possible.
- Avoid parallel runs.
- Use bushings at cable entries.

### Connecting the module to the DeviceNet network

Connect the bus cable to terminal block X1 on the adapter module.

### **Terminal block description**

| X1 |       | Description                          |  |
|----|-------|--------------------------------------|--|
| 1  | V-    | Network power supply ground (0V DC)  |  |
| 2  | CAN_L | CAN_L bus line                       |  |
| 3  | SHLD  | Network cable shield                 |  |
| 4  | CAN_H | CAN_H bus line                       |  |
| 5  | V+    | Network power supply source (24V DC) |  |

### Connection examples

5-pin micro-style connector:

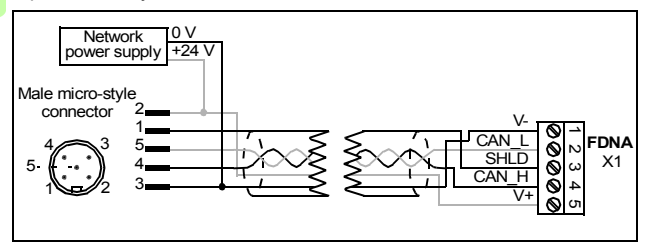

5-pin mini-style connector:

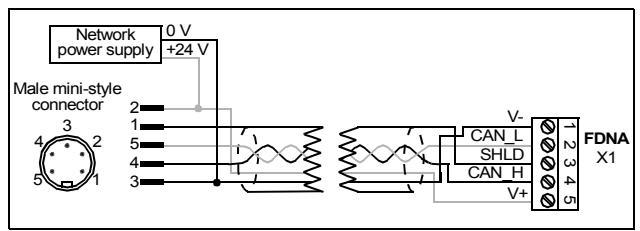

Standard open-style screw connector:

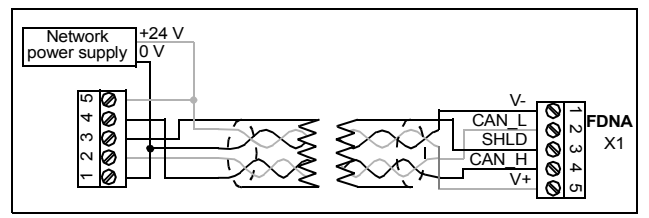

### Switching on the bus termination

The adapter module does not provide bus termination. The DeviceNet network should be terminated at both ends of the trunk cable with a 121 ohm,  $\frac{1}{2}$  W, 1% metal film resistor. Connect the resistor between the two signal wires (CAN\_H, CAN\_L) on the DeviceNet cable, as shown in the figure below.

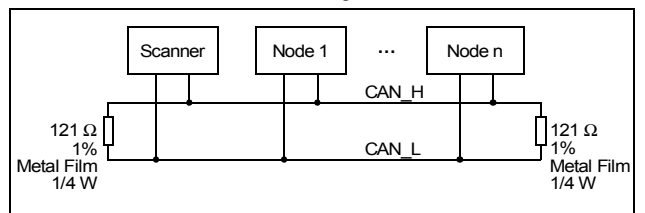

Further information on the DeviceNet protocol is available at www.odva.org.

### 32 Electrical installation

1

# 6

## Start-up

### What this chapter contains

This chapter contains:

- information on configuring the drive for operation with the adapter module
- drive-specific instructions on starting up the drive with the adapter module
- examples of configuring the master station for communication with the adapter module.

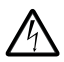

**WARNING!** Obey the safety instructions given in this manual and the drive documentation.

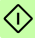

### Drive configuration

The following information applies to all drive types compatible with the adapter module, unless otherwise stated.

### DeviceNet connection configuration

After the adapter module has been mechanically and electrically installed according to the instructions in chapters Mechanical installation and Electrical installation, the drive must be prepared for communication with the module.

The detailed procedure of activating the module for DeviceNet communication with the drive depends on the drive type. Normally, a parameter must be adjusted to activate the communication. See the drive-specific start-up procedures starting on page 47.

Once communication between the drive and the adapter module has been established, several configuration parameters are copied to the drive. These parameters are shown in the tables below and must be checked first and adjusted where necessary.

**Note:** Not all drives display descriptive names for the configuration parameters. To help you identify the parameters in different drives, the names displayed by each drive are given in grey boxes in the tables

Note: The new settings take effect only when the adapter module is powered up the next time or when the fieldbus adapter refresh parameter is activated.

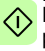

Note: If communication between the adapter module and DeviceNet master is established, changes to the configuration parameters can be done also through Fieldbus configuration object 91h.

### FDNA-01 configuration parameters – group A (group 1)

**Note:** The actual parameter group number depends on the drive type. Group A (group 1) corresponds to:

- parameter group 51 in ACS355, ACSM1, ACS850 and ACQ810
- parameter group 51 in ACS880 if the adapter is installed as fieldbus adapter A or group 54 if the adapter is installed as fieldbus adapter B.

| No. | Name/Value            | Description                                                                                                    | Default                      |
|-----|-----------------------|----------------------------------------------------------------------------------------------------|------------------------------|
| 01  | FBATYPE               | Read-only. Shows the fieldbus adapter type as detected by the drive. Value cannot be adjusted by the user.<br>If the value is 0 = None, the communication between the drive and the module has not been established.                                                                                                    | 1 = Devi-<br>ceNet           |
| 02  | MAC ID                | Defines the MAC ID number for the drive the<br>adapter module is connected to. Each device<br>on the DeviceNet network must have a unique<br>MAC ID number.                                                                                                    | 63                           |
|     | 063                   | MAC ID                                                                                                    |                              |
| 03  | Baud rate             | Indicates the detected communication speed in kbit/s.                                                                                                    | <b>0</b> = 125<br>kbit/s     |
|     | 0 = 125 kbit/s        | Communication speed is 125 kbit/s.                                                                                                    |                              |
|     | <b>1</b> = 250 kbit/s | Communication speed is 250 kbit/s.                                                                                                    |                              |
|     | 2 = 500 kbit/s        | Communication speed is 500 kbit/s.                                                                                                    |                              |
| 04  | Drive profile         | Defines the communication used between the module and the drive (not fieldbus and module). If a drive supports more than one drive profile, this parameter is used to select the preferred profile. Presently, to use the ODVA and ABB Drives profiles, the drive must support a native profile (eg, DCU or FBA). Transparent16 and Transparent32 profiles may be used with any drive profile. | <b>0</b> =<br>Native<br>prof |
|     | 0 = Native prof       | Native profile of the drive selected                                                                                                    |                              |
| 05  | ODVA stop func        | Used with the ODVA AC/DC drive profile.<br>Determines how the motor is stopped when a<br>stop command is received via DeviceNet.                                                                                                    | <b>0</b> = Ramp<br>stop      |
|     | 0 = Ramp stop         | Motor decelerates along the active deceleration ramp.                                                                                                    |                              |

 $\hat{\mathbb{O}}$ 

| No. | Name/Value                                                                | Description                                                                                                    |                                    |                   |                                     |            | Default  |
|-----|---------------------------------------------------------------------------|----------------------------------------------------------------------------------------------------|------------------------------------|-------------------|-------------------------------------|------------|----------|
|     | 1 = Coast stop                                                            | Мо                                                                                                    | Motor comes to a stop by coasting. |                   |                                     |            |          |
| 06  | Output instance                                                           | Configures the output assembly instances used<br>by the adapter module. Tables below list the<br>supported assemblies and allowed<br>combinations. For the descriptions of the<br>assembly instances, see section Assembly<br>objects on page 96. |                                    |                   |                                     | 20         |          |
|     | Name                                                                      |                                                                                                    | Output<br>instance                 | Input<br>instance | Default<br>input<br>size<br>(bytes) | Profile    |          |
|     | Basic speed contr                                                         | ol                                                                                                    | 20                                 | 70                | 4                                   | ODVA AC/D  | C drive  |
|     | Extended speed<br>control                                                 |                                                                                                    | 21                                 | 71                | 4                                   | ODVA AC/D  | OC drive |
|     | Basic speed and<br>torque control<br>Extended speed and<br>torque control |                                                                                                    | 22                                 | 72                | 6                                   | ODVA AC/D  | OC drive |
|     |                                                                           |                                                                                                    | 23                                 | 73                | 6                                   | ODVA AC/D  | OC drive |
|     | Basic speed contr<br>plus drive parame                                    | ol<br>ters                                                                                                    | 120                                | 170               | 24                                  | ODVA AC/D  | OC drive |
|     | Extended speed<br>control plus drive<br>parameters                        |                                                                                                    | 121                                | 171               | 24                                  | ODVA AC/D  | OC drive |
|     | Basic speed and<br>torque control plus<br>drive parameters                | 6                                                                                                    | 122                                | 172               | 26                                  | ODVA AC/D  | C drive  |
|     | Extended speed a<br>torque control plus<br>drive parameters               | nd<br>S                                                                                                    | 123                                | 173               | 26                                  | ODVA AC/D  | OC drive |
|     | ABB Drives profile<br>with set speed                                      |                                                                                                    | 801                                | 851               | 4                                   | ABB Drives |          |
|     | ABB Drives profile<br>with set speed and<br>set torque                    | e<br>d                                                                                                    | 802                                | 852               | 6                                   | ABB Drives |          |
|     | (continued)                                                               |                                                                                                    |                                    |                   |                                     |            |          |
| No. | Name/Value                                                                    | Description        | scription         |                                     |            |     |
|-----|-------------------------------------------------------------------------------|--------------------|-------------------|-------------------------------------|------------|-----|
|     | Name                                                                          | Output<br>instance | Input<br>instance | Default<br>input<br>size<br>(bytes) | Profile    |     |
|     | (continued)                                                                   |                    | 1                 |                                     |            |     |
|     | ABB Drives profile<br>with set speed plu<br>drive parameters                  | 901<br>s           | 951               | 24                                  | ABB Drives | i   |
|     | ABB Drives profile<br>with set speed and<br>set torque plus dri<br>parameters | e 902<br>d<br>ve   | 952               | 26                                  | ABB Drives | i   |
|     | ABB Drives profile<br>with set speed plu<br>drive parameters                  | 901<br>s           | 951               | 24                                  | ABB Drives | i   |
|     | Transparent16 wit<br>one                                                      | h 811              | 861               | 4                                   | Transparen | t16 |
|     | Transparent16 wit<br>two                                                      | h 812              | 862               | 6                                   | Transparen | t16 |
|     | Transparent16 wit<br>one plus drive<br>parameters                             | h 911              | 961               | 24                                  | Transparen | t16 |
|     | Transparent16 wit<br>two plus drive<br>parameters                             | h 912              | 962               | 26                                  | Transparen | t16 |
|     | Transparent32 wit<br>one                                                      | h 821              | 871               | 8                                   | Transparen | t32 |
|     | Transparent32 wit                                                             | h 822              | 872               | 12                                  | Transparen | t32 |
|     | Transparent32 wit<br>one plus drive<br>parameters                             | h 921              | 971               | 28                                  | Transparen | t32 |
|     | Transparent32 wit two plus drive parameters                                   | h 922              | 972               | 32                                  | Transparen | t32 |

| No. | Nar                                                                                                    | ne/Value                            | Description                                                                                                    | 1                                          |                                     |                | Default                   |
|-----|----------------------------------------------------------------------------------------------------|-------------------------------------|----------------------------------------------------------------------------------------------------|--------------------------------------------|-------------------------------------|----------------|---------------------------|
|     | Note: With ACSM1, ACQ810, ACS850 and ACS880, when using the ODVA<br>AC/DC drive or ABB Drives profile, make sure that drive parameter 50.04 FBA<br>REF MODESEL is set to SPEED. With ACSM1, ACS850 and ACS880, make<br>sure that 50.05 FBA REF2 MODESEL is set to TORQUE. |                                     |                                                                                                    |                                            |                                     |                |                           |
|     |                                                                                                    |                                     |                                                                                                    | h                                          | nput                                |                |                           |
|     |                                                                                                    |                                     | ODVA<br>(70-73; 170-173)                                                                                                    | ABB DRIVES<br>(851-852; 951-952            | TRANSPARENT16<br>(861-862; 961-962) | TRAN<br>(871-8 | SPARENT32<br>72; 971-972) |
|     |                                                                                                    | ODVA<br>(20-23; 120-123)            | x                                                                                                    |                                            |                                     |                |                           |
|     | thut                                                                                                    | ABB DRIVES<br>(801-802; 901-902)    |                                                                                                    | x                                          |                                     |                |                           |
|     | Out                                                                                                    | TRANSPARENT16<br>(811-812; 911-912) |                                                                                                    |                                            | x                                   |                |                           |
|     |                                                                                                    | TRANSPARENT32<br>(821-822; 921-922) |                                                                                                    |                                            |                                     |                | x                         |
|     |                                                                                                    |                                     | For alternati<br>instance in t<br>Output insta                                                                                                    | ve values, see<br>he table descrit<br>nce. | column Output<br>bing parameter o   | 26             |                           |
| 07  | Out                                                                                                    | put num pars                        | Some assembly instances support transferring<br>drive parameter values between the I/O<br>scanner and drive. Parameters 07 Output num<br>pars and 09 Input num pars specify how many<br>drive parameter values should be included in<br>the respective assembly instance.<br>Changing the numbers of the drive parameters<br>to values other than the defaults also changes<br>the lengths of the associated assembly<br>instances. This requires manual changes to<br>either the EDS file or I/O scanner configuration.<br>Before changing these parameters, consult<br>Appendix A – Varying the number of drive<br>parameters.<br>Note: This parameter is only used when the<br>output assembly instance is 120, 121, 122, 123,<br>901, 902, 911, 912, 921, 922. It must always be<br>set to the default, 10, except as described in<br>Appendix A – Varying the number of drive<br>parameters. |                                            |                                     | 10             |                           |
|     | 1                                                                                                    | 10                                  | Number or c<br>included in t                                                                                                    | Irive parameter<br>he assembly in          | values to be stance.                |                |                           |
| 08  | Inpu                                                                                                    | ut instance                         | Configures to<br>by the adapt<br>Output insta                                                                                                    | he input assem<br>ter module. See<br>nce.  | bly instances us<br>parameter 06    | sed            | 70                        |
|     |                                                                                                    |                                     | For alternati<br>Output insta                                                                                                    | ve values, see<br>nce.                     | parameter 06                        |                |                           |

 $\mathfrak{D}$ 

| No. | Name/Value     | Description                                                                                                    | Default |
|-----|----------------|----------------------------------------------------------------------------------------------------|---------|
| 09  | Input num pars | See parameter 07 <i>Output num pars</i> .<br><b>Note:</b> This parameter is only used when the<br>input assembly instance is 170, 171, 172, 173,<br>951, 952, 961, 962, 971, 972. It must always be<br>set to the default, 10, except as described in<br><i>Appendix A</i> – <i>Varying the number of drive</i><br><i>parameters</i> . | 10      |
|     | 110            | Number or drive parameter values to be<br>included in the assembly instance.                                                                                                    |         |

| No. | Name/Value                                                                                                    | Descripti                                                                                                    | on                                                    |             | Default |
|-----|----------------------------------------------------------------------------------------------------|----------------------------------------------------------------------------------------------------|-------------------------------------------------------|-------------|---------|
| 10  | ODVA speed scale                                                                                                    | Defines the speed scale in the ODVA AC/DC<br>drive profile. Units of reference and actual<br>speeds for the ODVA AC/DC drive profile are<br>given by the formula below. No effect on the<br>ABB Drives profiles.<br><b>Note:</b> While a wide range of resolutions may be<br>configured, the actual performance is limited to<br>the performance capabilities of the drive.<br>Speed unit = RPM X 2 <sup>(-1 X ODVA speed scale value)</sup><br>Table below shows how the values of drive<br>parameter ODVA SPEED SCALE correspond<br>to the ODVA Speed Scale units. |                                                       | 128         |         |
|     | ODVA speed scale value <sup>1)</sup> Speed scale v<br>drive paramet                                                                                                    |                                                                                                    | Speed scale value of<br>drive parameter <sup>2)</sup> | Unit        |         |
|     | -5                                                                                                    |                                                                                                    | 123                                                   | 32 RPM      |         |
|     | -4                                                                                                    |                                                                                                    | 124                                                   | 16 RPM      |         |
|     | -3                                                                                                    |                                                                                                    | 125                                                   | 8 RPM       |         |
|     | -2                                                                                                    |                                                                                                    | 126                                                   | 4 RPM       |         |
|     | -1                                                                                                    |                                                                                                    | 127                                                   | 2 RPM       |         |
|     | 0 (default)                                                                                                    |                                                                                                    | 128                                                   | 1 RPM       |         |
|     | 1                                                                                                    |                                                                                                    | 129                                                   | 0.5 RPM     |         |
|     | 2                                                                                                    |                                                                                                    | 130                                                   | 0.25 RPM    |         |
|     | 3                                                                                                    |                                                                                                    | 131                                                   | 0.125 RPM   |         |
|     | 4                                                                                                    |                                                                                                    | 132                                                   | 0.0625 RPM  |         |
|     | 5                                                                                                    |                                                                                                    | 133                                                   | 0.03125 RPI | M       |
|     | <ol> <li>Use the ODVA speed scale value when reading/writing parameter ODVA<br/>speed scale via AC/DC-drive object, class 2Ah. When written via the AC/DC<br/>drive object, the new value takes effect immediately.</li> <li>Use the speed scale value of the drive parameter when reading/writing<br/>parameter ODVA speed scale value of the drive control panel, Drive parameter<br/>object, Class 90h and Fieldbus configuration object 91h. When written via<br/>these methods, the new value takes effect after the drive is repowered or a<br/>"Fieldbus Adapter Parameter refresh" is given.</li> </ol> |                                                                                                    |                                                       |             |         |

| 123133 | Speed scale value of the drive parameter |  |
|--------|------------------------------------------|--|

| No.                                                                                                    | Name/Value                                                                                                    | Descripti                                                                                                    | ion                                                                                                    |                                                         | Default |  |
|----------------------------------------------------------------------------------------------------|----------------------------------------------------------------------------------------------------|----------------------------------------------------------------------------------------------------|----------------------------------------------------------------------------------------------------|---------------------------------------------------------|---------|--|
| 11     ODVA torque scale     Defines ti drive prot torques fit given by ABB Driv       Note: Why configure the perfor (N·m = N)       Torque ut       Table bel paramete to the OD |                                                                                                    | the torque scale in the OD'<br>ile. Units of reference and<br>or the ODVA AC/DC drive<br>the formula below. No effe<br>es profiles.<br>ille a wide range of resolut<br>d, the actual performance<br>mance capabilities of the<br>ewton x Meter)<br>nit = N·m x 2 <sup>(-1 × ODVA torque)</sup><br>ow shows how the values<br>or ODVA TORQUE SCALE<br>VA Torque Scale units. | VA AC/DC<br>actual<br>profile are<br>ct on the<br>ions may be<br>is limited to<br>drive.<br>ue scale)<br>of drive<br>correspond | 128                                                     |         |  |
|                                                                                                    | ODVA torque sca                                                                                                    | ile value <sup>1)</sup>                                                                                                    | Torque scale value of<br>drive parameter <sup>2)</sup>                                                                          | Unit                                                    |         |  |
|                                                                                                    | -5                                                                                                    |                                                                                                    | 123                                                                                                    | 32 N∙m                                                  |         |  |
|                                                                                                    | -4                                                                                                    |                                                                                                    | 124                                                                                                    | 16 N·m                                                  |         |  |
|                                                                                                    | -3                                                                                                    |                                                                                                    | 125                                                                                                    | 8 N∙m                                                   |         |  |
|                                                                                                    | -2                                                                                                    |                                                                                                    | 126                                                                                                    | 4 N∙m                                                   |         |  |
|                                                                                                    | -1                                                                                                    |                                                                                                    | 127                                                                                                    | 2 N·m                                                   |         |  |
|                                                                                                    | 0 (default)                                                                                                    |                                                                                                    | 128                                                                                                    | 1 N·m                                                   |         |  |
|                                                                                                    | 1                                                                                                    |                                                                                                    | 129                                                                                                    | 0.5 N∙m                                                 |         |  |
|                                                                                                    | 2                                                                                                    |                                                                                                    | 130                                                                                                    | 0.25 N·m                                                |         |  |
|                                                                                                    | 3                                                                                                    |                                                                                                    | 131                                                                                                    | 0.125 N·m                                               |         |  |
|                                                                                                    | 4                                                                                                    |                                                                                                    | 132                                                                                                    | 0.0625 N·m                                              |         |  |
|                                                                                                    | 5                                                                                                    |                                                                                                    | 133                                                                                                    | 0.03125 N·m                                             |         |  |
|                                                                                                    | <sup>1)</sup> Use the ODVA torque scale value when reading/writing parameter ODVA torque scale via AC/DC-drive object, class 2Ah. When written via the AC/DC drive object, the new value takes effect immediately. <sup>2)</sup> Use the torque scale value of the drive parameter when reading/writing parameter ODVA torque scale via the drive control panel, Drive parameter object, Class 90h and Fieldbus configuration object 91h. When written via these methods, the new value takes effect after the drive is repowered or a "Fieldbus Adapter Parameter refersh" is given. |                                                                                                    |                                                                                                    | oDVA<br>AC/DC<br>rriting<br>ometer<br>en via<br>ed or a |         |  |
|                                                                                                    | 123133                                                                                                    | Torque so                                                                                                    | ale value of the drive para                                                                                                    | ameter                                                  |         |  |
| 12                                                                                                    | Reserved                                                                                                    | Not used                                                                                                    | by the adapter module.                                                                                                    |                                                         | N/A     |  |
| <br>25                                                                                                    |                                                                                                    |                                                                                                    |                                                                                                    |                                                         |         |  |

 $\Diamond$ 

| No.                                                                                                    | Name/Value Descript                                                                                 |                                                                                                    | Description                                                                                                    |                                                                                         |                                                                        | Default    |
|----------------------------------------------------------------------------------------------------|----------------------------------------------------------------------------------------------------|----------------------------------------------------------------------------------------------------|----------------------------------------------------------------------------------------------------|-----------------------------------------------------------------------------------------|------------------------------------------------------------------------|------------|
| 26                                                                                                    | 3 Unrecover. error                                                                                  |                                                                                                    | Read-only. Shows information about the cause<br>of an unrecoverable error in the adapter<br>module. Bit field parameter, that is, several<br>status bits can be set at a time. Value 0<br>indicates that there are no errors. |                                                                                         | 0                                                                      |            |
|                                                                                                    | Bit                                                                                                 | Bit Name                                                                                                    |                                                                                                    | Value                                                                                   | Description                                                            |            |
|                                                                                                    | 1                                                                                                   | DUP MAC EF                                                                                                    | RROR                                                                                                    | 0x0001                                                                                  | Duplicate MAC ID error                                                 |            |
|                                                                                                    | 2                                                                                                   | RX QUEUE C                                                                                                    | OVERRUN                                                                                                    | 0x0002                                                                                  | Message receive queue                                                  | is full.   |
|                                                                                                    | 3                                                                                                   | TX QUEUE C                                                                                                    | VERRUN                                                                                                    | 0x0004                                                                                  | Message transmit queue                                                 | e is full. |
|                                                                                                    | 4                                                                                                   | IO_SEND_ER                                                                                                    | ROR                                                                                                    | 0x0008                                                                                  | Transmitting I/O data ha                                               | s failed.  |
|                                                                                                    | 5                                                                                                   | CAN_BUS_OF                                                                                                    | F                                                                                                    | 0x0010                                                                                  | Bus-off is detected.                                                   |            |
|                                                                                                    | 6                                                                                                   | CAN_OVERRI                                                                                                    | JN                                                                                                    | 0x0020                                                                                  | CAN message was lost.                                                  |            |
|                                                                                                    | 7                                                                                                   | DNS_RESET                                                                                                    |                                                                                                    | 0x0040                                                                                  | DeviceNet driver of the r                                              | nodule is  |
|                                                                                                    |                                                                                                    | _                                                                                                    |                                                                                                    |                                                                                         | reset.                                                                 |            |
|                                                                                                    | 8                                                                                                   | DNS_BUS_SE                                                                                                    | NSE_ERROR                                                                                                    | 0x0080                                                                                  | No voltage detected in the<br>network.                                 | ne         |
|                                                                                                    | 9                                                                                                   | DNS_SWITCH                                                                                                    | LERROR                                                                                                    | 0x0100                                                                                  | DeviceNet driver reset failed due<br>to an invalid MAC ID or baud rate |            |
|                                                                                                    | 13                                                                                                  | 3 SYS_FILE_ERR                                                                                                    |                                                                                                    | 0x1000                                                                                  | Initialization with the driv                                           | e failed.  |
|                                                                                                    | 065535 Active unreco                                                                                |                                                                                                    | verable er                                                                                                    | rors                                                                                    |                                                                        |            |
| 27                                                                                                    | FBA par refresh Validates any configuration refreshing, the 0 = Done. Note: This pa the drive is ru |                                                                                                    | changed<br>parameter<br>value rev<br>rameter canning.                                                                                                    | adapter module<br>r settings. After<br>verts automatically to<br>annot be changed while | <b>0</b> = Done                                                        |            |
|                                                                                                    | 0 = [                                                                                               | Done                                                                                                    | Refreshing done                                                                                                    |                                                                                         |                                                                        |            |
|                                                                                                    | 1 =<br>Refr                                                                                         | esh/Configure                                                                                                    | Refreshing                                                                                                    |                                                                                         |                                                                        |            |
| 28 Par table ver Read-only. Di<br>revision of the<br>mapping files<br>In format xyz,<br>x = major revi<br>y = minor revi<br>z = correction<br>OR<br>in format axyz<br>a = major revi<br>z = correction<br>vy = minor revi<br>xy = minor revi<br>z = correction |                                                                                                    | isplays the<br>fieldbus is<br>tored in th<br>where<br>sion numb<br>number<br>z, where<br>sion num<br>vision num<br>number c | e parameter table<br>adapter module<br>ne memory of the drive.<br>per<br>per<br>oper<br>thers<br>or letter.                                                                                                    | N/A                                                                                     |                                                                        |            |
|                                                                                                    | 0x00                                                                                                | 000xFFFF                                                                                                    | Parameter tab                                                                                                    | ole revisio                                                                             | n                                                                      |            |

ĵ

| No. | Name/Value         | Description                                                                                                    | Default  |
|-----|--------------------|----------------------------------------------------------------------------------------------------|----------|
| 29  | Drive type code    | <b>Read-only.</b> Displays the drive type code of the fieldbus adapter module mapping file stored in the memory of the drive.                                                                                                    | N/A      |
|     | 065535             | Drive type code of the fieldbus adapter module mapping file                                                                                                    |          |
| 30  | Mapping file ver   | <b>Read-only.</b> Displays the fieldbus adapter<br>module mapping file revision stored in the<br>memory of the drive in decimal format.<br>Example: 0x107 = revision 1.07.                                                                               | N/A      |
|     | 065535             | Mapping file revision                                                                                                    |          |
| 31  | D2FBA comm sta     | Read-only. Displays the status of the fieldbus adapter module communication. Note: The value names may vary by drive.                                                                                                    | 0 = Idle |
|     | 0 = Idle           | Adapter is not configured.                                                                                                    |          |
|     | 1 = Exec.init      | Adapter is initializing.                                                                                                    |          |
|     | 2 = Time out       | Time-out has occurred in the communication between the adapter and the drive.                                                                                                    |          |
|     | 3 = Conf.err       | Adapter configuration error: Major or minor<br>revision code of the common program revision<br>in the fieldbus adapter module is not the<br>revision required by the module or mapping file<br>upload has failed more than three times.                  |          |
|     | 4 = Off-line       | Adapter is off-line.                                                                                                    |          |
|     | 5 = On-line        | Adapter is on-line.                                                                                                    |          |
|     | 6 = Reset          | Adapter is performing a hardware reset.                                                                                                    |          |
| 32  | FBA comm SW<br>ver | Read-only. Displays the common program<br>revision of the adapter module in format axyz,<br>where:         a = major revision number         xy = minor revision numbers         z = correction number or letter.         Example: 190A = revision 1.90A | N/A      |
|     | 0x00000xFFFF       | Common program version of the adapter module                                                                                                    |          |

| No. | Name/Value      | Description                                                                                                    | Default |
|-----|-----------------|----------------------------------------------------------------------------------------------------|---------|
| 33  | FBA appl SW ver | Read-only. Displays the application program<br>revision of the adapter module in format axyz,<br>where:<br>a = major revision number<br>xy = minor revision numbers<br>z = correction number or letter.<br>Example: 190A = revision 1.90A | N/A     |
|     | 0x00000xFFFF    | Application program revision of the adapter module                                                                                                    |         |

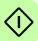

#### FDNA-01 configuration parameters – group B (group 2)

**Note:** The actual parameter group number depends on the drive type. Group B (group 2) corresponds to:

- parameter group 55 in ACS355
- parameter group 53 in ACSM1, ACS380, ACH580, ACQ580, ACS580, ACS850 and ACQ810
- parameter group 53 in ACS880 if the adapter is installed as fieldbus adapter A or group 56 if the adapter is installed as fieldbus adapter B.

| No. <sup>1)</sup> | Name/Value                         | Description                                                                                                    | Default |
|-------------------|------------------------------------|----------------------------------------------------------------------------------------------------|---------|
| 01                | FBA data out1<br>(master to drive) | In the output assembly instances that include<br>drive parameters, this parameter specifies<br>which parameter's value is placed in location<br>DATA OUT 1 value received by the drive from<br>the DeviceNet network. Content is defined by a<br>decimal number in the range of 0 to 9999 as<br>follows: | 0       |
|                   |                                    | 0 Not used                                                                                                    |         |
|                   |                                    | 199 Virtual address area of drive control.<br>Not used with the FDNA-01 module.                                                                                                    |         |
|                   |                                    | 101 Parameter area of the drive<br>9999                                                                                                    |         |
|                   |                                    | <b>Note:</b> The FDNA-01 configuration parameters are 16-bit parameters. If the mapped parameter is a 32-bit parameter, it automatically reserves two consecutive parameters. For example, mapping a 32-bit parameter to parameter no. 1 also reserves parameter no. 2.                                  |         |
|                   | 0                                  | Not used                                                                                                    |         |
|                   | 1019999                            | Parameter index with format <b>xxyy</b> , where <b>xx</b> is the parameter group number (199) and <b>yy</b> is the parameter number index within that group (0199).                                                                                                    |         |
| 02<br>10          | DATA OUT 2<br>DATA OUT 10          | See parameter FBA data out1.                                                                                                    | 0       |

<sup>1)</sup> The number of parameters in this group may vary by drive type and drive firmware.

## FDNA-01 configuration parameters – group C (group 3)

**Note:** The actual parameter group number depends on the drive type. Group C (group 3) corresponds to:

- parameter group 54 in ACS355
- parameter group 52 in ACSM1, ACS380, ACH580, ACQ580, ACS580, ACS850 and ACQ810
- parameter group 52 in ACS880 if the adapter is installed as fieldbus adapter A or group 55 if the adapter is installed as fieldbus adapter B.

| No. <sup>1)</sup> | Name/Value                        | Description                                                                                                    | Default |
|-------------------|-----------------------------------|----------------------------------------------------------------------------------------------------|---------|
| 01                | FBA data in1<br>(drive to master) | In input assembly instances that include drive<br>parameters, this parameter specifies which<br>parameter's value is placed in location DATA IN<br>1 value sent by the drive to the DeviceNet<br>network. Content is defined by a decimal<br>number in the range of 0 to 9999 as follows:<br>0 Not used<br>199 Virtual address area of drive control.<br>Not used with the FDNA-01 module.<br>101 Parameter area of the drive<br>9999<br>Note: The FDNA-01 configuration parameters<br>are 16-bit parameters. If the mapped parameter<br>is a 32-bit parameter, it automatically reserves<br>two consecutive parameters. For example,<br>mapping a 32-bit parameter no. 1<br>also reserves parameter no. 2. | 0       |
|                   | 0                                 | Not used                                                                                                    |         |
|                   | 1019999                           | Parameter index with format <b>xxyy</b> , where <b>xx</b> is<br>the parameter group number (199) and <b>yy</b> is<br>the parameter number index within that group<br>(0199).                                                                                                    |         |
| 02<br>10          | DATA IN 2<br>DATA IN 10           | See parameter FBA data in1.                                                                                                    | 0       |

<sup>1)</sup> The number of parameters in this group may vary by drive type and drive firmware.

## Control locations

ABB drives can receive control information from multiple sources including digital inputs, analog inputs, the drive control panel and a communication module (for example, the adapter module). ABB drives allow the user to separately determine the source for each type of control information (Start, Stop, Direction, Reference, Fault Reset, and so on).

To give the fieldbus master station the most complete control over the drive, the communication module must be selected as the source for this information. The parameter setting examples below contain the drive control parameters needed in the examples. For a complete parameter list, see the drive documentation.

## Starting up ACS355 drives

- 1. Power up the drive.
- Enable the communication between the adapter module and the drive by setting parameter 9802 COMM PROT SEL to EXT FBA.
- 3. Set the FDNA-01 configuration parameters in parameter group 51.

At the minimum, set the required number in parameter **5102 MAC ID** and the required baud rate in **5103 BAUD RATE**. In addition, select the communication profile in **5104 DRIVE PROFILE**. With the ODVA AC/DC drive profile select the way in which the motor is stopped in **5105 ODVA STOP FUNC**.

4. Define the process data transferred to and from the drive in FDNA-01 parameter groups *54* and *55*.

**Note:** If communication between the FDNA-01 and DeviceNet master is established, changes to the configuration parameters can be done also through *Fieldbus configuration object 91h*.

5. Validate the settings made in parameter group *51* by setting parameter *5127 FBA PAR REFRESH* to REFRESH.

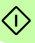

- 48 Start-up
- Set the relevant drive control parameters to control the drive according to the application. Examples of appropriate values are shown in the tables below.

## Parameter setting examples – ACS355

#### **ABB Drives profile**

This example shows how to configure the ACS355 drive to use the ABB Drives profile with set speed and set torque plus drive parameters assembly.

The used I/O assembly instances are 902 and 952.

The table below gives the recommended drive parameter settings.

| Drive parameter                    | Setting for<br>ACS355 drives | Description                                                                                                    |
|------------------------------------|------------------------------|----------------------------------------------------------------------------------------------------|
| 9802 COMM PROT SEL                 | 4 = EXT FBA                  | Enables communication between drive and adapter module.                                                             |
| 5101 FBA TYPE                      | DEVICENET <sup>1)</sup>      | Displays the type of the adapter                                                                                    |
|                                    | 521102                       | module.                                                                                                    |
| 5102 FB PAR 2<br>(MAC ID)          | 2                            | Defines the MAC ID number of the adapter module.                                                                    |
| 5103 FB PAR 3<br>(BAUD RATE)       | 0 (= 125 kbit/s)             | Sets the baud rate for the DeviceNet interface.                                                                     |
| 5104 FB PAR 4<br>(DRIVE PROFILE)   | 0 (= DCU Profile)            | Selects the profile used in the<br>communication between drive and<br>adapter module.                               |
| 5105 FB PAR 5<br>(ODVA STOP FUNC)  | <b>0 (=</b> Ramp)            | Motor decelerates along the active deceleration ramp.                                                               |
| 5106 FB PAR 6<br>(OUTPUT INSTANCE) | 902                          | Selects the ABB Drives profile with<br>speed and torque plus drive<br>parameters output instance.                   |
| 5107 FB PAR 7<br>(OUTPUT NUM PARS) | 10                           | Must always be set to 10, except as provided in <i>Appendix A</i> – <i>Varying the number of drive parameters</i> . |
| 5108 FB PAR 8<br>(INPUT INSTANCE)  | 952                          | Selects the ABB Drives profile with speed and torque plus drive parameters input instance.                          |

| Drive parameter                        | Setting for<br>ACS355 drives | Description                                                                                                    |
|----------------------------------------|------------------------------|----------------------------------------------------------------------------------------------------|
| 5109 FB PAR 9<br>(INPUT NUM PARS)      | 10                           | Must always be set to 10, except as provided in <i>Appendix A</i> – <i>Varying the number of drive parameters</i> .   |
| 5110 FB PAR 10<br>(ODVA SPEED SCALE)   | 128                          | Sets the scaling as 1 rpm for the ODVA speed reference.                                                               |
| 5111 FB PAR 11<br>(ODVA TORQUE SCALE)  | 128                          | Sets the scaling as 1 Nm for the ODVA torque reference.                                                               |
| 5401 FBA DATA IN 1                     | 104                          | Current                                                                                                    |
| 5402 FBA DATA IN 2                     | 107                          | DC bus voltage                                                                                                    |
| 5403 FB DATA IN 3<br>5410 DATA IN 10   | 0                            |                                                                                                    |
| 5501 FBA DATA OUT 1                    | 2205                         | Acceleration time 2                                                                                                   |
| 5502 FBA DATA OUT 2                    | 2206                         | Deceleration time 2                                                                                                   |
| 5503 FB DATA OUT 3<br>5510 DATA OUT 10 | 0                            |                                                                                                    |
| 51.27 FBA PAR REFRESH                  | 1 = REFRESH                  | Validates the FDNA-01 configuration parameter settings.                                                               |
| 1001 EXT1 COMMANDS                     | 10 = COMM                    | Selects the fieldbus interface as the source of the start and stop commands for external control location 1.          |
| 1003 DIRECTION                         | 3 = REQUEST                  | Allows control of rotation direction.                                                                                 |
| 1103 REF1 SELECT                       | 8 = COMM                     | Selects the fieldbus reference 1 as the source for speed reference.                                                   |
| 1604 FAULT RESET SEL                   | 8 = COMM                     | Selects the fieldbus interface as the source for the fault reset signal.                                              |
| 9904 MOTOR CTRL MODE                   | 2 = VECTOR:<br>TORQ          | Selects the vector control mode as the motor control mode.                                                            |
| 1002 EXT2 COMMANDS                     | 10 = COMM                    | Selects the fieldbus interface as the<br>source of the start and stop<br>commands for external control<br>location 2. |
| 1102 EXT1/EXT2 SEL                     | 8 = COMM                     | Enables external control location 1/2 selection through the fieldbus.                                                 |
| 1106 REF2 SELECT                       | 8 = COMM                     | Selects the fieldbus reference 2 as the source for torque reference.                                                  |

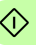

| Drive parameter | Setting for<br>ACS355 drives | Description                                                                                    |
|-----------------|------------------------------|------------------------------------------------------------------------------------------------|
| 1601 RUN ENABLE | <b>7</b> = COMM              | Selects the fieldbus interface as the source for the inverted Run enable signal (Run disable). |

The start sequence for the parameter example above is given below.

Control word:

- 47Eh (1150 decimal) → READY TO SWITCH ON
- 47Fh (1151 decimal)  $\rightarrow$  OPERATING (Speed mode)

or

C7Fh (3199 decimal)  $\rightarrow$  OPERATING (Torque mode).

#### **ODVA AC/DC drive profile**

The following example shows how to configure the ACS355 drive to use the Extended speed and torque control assembly of the ODVA AC/DC drive profile.

The used I/O assembly instances are 23 and 73.

The table below gives the recommended drive parameter settings.

|   | Drive parameter                   | Setting for<br>ACS355 drives | Description                                                                           |
|---|-----------------------------------|------------------------------|---------------------------------------------------------------------------------------|
| > | 9802 COMM PROT SEL                | 4 = EXT FBA                  | Enables communication between drive and adapter module.                               |
|   | 5101 FBA TYPE                     | DEVICENET <sup>1)</sup>      | Displays the type of the adapter module.                                              |
|   | 5102 FB PAR 2<br>(MAC ID)         | 5                            | Defines the MAC ID number of the adapter module.                                      |
|   | 5103 FB PAR 3<br>(BAUD RATE)      | 0 (= 125 kbit/s)             | Sets the baud rate for the DeviceNet interface.                                       |
|   | 5104 FB PAR 4<br>(DRIVE PROFILE)  | 0 (= DCU Profile)            | Selects the profile used in the<br>communication between drive and<br>adapter module. |
|   | 5105 FB PAR 5<br>(ODVA STOP FUNC) | <b>0 (=</b> Ramp)            | Motor decelerates along the active deceleration ramp.                                 |

 $(\hat{})$ 

| Drive parameter                       | Setting for<br>ACS355 drives | Description                                                                                                    |
|---------------------------------------|------------------------------|----------------------------------------------------------------------------------------------------|
| 5106 FB PAR 6<br>(OUTPUT INSTANCE)    | 23                           | Selects the ODVA extended speed and torque control output instance.                                                   |
| 5108 FB PAR 8<br>(INPUT INSTANCE)     | 73                           | Selects the ODVA extended speed and torque control input instance.                                                    |
| 5110 FB PAR 10<br>(ODVA SPEED SCALE)  | 128                          | Sets the scaling as 1 rpm for the ODVA speed reference.                                                               |
| 5111 FB PAR 11<br>(ODVA TORQUE SCALE) | 128                          | Sets the scaling as 1 Nm for the ODVA torque reference.                                                               |
| 51.27 FBA PAR REFRESH                 | 1 = REFRESH                  | Validates the FDNA-01 configuration parameter settings.                                                               |
| 1001 EXT1 COMMANDS                    | 10 = COMM                    | Selects the fieldbus interface as<br>the source of the start and stop<br>commands for external control<br>location 1. |
| 1003 DIRECTION                        | 3 = REQUEST                  | Allows control of rotation direction.                                                                                 |
| 1103 REF1 SELECT                      | 8 = COMM                     | Selects the fieldbus reference 1 as the source for speed reference.                                                   |
| 1604 FAULT RESET SEL                  | 8 = COMM                     | Selects the fieldbus interface as the source for the fault reset signal.                                              |
| 9904 MOTOR CTRL MODE                  | 2 = VECTOR:<br>TORQ          | Selects the vector control mode as the motor control mode.                                                            |
| 1002 EXT2 COMMANDS                    | 10 = COMM                    | Selects the fieldbus interface as<br>the source of the start and stop<br>commands for external control<br>location 2. |
| 1102 EXT1/EXT2 SEL                    | <b>1</b> = DI1               | Selects digital input DI1 as the<br>source for the external control<br>location EXT1/EXT2 selection.                  |
| 1106 REF2 SELECT                      | 8 = COMM                     | Selects the fieldbus reference 2 as the source for torque reference.                                                  |
| 1601 RUN ENABLE                       | 7 = COMM                     | Selects the fieldbus interface as the source for the inverted Run enable signal (Run disable).                        |

<sup>1)</sup> Read-only or automatically detected/set

**Note:** In this example, digital input DI1 has been configured to control whether to use the speed or torque control mode.

The start sequence for the parameter example above is given below.

Control word:

- 0h (0 decimal)  $\rightarrow$  READY
- 1h (1 decimal) → ENABLED (Running forward)
- 2h (2 decimal)  $\rightarrow$  ENABLED (Running reverse)

# Starting up ACSM1 drives

- 1. Power up the drive.
- Enable the communication between the adapter module and the drive by setting parameter 50.01 FBA ENABLE to Enable.
- 3. Ensure that **50.04 FBA REF1 MODESEL** is set to Speed and **50.05 FBA REF2 MODESEL** is set to Torque.
- 4. Set the FDNA-01 configuration parameters in parameter group 51.
- 5. Define the process data transferred to and from the drive in FDNA-01 parameter groups *52* and *53*.

**Note:** If communication between the FDNA-01 and DeviceNet master is established, changes to the configuration parameters can be done also through *Fieldbus configuration object 91h*.

- Validate the settings made in parameter groups 51, 52 and 53 by setting parameter 51.27 FBA PAR REFRESH to REFRESH.
- Set the relevant drive control parameters to control the drive according to the application. Examples of appropriate values are shown in the tables below.

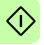

## Parameter setting examples – ACSM1

#### **ABB Drives profile**

The following example shows how to configure the ACSM1 drive to use the ABB Drives profile.

The used I/O assembly instances are 902 and 952.

The table below gives the recommended drive parameter settings.

| Drive parameter                     | Setting for<br>ACSM1 drives | Description                                                                                                    |
|-------------------------------------|-----------------------------|----------------------------------------------------------------------------------------------------|
| 50.01 FBA ENABLE                    | 1 = Enable                  | Enables communication between drive and adapter module.                                                             |
| 50.04 FBA REF1<br>MODESEL           | Speed                       | Selects speed as the adapter module REF1 type.                                                                      |
| 50.05 FBA REF2<br>MODESEL           | Torque                      | Selects torque as the adapter module REF2 type.                                                                     |
| 51.01 FBA TYPE                      | DEVICENET <sup>1)</sup>     | Displays the type of the adapter module.                                                                            |
| 51.02 FBA PAR2<br>(MAC ID)          | 6                           | Defines the MAC ID number of the adapter module.                                                                    |
| 51.03 FBA PAR3<br>(BAUD RATE)       | 0 (= 125 kbit/s)            | Sets the baud rate for the DeviceNet interface.                                                                     |
| 51.06 FBA PAR6<br>(OUTPUT INSTANCE) | 902                         | Selects the ABB Drives profile with<br>speed and torque plus drive<br>parameters output instance.                   |
| 51.07 FBA PAR7<br>(OUTPUT NUM PARS) | 10                          | Must always be set to 10, except as provided in <i>Appendix A</i> – <i>Varying the number of drive parameters</i> . |
| 51.08 FBA PAR8<br>(INPUT INSTANCE)  | 952                         | Selects the ABB Drives profile with<br>speed and torque plus drive<br>parameters input instance.                    |
| 51.09 FBA PAR9<br>(INPUT NUM PARS)  | 10                          | Must always be set to 10, except as provided in <i>Appendix A – Varying</i> the number of drive parameters.         |
| 52.01 FBA DATA IN1                  | 117                         | Motor temp                                                                                                    |
| 52.02 FBA DATA IN2                  | 104                         | Motor current - MSW                                                                                                 |
| 52.03 FBA DATA IN3                  | 0                           | Motor current - LSW                                                                                                 |
| 52.04 FBA DATA IN4                  | 107                         | DC voltage - MSW                                                                                                    |

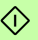

(î

| Drive parameter                             | Setting for<br>ACSM1 drives               | Description                                                                                                  |
|---------------------------------------------|-------------------------------------------|----------------------------------------------------------------------------------------------------|
| 52.05 FBA DATA IN5                          | 0                                         | DC voltage - LSW                                                                                             |
| 52.06 FBA DATA IN6                          | 108                                       | Encoder 1 speed - MSW                                                                                        |
| 52.07 FBA DATA IN7                          | 0                                         | Encoder 1 speed - LSW                                                                                        |
| 52.08 FBA DATA IN8<br>52.10 FBA DATA IN10   | 0                                         |                                                                                                    |
| 53.01 FBA DATA OUT1                         | 2503                                      | Acceleration time - MSW                                                                                      |
| 53.02 FBA DATA OUT2                         | 0                                         | Acceleration time - LSW                                                                                      |
| 53.03 FBA DATA OUT3                         | 2504                                      | Deceleration time - MSW                                                                                      |
| 53.04 FBA DATA OUT4                         | 0                                         | Deceleration time - LSW                                                                                      |
| 53.05 FBA DATA OUT5                         | 2408                                      | Constant speed                                                                                               |
| 53.06 FBA DATA OUT6                         | 2410                                      | Speed ref jog1                                                                                               |
| 53.07 FBA DATA OUT7                         | 2411                                      | Speed ref jog2                                                                                               |
| 53.08 FBA DATA OUT8<br>53.10 FBA DATA OUT10 | 0                                         |                                                                                                    |
| 51.27 FBA PAR REFRESH                       | 1 = REFRESH                               | Validates the FDNA-01 configuration parameter settings.                                                      |
| 10.01 EXT1 START FUNC                       | <b>3</b> = FBA                            | Selects the fieldbus interface as the source of the start and stop commands for external control location 1. |
| 10.04 EXT2 START FUNC                       | <b>3</b> = FBA                            | Selects the fieldbus interface as the source of the start and stop commands for external control location 2. |
| 24.01 SPEED REF1 SEL                        | 3 = FBA REF1                              | Selects the fieldbus reference 1 as the source for speed reference 1.                                        |
| 32.01 TORQ REF1 SEL                         | <b>4</b> = FBA REF2                       | Selects the fieldbus reference 2 as the source for torque reference 1.                                       |
| 34.02 EXT1 MODE 1/2SEL                      | <b>P.2.12.15 =</b><br>P.FBA MAIN<br>CW.15 | Selects FBA Control word bit 15 as<br>the source for the external control<br>location EXT1/EXT2 selection.   |
| 34.03 EXT1 CTRL MODE1                       | 1 = Speed                                 | Selects speed as the control mode for external control location 1.                                           |
| 34.05 EXT2 CTRL MODE1                       | 2 =Torque                                 | Selects torque as the control mode for external control location 2.                                          |

| Drive parameter          | Setting for<br>ACSM1 drives | Description                            |
|--------------------------|-----------------------------|----------------------------------------|
| 99.05 MOTOR CTRL<br>MODE | 0 = DTC                     | Selects DTC as the motor control mode. |

The start sequence for the parameter example above is given below.

Control word:

- 47Eh (1150 decimal) → READY TO SWITCH ON
- 47Fh (1151 decimal) → OPERATING (Speed mode) or

C7Fh (3199 decimal)  $\rightarrow$  OPERATING (Torque mode).

#### ODVA AC/DC drive profile

The following example shows how to configure the ACSM1 drive to use the ODVA AC/DC drive profile.

The used I/O assembly instances are 23 and 73.

The table below gives the recommended drive parameter settings.

| Drive parameter                     | Setting for<br>ACSM1 drives | Description                                                         |
|-------------------------------------|-----------------------------|---------------------------------------------------------------------|
| 50.01 FBA ENABLE                    | 1 = Enable                  | Enables communication between drive and adapter module.             |
| 50.04 FBA REF1<br>MODESEL           | Speed                       | Selects speed as the adapter module REF1 type.                      |
| 50.05 FBA REF2<br>MODESEL           | Torque                      | Selects torque as the adapter module REF2 type.                     |
| 51.01 FBA TYPE                      | DEVICENET <sup>1</sup>      | Displays the type of the adapter module.                            |
| 51.02 FBA PAR2<br>(MAC ID)          | 5                           | Defines the MAC ID number of the adapter module.                    |
| 51.03 FBA PAR3<br>(BAUD RATE)       | 0 (= 125 kbit/s)            | Sets the baud rate for the DeviceNet interface.                     |
| 51.06 FBA PAR6<br>(OUTPUT INSTANCE) | 23                          | Selects the ODVA extended speed and torque control output instance. |

 $\langle \!\!\!\!\!\!\!\!\!\!\rangle$ 

#### 56 Start-up

| Drive parameter                    | Setting for<br>ACSM1 drives        | Description                                                                                                    |
|------------------------------------|------------------------------------|----------------------------------------------------------------------------------------------------|
| 51.08 FBA PAR8<br>(INPUT INSTANCE) | 73                                 | Selects the ODVA extended speed and torque control input instance.                                                   |
| 51.27 FBA PAR REFRESH              | 1 = REFRESH                        | Validates the FDNA-01 configuration parameter settings.                                                              |
| 10.01 EXT1 START FUNC              | <b>3</b> = FBA                     | Selects the fieldbus interface as the source of the start and stop commands for external control location 1.         |
| 10.04 EXT2 START FUNC              | <b>3</b> = FBA                     | Selects the fieldbus interface as the<br>source of the start and stop<br>commands for external control<br>location 2 |
| 24.01 SPEED REF1 SEL               | 3 = FBA REF1                       | Selects the fieldbus reference 1 as the source for speed reference 1.                                                |
| 32.01 TORQ REF1 SEL                | <b>4</b> = FBA REF2                | Selects the fieldbus reference 2 as the source for torque reference 1.                                               |
| 34.01 EXT1/EXT2 SEL                | <b>P.2.1.0 =</b> PI.DI<br>STATUS.0 | Selects digital input DI1 as the<br>source for the external control<br>location EXT1/EXT2 selection.                 |
| 34.03 EXT1 CTRL MODE1              | 1 = Speed                          | Selects speed as the control mode for external control location 1.                                                   |
| 34.05 EXT2 CTRL MODE1              | 2 =Torque                          | Selects torque as the control mode for external control location 2.                                                  |
| 99.05 MOTOR CTRL<br>MODE           | 0 = DTC                            | Selects DTC as the motor control mode.                                                                               |

 $\bigcirc$ 

1) Read-only or automatically detected/set

**Note:** In this example, digital input DI1 has been configured to control whether to use the speed or torque control mode.

The start sequence for the parameter example above is given below.

Control word:

- 0h (0 decimal) → READY
- 1h (1 decimal) → ENABLED (Running forward)
- 2h (2 decimal) → ENABLED (Running reverse)

# Starting up ACS850 and ACQ810 drives

- 1. Power up the drive.
- Enable the communication between the adapter module and the drive by setting parameter 50.01 Fba enable to Enable.
- Ensure that 50.04 Fb ref1 modesel is set to Speed (both ACS850 and ACQ810) and 50.05 Fb ref2 modesel is set to Torque (only ACS850).
- 4. Set the FDNA-01 configuration parameters in drive parameter group *51*.
- 5. Define the process data transferred to and from the drive in FDNA-01 parameter groups *52* and *53*.

**Note:** If communication between the FDNA-01 and DeviceNet master is established, changes to the configuration parameters can be done also through *Fieldbus configuration object 91h*.

- 6. Validate the settings made in parameter groups *51*, *52* and *53* by setting parameter *51.27 FBA par refresh* to Refresh.
- Set the relevant drive control parameters to control the drive according to the application. Examples of appropriate values are shown in the tables below.

## Parameter setting examples – ACS850 and ACQ810

## ABB Drives profile

The following example shows how to configure the ACS850 or ACQ810 drive to use the ABB Drives profile.

The used I/O assembly instances are 902 and 952.

The table below gives the recommended drive parameter settings.

| Drive parameter                     | Setting for<br>ACS850/ACQ810<br>drives | Description                                                                                                    |
|-------------------------------------|----------------------------------------|----------------------------------------------------------------------------------------------------|
| 50.01 Fba enable                    | 1 = Enable                             | Enables communication between drive and adapter module.                                                             |
| 50.04 Fb ref1 modesel               | Speed                                  | Selects speed as the adapter module ref1 type.                                                                      |
| 50.05 Fb ref2 modesel               | Torque                                 | Selects torque as the adapter<br>module ref2 type (only with<br>ACS850).                                            |
| 51.01 Fba type                      | DEVICENET <sup>1)</sup>                | Displays the type of the adapter module.                                                                            |
| 51.02 FBA par2<br>(MAC ID)          | 5                                      | Defines the MAC ID number of the adapter module.                                                                    |
| 51.03 FBA par3<br>(BAUD RATE)       | 0 (= 125 kbit/s)                       | Sets the baud rate for the<br>DeviceNet interface.                                                                  |
| 51.06 FBA par6<br>(OUTPUT INSTANCE) | 902                                    | Selects the ABB Drives profile with<br>speed and torque plus drive<br>parameters output instance.                   |
| 51.07 FBA par7<br>(OUTPUT NUM PARS) | 10                                     | Must always be set to 10, except as provided in <i>Appendix A – Varying the number of drive parameters</i> .        |
| 51.08 FBA par8<br>(INPUT INSTANCE)  | 952                                    | Selects the ABB Drives profile with speed and torque plus drive parameters input instance.                          |
| 51.09 FBA par9<br>(INPUT NUM PARS)  | 10                                     | Must always be set to 10, except as provided in <i>Appendix A</i> – <i>Varying the number of drive parameters</i> . |
| 52.01 FBA data in1                  | 123                                    | Motor power                                                                                                    |
| 52.02 FBA data in2                  | 0                                      | Motor power - LSW                                                                                                   |

 $\langle \hat{\mathbf{D}} \rangle$ 

| Drive parameter                             | Setting for<br>ACS850/ACQ810<br>drives | Description                                                                                                    |
|---------------------------------------------|----------------------------------------|----------------------------------------------------------------------------------------------------|
| 52.03 FBA data in3                          | 105                                    | Motor current percent                                                                                                    |
| 52.04 FBA data in4                          | 107                                    | DC voltage                                                                                                    |
| 52.05 FBA data in5                          | 0                                      | DC voltage - LSW                                                                                                    |
| 52.06 FBA data in6                          | 108                                    | Encoder1 speed                                                                                                    |
| 52.07 FBA data in7                          | 0                                      | Encoder 1 speed - LSW                                                                                                    |
| 52.08 FBA data in8<br>52.10 FBA data in10   | 0                                      |                                                                                                    |
| 53.01 FBA data out1                         | 2204                                   | Acc time 2                                                                                                    |
| 53.02 FBA data out2                         | 0                                      | Acceleration time 2 - LSW                                                                                                    |
| 53.03 FBA data out3                         | 2205                                   | Dec time 2                                                                                                    |
| 53.04 FBA data out4                         | 0                                      | Deceleration time 2 - LSW                                                                                                    |
| 53.05 FBA data out5                         | 2606                                   | Const speed1                                                                                                    |
| 53.06 FBA data out6                         | 2607                                   | Const speed2                                                                                                    |
| 53.07 FBA data out7                         | 2608                                   | Const speed3                                                                                                    |
| 53.08 FBA data out8<br>53.10 FBA data out10 | 0                                      |                                                                                                    |
| 51.27 FBA par refresh                       | 1 = Refresh                            | Validates the FDNA-01 configuration parameter settings.                                                                        |
| 10.01 Ext1 start func                       | FB                                     | Selects the fieldbus interface as the source of the start and stop commands for external control location 1.                   |
| 10.04 Ext2 Start func                       | <b>3</b> = FB                          | Selects the fieldbus as the source<br>for start and stop commands for<br>external control location EXT2 (only<br>with ACS850). |
| 12.01 Ext1/Ext sel                          | P.2.22.15 = P.FBA<br>main cw.15        | Selects FBA Control word bit 15 as<br>the source for external control<br>location EXT1/EXT2 selection (only<br>with ACS850).   |
| 12.03 Ext1 ctrl mode                        | 1 = Speed                              | Selects speed as the operating<br>mode for external control location<br>EXT1.                                                  |

 $\Diamond$ 

| Drive parameter                                                    | Setting for<br>ACS850/ACQ810<br>drives         | Description                                                                                       |
|--------------------------------------------------------------------|------------------------------------------------|---------------------------------------------------------------------------------------------------|
| 12.05 Ext2 ctrl mode                                               | 2 = Torque                                     | Selects torque as the operating<br>mode for external control location<br>EXT2 (only with ACS850). |
| 16.15 Menu set sel<br>(ACS850)<br>16.21 Menu selection<br>(ACQ810) | 2 = Load long<br>(ACS850)<br>2 = Full (ACQ810) | Load long parameter list. All<br>parameters will be displayed.                                    |
| 21.01 Speed ref1 sel                                               | FB                                             | Selects the fieldbus reference 1 as the source for speed reference 1.                             |
| 24.01 Torq ref1 sel                                                | FBA ref2                                       | Selects fieldbus reference 2 as the source of the torque reference 1 (only with ACS850).          |

The start sequence for the parameter example above is given below.

Control word:

- 47Eh (1150 decimal) → READY TO SWITCH ON
- 47Fh (1151 decimal)  $\rightarrow$  OPERATING (Speed mode)

or

C7Fh (3199 decimal)  $\rightarrow$  OPERATING (Torque mode in ACS850).

 $\Diamond$ 

#### ODVA AC/DC drive profile

The following example shows how to configure the ACS850 or ACQ810 drive to use the ODVA AC/DC drive profile.

The used I/O assembly instances are 23 and 73.

The table below gives the recommended drive parameter settings.

| Drive parameter                     | Setting for<br>ACS850/ACQ810<br>drives | Description                                                                                                    |
|-------------------------------------|----------------------------------------|----------------------------------------------------------------------------------------------------|
| 50.01 Fba enable                    | 1 = Enable                             | Enables communication between drive and adapter module.                                                                        |
| 50.04 Fb ref1 modesel               | Speed                                  | Selects speed as the adapter module ref1 type.                                                                                 |
| 50.05 Fb ref2 modesel               | Torque                                 | Selects torque as the adapter module ref2 type (only with ACS850).                                                             |
| 51.01 FBA type                      | DEVICENET <sup>1)</sup>                | Displays the type of the adapter module.                                                                                       |
| 51.02 FBA par2<br>(MAC ID)          | 5                                      | Defines the MAC ID number of the adapter module.                                                                               |
| 51.03 FBA par3<br>(BAUD RATE)       | 0 (= 125 kbit/s)                       | Sets the baud rate for the DeviceNet interface.                                                                                |
| 51.06 FBA par6<br>(OUTPUT INSTANCE) | 23                                     | Selects the ODVA AC/DC drive<br>profile output instance.                                                                       |
| 51.08 FBA par8<br>(INPUT INSTANCE)  | 73                                     | Selects the ODVA AC/DC profile input instance.                                                                                 |
| 51.27 FBA par refresh               | 1 = Refresh                            | Validates the FDNA-01 configuration parameter settings.                                                                        |
| 10.01 Ext1 start func               | 3 = FB                                 | Selects the fieldbus interface as the<br>source of the start and stop<br>commands for external control<br>location 1.          |
| 10.04 Ext2 Start func               | 3 = FB                                 | Selects the fieldbus as the source<br>for start and stop commands for<br>external control location EXT2 (only<br>with ACS850). |

 $\heartsuit$ 

| Drive parameter                                                    | Setting for<br>ACS850/ACQ810<br>drives         | Description                                                                                                    |
|--------------------------------------------------------------------|------------------------------------------------|----------------------------------------------------------------------------------------------------|
| 12.01 Ext1/Ext2 sel                                                | DI1                                            | Selects digital input DI1 as the<br>source for external control location<br>EXT1/EXT2 selection (only with<br>ACS850). |
| 12.05 Ext2 ctrl mode                                               | 2 = Torque                                     | Selects torque as the operating<br>mode for external control location<br>EXT2 (only with ACS850).                      |
| 16.15 Menu set sel<br>(ACS850)<br>16.21 Menu selection<br>(ACQ810) | 2 = Load long<br>(ACS850)<br>1 = Full (ACQ810) | Load long parameter list. All<br>parameters will be displayed.                                                         |
| 21.01 Speed ref1 sel                                               | FBA ref1                                       | Selects the fieldbus reference 1 as the source for speed reference 1.                                                  |
| 24.01 Torq ref1 sel                                                | FBA ref2                                       | Selects fieldbus reference 2 as the source of the torque reference 1 (only with ACS850).                               |

**Note:** For ACS850 in this example, digital input DI1 has been configured to control whether to use the speed or torque control mode.

The start sequence for the parameter example above is given below.

Control word:

٢ì

> 0h (0 decimal)  $\rightarrow$  READY

1h (1 decimal)  $\rightarrow$  ENABLED (Running forward)

2h (2 decimal) → ENABLED (Running reverse)

# Starting up ACS880, ACS580, ACQ580, ACH580, ACS580 drives

This example sets up the fieldbus adapter installed as fieldbus adapter A. To set up the fieldbus adapter B, perform the same tasks with the corresponding parameters in parameter groups *50*, *54*, *55*, and *56*.

- 1. Power up the drive.
- Enable the communication between the adapter module and the drive by selecting the correct slot number in parameter 50.01 FBA A enable. The selection must correspond to the slot where the adapter module is installed. For example, if the adapter module is installed in slot 1, you must select slot 1.
- 3. Ensure that parameter **50.04 FBA A ref1 type** is set to Speed and parameter **50.05 FBA A ref2 type** is set to Torque.
- 4. Set the FDNA-01 configuration parameters in drive parameter group *51*.
- 5. Define the process data transferred to and from the drive in FDNA-01 parameter groups *52* and *53*.

**Note:** If communication between the FDNA-01 and DeviceNet master is established, changes to the configuration parameters can be done also through *Fieldbus configuration object 91h*.

 Validate the settings made in parameter groups 51, 52 and 53 by setting parameter 51.27 FBA par refresh to Refresh.

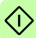

7. Set the relevant drive control parameters to control the drive according to the application.

Examples of appropriate values are shown in the tables below.

## Parameter setting examples – ACS880

## **ABB Drives profile**

The following example shows how to configure the ACS880 drive to use the ABB Drives profile.

The used I/O assembly instances are 902 and 952.

The table below gives the recommended drive parameter settings.

| Drive parameter                             | Setting for<br>ACS880 drives | Description                                                                                                    |
|---------------------------------------------|------------------------------|----------------------------------------------------------------------------------------------------|
| 50.01 FBA A enable                          | 1 = Enable                   | Enables communication between drive and adapter module.                                                                           |
| 50.04 FBA A ref1 type                       | 4 = Speed                    | Selects speed as the fieldbus A reference 1 type.                                                                                 |
| 50.05 FBA A ref2 type                       | 3 = Torque                   | Selects torque as the fieldbus A reference 2 type.                                                                                |
| 51.01 FBA type                              | DeviceNet <sup>1)</sup>      | Displays the type of the adapter module.                                                                                          |
| 51.02 MAC ID                                | 6                            | Defines the MAC ID number of the adapter module.                                                                                  |
| 51.03 Baud rate                             | 0 = 125kbit/s                | Sets the baud rate for the DeviceNet interface.                                                                                   |
| 51.06 Output instance                       | 902                          | Selects the ABB Drives profile with<br>speed and torque plus drive<br>parameters output instance.                                 |
| 51.07 Output num pars                       | 10                           | Must always be set to 10. For<br>exceptions, see <i>Appendix A</i> –<br><i>Varying the number of drive</i><br><i>parameters</i> . |
| 52.01 FBA data in1                          | 1.7                          | Motor current - MSW                                                                                                    |
| 52.02 FBA data in2                          | 0 = None                     | Motor current - LSW                                                                                                    |
| 52.03 FBA data in3                          | 1.11                         | DC voltage - MSW                                                                                                    |
| 52.04 FBA data in4                          | 0 = None                     | DC voltage - LSW                                                                                                    |
| 52.05 FBA data in5…<br>52.10 FBA data in10  | 0 = None                     |                                                                                                    |
| 53.01 FBA data out1                         | 23.12                        | Acceleration time - MSW                                                                                                    |
| 53.02 FBA data out2                         | 0 = None                     | Acceleration time - LSW                                                                                                    |
| 53.03 FBA data out3                         | 23.13                        | Deceleration time - MSW                                                                                                    |
| 53.04 FBA data out4                         | <b>0</b> = None              | Deceleration time - LSW                                                                                                    |
| 53.05 FBA data out5<br>53.10 FBA data out10 | 0 = None                     |                                                                                                    |

| Drive parameter                | Setting for<br>ACS880 drives   | Description                                                                                                    |
|--------------------------------|--------------------------------|----------------------------------------------------------------------------------------------------|
| 51.27 FBA par refresh          | 1 = Configure                  | Validates the FDNA-01 configuration parameter settings.                                                                |
| 19.11 Ext1/Ext2 selection      | 2 = MCW bit11: Ext             | Selects FBA Control word bit 11 as                                                                                     |
|                                | ctrl                           | the source for the external control location EXT1/EXT2 selection.                                                      |
| 19.12 Ext1 control mode 1      | 2 = MCW bit11: Ext<br>ctrl loc | Selects speed control as the control mode 1 for external control location EXT1.                                        |
| 19.14 Ext2 control mode 1      | 3 = Torque                     | Selects torque control as the control mode 1 for external control location EXT2.                                       |
| 20.01 Ext1 commands            | 12 = Fieldbus A                | Selects fieldbus interface A as the<br>source of the start and stop<br>commands for external control<br>location EXT1. |
| 20.06 Ext2 commands            | 12 = Fieldbus A                | Selects fieldbus interface A as the<br>source of the start and stop<br>commands for external control<br>location EXT2. |
| 22.11 Speed ref1 selection     | <b>4</b> = FB A ref1           | Selects fieldbus A reference 1 as the source for speed reference 1.                                                    |
| 26.11 Torque ref1<br>selection | 5 = FB A ref2                  | Selects fieldbus reference 2 as the source for torque reference 1.                                                     |

2) Example

The start sequence for the parameter example above is given below.

Control word:

- 47Eh (1150 decimal)  $\rightarrow$  READY TO SWITCH ON
- 47Fh (1151 decimal)  $\rightarrow$  OPERATING (Speed mode)

or

C7Fh (3199 decimal)  $\rightarrow$  OPERATING (Torque mode)

## ODVA AC/DC drive profile

The following example shows how to configure the ACS880 drive to use the ODVA AC/DC drive profile.

The used I/O assembly instances are 23 and 73.

The table below gives the recommended drive parameter settings.

| Drive parameter           | Setting for<br>ACS880 drives | Description                                                                                                    |
|---------------------------|------------------------------|----------------------------------------------------------------------------------------------------|
| 50.01 FBA A enable        | 1 = Enable                   | Enables communication between drive and adapter module.                                                                           |
| 50.04 FBA A ref1 type     | 4 = Speed                    | Selects Speed as the fieldbus A reference 1 type.                                                                                 |
| 50.05 FBA A ref2 type     | 3 = Torque                   | Selects Torque as the fieldbus A reference 2 type.                                                                                |
| 51.01 FBA type            | DeviceNet <sup>1)</sup>      | Displays the type of the adapter module.                                                                                          |
| 51.02 MAC ID              | 6                            | Defines the MAC ID number of the adapter module.                                                                                  |
| 51.03 Baud rate           | 0 = 125kbit/s                | Sets the baud rate for the DeviceNet interface.                                                                                   |
| 51.06 Output instance     | 23                           | Selects the ABB Drives profile with<br>speed and torque plus drive<br>parameters output instance.                                 |
| 51.07 Output num pars     | 10                           | Must always be set to 10. For<br>exceptions, see <i>Appendix A</i> –<br><i>Varying the number of drive</i><br><i>parameters</i> . |
| 51.27 FBA par refresh     | 1 = Configure                | Validates the FDNA-01 configuration parameter settings.                                                                           |
| 19.11 Ext1/Ext2 selection | <b>3</b> = DI1               | Selects digital input DI1 as the<br>source for the external control<br>location EXT1/EXT2selection.                               |
| 19.12 Ext1 control mode 1 | 2 = Speed                    | Selects speed control as the control mode 1 for external control location EXT1.                                                   |
| 19.14 Ext2 control mode 1 | 3 = Torque                   | Selects torque control as the control mode 1 for external control location EXT2.                                                  |
| 20.01 Ext1 commands       | 12 = Fieldbus A              | Selects fieldbus interface A as the<br>source of the start and stop<br>commands for external control<br>location EXT1.            |

| Drive parameter             | Setting for<br>ACS880 drives | Description                                                                                                    |
|-----------------------------|------------------------------|----------------------------------------------------------------------------------------------------|
| 20.06 Ext2 commands         | 12 = Fieldbus A              | Selects fieldbus interface A as the<br>source of the start and stop<br>commands for external control<br>location EXT2. |
| 22.11 Speed ref1 selection  | <b>4</b> = FB A ref1         | Selects fieldbus A reference 1 as the source for speed reference 1.                                                    |
| 26.11 Torque ref1 selection | 5 = FB A ref2                | Selects fieldbus reference 2 as the source for torque reference 1.                                                     |

2) Example

**Note:** In this example, digital input DI1 has been configured to control whether to use the speed or torque control mode.

The start sequence for the parameter example above is given below.

Control word:

- 0h (0 decimal) → READY
- 1h (1 decimal) → ENABLED (Running forward)
- 2h (2 decimal) → ENABLED (Running reverse)

## Configuring the master station

After the adapter module has been initialized by the drive, the master station must be prepared for communication with the module. An example of an Allen-Bradley® PLC is given below. If you are using another master system, refer to its documentation for more information.

The example can be applied to all drive types compatible with the module.

## EDS files

The Electronic Data Sheet (EDS) files specify the properties of the device for the DeviceNet scanner. The DeviceNet scanner identifies the device by means of the product code, device type, and major revision attributes. For more information, see *Identity* object, class 01h on page 132.

To enable the use of different ABB drive types on the same DeviceNet network, a unique product code has been given to each drive type and application combination.

EDS files are available from the Document library (www.abb.com/drives).

**Note:** Only one EDS file with the same DeviceNet product code can be installed in the PLC at a time.

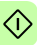

## Configuring an Allen-Bradley® PLC

This example shows how to set up an Allen-Bradley CompactLogix PLC with a 1769-SDN DeviceNet Scanner to use a drive equipped with a FDNA-01 fieldbus adapter, using RSNetWorx and RSLogix 5000 to configure and control the network. Slight vendor-specific differences may exist when using other programs or master devices.

In this example, ACS880 is used as the drive.

- 1. Select and import the EDS file for the drive.
  - For example, ACS880\_FDNA01\_v2.23\_eu.EDS. For more help on choosing the correct file, refer to ABB EDS Selection Guide delivered with the EDS files.

**Note:** Only one EDS file with the same Product ID can be installed in the PLC at a time.

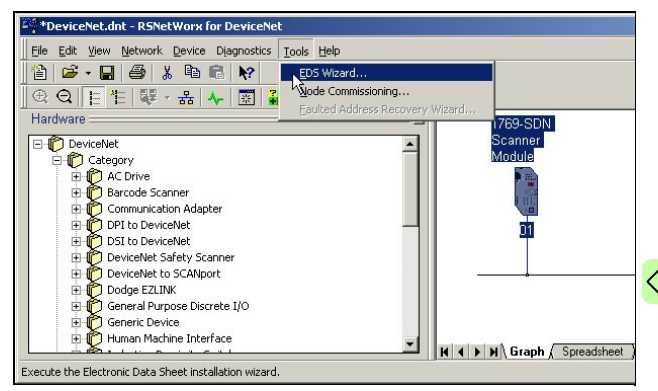

## 2. Add a drive to the network in RSNetWorx for DeviceNet.

#### 70 Start-up

3. Configure the device MAC address.

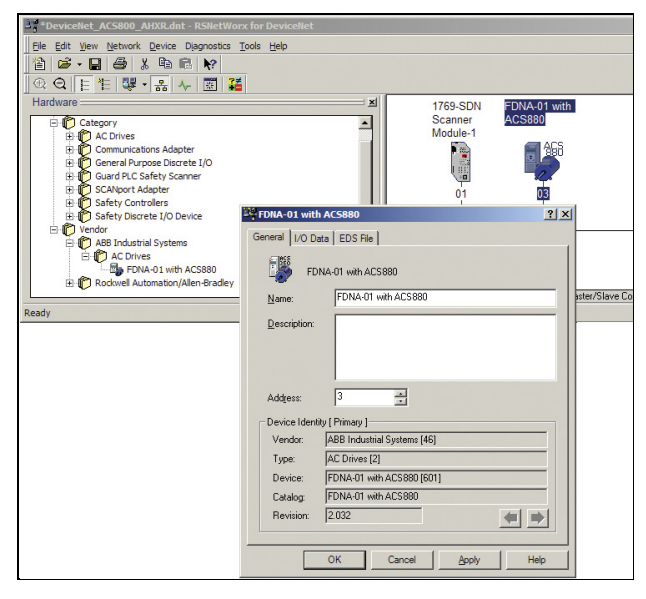

 Configure the DeviceNet Scanner. Add the drive to Scanlist and edit I/O parameters. Select Polled or Change of State/Cyclic. Then enter the input and output sizes of the I/O assemblies that are used (for example, for Basic Speed Control Assemblies 20 and 70, each size is set to 4 bytes.).

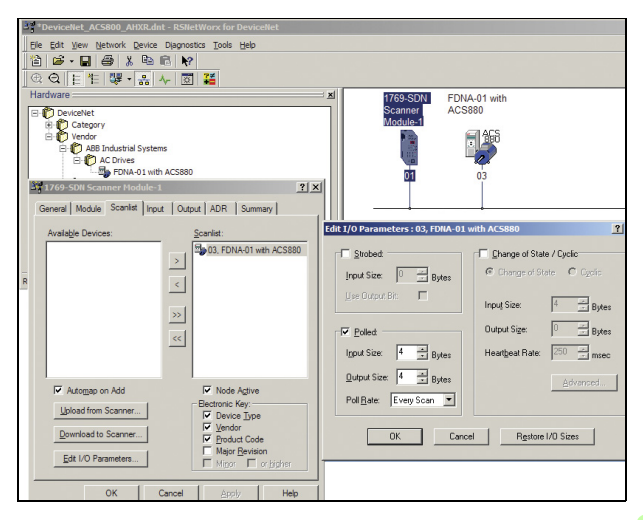

- 72 Start-up
- For convenience, you can also edit the Input and Output memory mappings. By default, the two 16-bit input words are mapped into a single 32-bit double word. It is more convenient to map them into separate double words. Output words can be mapped similarly.

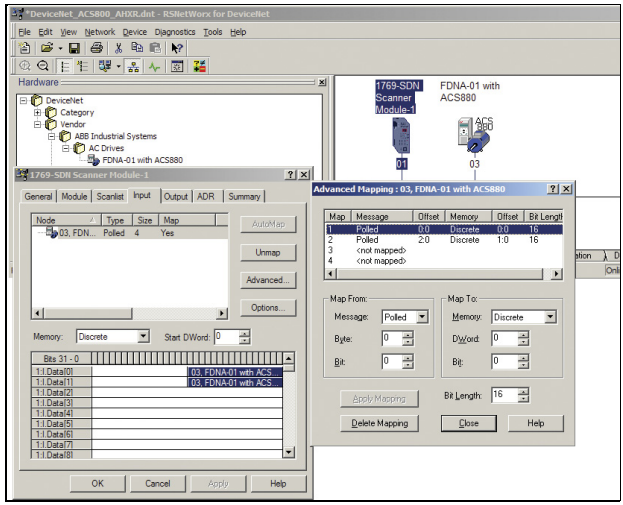

- $\Diamond$ 
  - Download the scanner settings to the device in the online mode.
- Add your DeviceNet scanner to an RSLogix 5000 project. You should get new Controller Tags Local:<slot>:I and Local:<slot>:O. You can use them to access the data as mapped above:
  - Local:<slot>:O.Data[0] is the Control word
  - Local:<slot>:O.Data[1] is the Reference
  - Local:<slot>:I.Data[0] is the Status word
  - Local:<slot>:I.Data[1] is the Actual value **Note:** You may need to change the value of Local:<slot>:O.CommandRegister.Run or Local:<slot>:I.CommandRegister.Run to 1.

74 Start-up

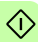

# 7

# **Communication profiles**

# What this chapter contains

This chapter describes the communication profiles used in the communication between the DeviceNet network, the adapter module and the drive.

# **Communication profiles**

Communication profiles are ways of conveying control commands (Control word, Status word, references and actual values) between the master station and the drive.

With the FDNA-01 module, the DeviceNet network may employ either the ODVAAC/DC drive profile or the ABB Drives profile. Both are converted to the native profile (eg, DCU or FBA) by the adapter module. In addition, two Transparent modes – for 16-bit and 32-bit words respectively – are available. With the Transparent modes, no data conversion takes place. The figure below illustrates the operation of the profiles:

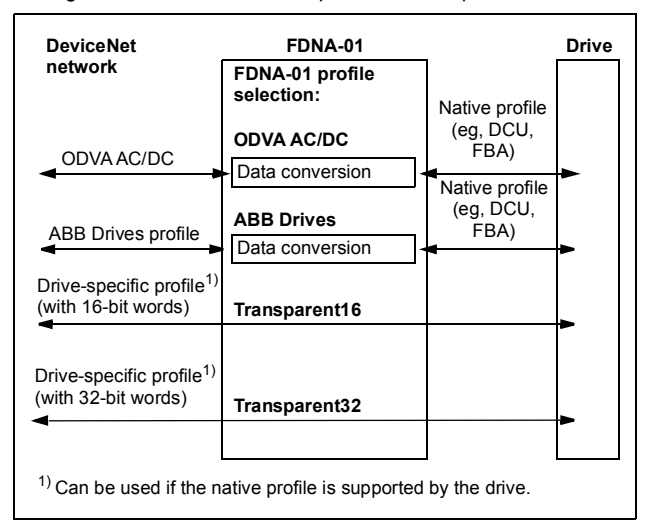

The following sections describe the Control word, the Status word, references and actual values for the ODVA AC/DC drive and ABB Drives communication profiles. Refer to the drive manuals for details on the native profiles.

# **ODVA AC/DC drive profile**

This section briefly describes the ODVA AC/DC drive profile. Additional information can be obtained at <u>www.odva.org</u>.

A DeviceNet node is modelled as a collection of abstract objects. Each object represents the interface to and behavior of a component within the product. The ODVA AC/DC drive profile defines a collection of objects suitable for the control of the AC and DC drives. The objects supported by the FDNA-01 DeviceNet adapter are listed in Class objects on page 107.

The objects are defined by:

- Service
- Class
- Instance
- Attribute
- Behavior.

For example, to set the drive speed reference, the Set\_Attribute\_Single service can be requested for the SpeedRef attribute of the AC/DC drive object class. The resulting behavior is that the reference speed of the drive is set to the requested value.

This is an example of explicit messaging, where each attribute of a class is set individually. While this is allowed, it is inefficient. Instead, implicit messaging using input and output assembly instances is recommended. Implicit messaging allows the DeviceNet Master to set or get predefined groups of attributes in a single message exchange. The assembly instances supported by the adapter module are listed and defined in Assembly objects on page 74.

# ODVA output attributes

This section briefly describes the instances found in the output assemblies of the ODVA AC/DC drive profile. Note that all output assembly instances do not support all attributes listed here.

# Run Forward & Run Reverse (Control supervisor object)

These attributes are used to assert run and stop commands to the Control supervisor object state machine according to the following Run/Stop event matrix. See State (Control supervisor object) on page 60.

| RunFwd            | RunRev            | Trigger event | Run type |
|-------------------|-------------------|---------------|----------|
| 0                 | 0                 | Stop          | N/A      |
| $0 \rightarrow 1$ | 0                 | Run           | RunFwd   |
| 0                 | $0 \rightarrow 1$ | Run           | RunRev   |
| $0 \rightarrow 1$ | $0 \rightarrow 1$ | No Action     | N/A      |
| 1                 | 1                 | No Action     | N/A      |
| $0 \rightarrow 1$ | 1                 | Run           | RunRev   |
| 1                 | $1 \rightarrow 0$ | Run           | RunFwd   |

#### Fault Reset (Control supervisor object)

This attribute resets a drive fault on a transition from zero to one if the condition that caused the fault has been cleared.

#### Net Ctrl (Control supervisor object)

This attribute requests that the drive Run/Stop command is supplied locally (Net Ctrl = 0) or by the network (Net Ctrl = 1).

#### Net Ref (AC/DC drive object)

This attribute requests that the drive Speed and Torque References are supplied locally (Net Ref = 0) or by the network (Net Ref = 1).

#### Speed Reference (AC/DC drive object)

This attribute is the speed reference for the drive. The units are scaled by the Speed Scale attribute of the AC/DC drive object. See Table 4. for details.

#### Scalar mode

When the drive is operating in the scalar mode, the adapter module provides the drive with a frequency reference. The ODVA AC/DC drive profile uses rpm units for the Speed Reference. The drive frequency reference is calculated as follows:

$$Dfr = \frac{Osr \times Us \times Mf}{Mss}$$

where

Dfr = Drive frequency reference in Hz

Osr = ODVA Speed Reference

Us = ODVA speed unit (see 10 ODVA speed scale on page 40)

Mf = Motor nominal frequency in Hz

Mss = Motor synchronous speed in rpm (not motor nominal speed)

For example, for a 4-pole 60 Hz motor (Mss = 1800 rpm) with a unit of 1 rpm and an ODVA Speed Reference of 900, the drive frequency reference is:

$$Dfr = \frac{Osr \times Us \times Mf}{Mss} = \frac{900 \times 1 \text{ rpm} \times 60 \text{ Hz}}{1800 \text{ rpm}} = 30 \text{ Hz}$$

Vector mode

When the drive is operating in the vector mode, the adapter module provides the drive with a speed reference. The ODVA AC/DC drive profile uses rpm units for the speed reference. The drive speed reference is calculated as follows:

$$Dsr = Osr \times Us$$

where

Dsr = Drive Speed Reference in rpm

Osr = ODVA Speed Reference

Us = ODVA speed unit (see 10 ODVA speed scale on page 40)

For example, for an ODVA Speed Reference of 900 rpm with a unit of 0.5 rpm, the drive speed reference is:

 $Dsr = Osr \times Us = 900 \times 0.5rpm = 450rpm$ 

#### Torque Reference (AC/DC drive object)

This attribute is the torque reference for the drive. The units are scaled by the Torque Scale attribute of the AC/DC drive object. See Table 5. for details.

The adapter module provides the drive with a Torque Reference in percent of the motor nominal torque. The ODVA AC/DC drive profile uses Newton-meter (N·m) units for the Torque Reference. The drive torque reference is calculated as follows:

$$Dtr = \frac{100 \times Otr \times Ut}{Mt}$$

where

- Dtr = Drive torque reference in percent of motor nominal torque
- Otr = ODVA Torque Reference
- Ut = ODVA torque unit (see 11 ODVA torque scale on page 41)
- Mt = Motor nominal torque in Nm.

For example, for a 1000 Nm motor nominal torque with a unit of 1 Nm and an ODVA Torque Reference of 500, the drive torque reference is:

$$Dtr = \frac{100 \times Otr \times Ut}{Mt} = \frac{100 \times 500 \times 1Nm}{1000 Nm} = 50$$

# ODVA input attributes

This section briefly describes the instances found in the input assemblies of the ODVA AC/DC drive profile. Note that all input assembly instances do not support all attributes listed here.

#### Faulted (Control supervisor object)

This attribute indicates that the drive has experienced a fault. The fault code may be read from the FaultCode attribute of the Control supervisor object.

#### Warning (Control supervisor object)

This attribute indicates that the drive is experiencing a warning condition. The warning code may be read from the WarnCode attribute of the Control supervisor object.

#### Running Forward (Control supervisor object)

This attribute indicates that the drive is running in the forward direction.

#### Running Reverse (Control supervisor object)

This attribute indicates that the drive is running in the reverse direction.

#### Ready (Control supervisor object)

This attribute indicates that the Control supervisor object state machine is in the Ready, Running or Stopping state. See State (Control supervisor object) on page 60.

#### Ctrl From Net (Control supervisor object)

This attribute indicates if the Run/Stop command is being supplied locally (Ctrl From Net = 0) or by the network (Ctrl From Net = 1).

#### Ref From Net (AC/DC drive object)

This attribute indicates if the Speed and Torque References are being supplied locally (Ref From Net = 0) or by the network (Ref From Net = 1).

## At Reference (AC/DC drive object)

This attribute indicates that the drive is operating at the specified Speed or Torque Reference.

#### State (Control supervisor object)

This attribute indicates the current state of the Control supervisor object.

| State | Description     | State | Description |
|-------|-----------------|-------|-------------|
| 0     | Vendor Specific | 4     | Enabled     |
| 1     | Startup         | 5     | Stopping    |
| 2     | Not Ready       | 6     | Fault Stop  |
| 3     | Ready           | 7     | Faulted     |

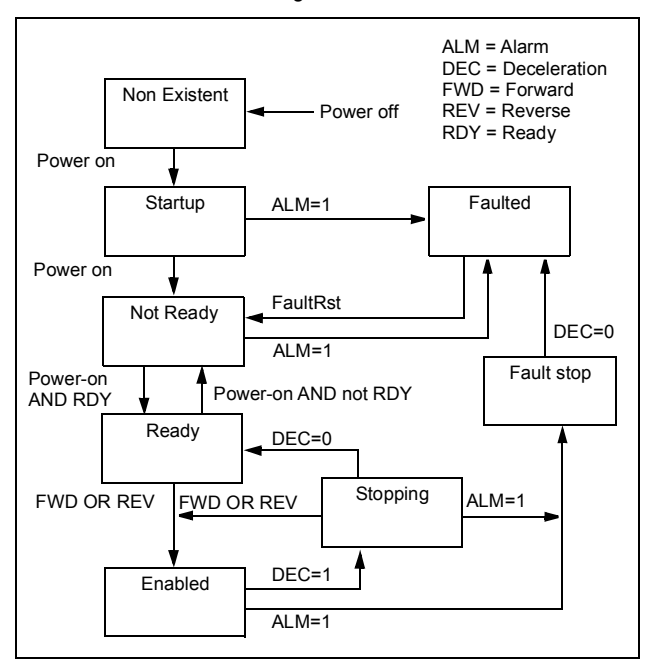

The ODVA state transition diagram is shown below:

#### Speed Actual (AC/DC drive object)

This attribute indicates the actual speed at which the drive is operating. The units are scaled by the SpeedScale attribute of the AC/DC drive object. See Table 4. for details.

#### Scalar mode

When the drive is operating in the scalar mode, the drive provides the adapter module with a frequency actual. The ODVA AC/DC drive profile uses rpm units for the speed actual. The ODVA Speed Actual is calculated as follows:

$$Osa = \frac{Dfa \times Mss}{Mf \times Us}$$

#### where

- Osa = ODVA Speed Actual
- Dfa = Drive frequency actual in Hz
- Us = ODVA speed unit (see 10 ODVA speed scale on page 40)
- Mf = Motor nominal frequency in Hz
- Mss = Motor synchronous speed in rpm (not motor nominal speed)

For example, for a 4 pole 60 Hz motor (Mss = 1800 rpm) with a unit of 1 rpm and a Drive frequency actual of 30 Hz, the ODVA Speed Actual is:

 $Osa = \frac{Dfa \times Mss}{Mf \times Us} = \frac{30Hz \times 1800rpm}{60Hz \times 1rpm} = 900$ 

#### Vector Mode

When the drive is operating in the vector mode, the drive provides the adapter module with a speed actual. The ODVAAC/DC drive profile uses rpm units for the speed actual. The ODVA Speed Actual is calculated as follows:

$$Osa = \frac{Dsa}{Us}$$

where

Dsa = Drive speed actual in rpm

Osa = ODVA Speed Actual

Us = ODVA speed unit (see 10 ODVA speed scale on page 40)

For example, for a drive speed actual of 900 rpm with a unit of 0.5 rpm, the ODVA Speed Actual is:

$$Osa = \frac{Dsa}{Us} = \frac{450 \text{ rpm}}{0.5 \text{ rpm}} = 900$$

#### Torque Actual (AC/DC drive object)

This attribute indicates the actual torque at which the drive is operating. The units are scaled by the Torque Scale attribute of the AC/DC drive object. See Table 5. for details.

The drive provides the adapter module with a torque actual in percent of the motor nominal torque. The ODVA AC/DC drive profile uses Newton-meter (N·m) units for the Torque Actual. The ODVA Torque Actual is calculated as follows:

$$Ota = \frac{Dta \times Mt}{100 \times Ut}$$

where

Dta = Drive torque actual in percent of motor nominal torque

Ota = ODVA Torque Actual

- Ut = ODVA torque unit (see 11 ODVA torque scale on page 41)
- Mt = Motor nominal torque in Nm

For example, for a 1000 Nm motor nominal torque with a unit of 1 Nm and a drive torque actual of 50%, the ODVA Torque Actual is:

 $\text{Ota} = \frac{\text{Dta} \times \text{Mt}}{100 \times \text{Ut}} = \frac{50 \times 1000 \text{ Nm}}{100 \times 1 \text{ Nm}} = 500$ 

# **ABB** Drives communication profile

# Control word and Status word

The Control word is the principal means for controlling the drive from a fieldbus system. It is sent by the fieldbus master station to the drive through the adapter module. The drive switches between its states according to the bit-coded instructions in the Control word, and returns status information to the master in the Status word.

The contents of the Control word and the Status word are detailed below. The drive states are presented on page 91.

#### **Control word contents**

The table below shows the contents of the Control word for the ABB Drives communication profile. The upper case boldface text refers to the states shown in the state machine on page 91.

| Bit | Name    | Value | STATE/Description                                                                                                    |
|-----|---------|-------|----------------------------------------------------------------------------------------------------|
| 0   | OFF1_   | 1     | Proceed to <b>READY TO OPERATE</b> .                                                                                                    |
|     | CONTROL | 0     | Stop along currently active deceleration<br>ramp. Proceed to <b>OFF1 ACTIVE</b> ; proceed<br>to <b>READY TO SWITCH ON</b> unless other<br>interlocks (OFF2, OFF3) are active. |
| 1   | OFF2_   | 1     | Continue operation (OFF2 inactive).                                                                                                    |
|     | CONTROL | 0     | Emergency OFF, coast to stop.<br>Proceed to OFF2 ACTIVE; proceed to<br>SWITCH-ON INHIBITED.                                                                                   |

| Bit     | Name                  | Value | STATE/Description                                                                                                    |
|---------|-----------------------|-------|----------------------------------------------------------------------------------------------------|
| 2       | OFF3_                 | 1     | Continue operation (OFF3 inactive).                                                                                                    |
| CONTROL |                       | 0     | Emergency stop, stop within time defined<br>with the drive parameter. Proceed to OFF3<br>ACTIVE; proceed to SWITCH-ON<br>INHIBITED.<br>Warning: Ensure motor and driven<br>machine can be stopped using this stop<br>mode.       |
| 3       | INHIBIT_<br>OPERATION | 1     | Proceed to <b>OPERATION ENABLED</b> .<br><b>Note:</b> Run enable signal must be active;<br>see drive documentation. If the drive is set<br>to receive the Run enable signal from the<br>fieldbus, this bit activates the signal. |
|         |                       | 0     | Inhibit operation. Proceed to <b>OPERATION</b><br>INHIBITED.                                                                                                    |
| 4       | RAMP_OUT_<br>ZERO     | 1     | Normal operation. Proceed to RFG:<br>OUTPUT ENABLED.                                                                                                    |
|         |                       | 0     | Force the Ramp Function Generator output<br>to zero. Drive ramps to stop (current and<br>DC voltage limits in force).                                                                                                    |
| 5       | RAMP_HOLD             | 1     | Enable ramp function.<br>Proceed to <b>RFG: ACCELERATOR</b><br>ENABLED.                                                                                                    |
|         |                       | 0     | Halt ramping (Ramp Function Generator output held).                                                                                                    |
| 6       | RAMP_IN_<br>ZERO      | 1     | Normal operation. Proceed to<br>OPERATION.<br>Note: This bit is effective only if the<br>fieldbus interface is set as the source for<br>this signal by drive parameters.                                                         |
|         |                       | 0     | Force the Ramp Function Generator input to zero.                                                                                                    |

| Bit      | Name             | Value     | STATE/Description                                                                                                    |
|----------|------------------|-----------|----------------------------------------------------------------------------------------------------|
| 7        | RESET            | 0=>1      | Fault reset if an active fault exists. Proceed<br>to <b>SWITCH-ON INHIBITED</b> .<br><b>Note:</b> This bit is effective only if the<br>fieldbus interface is set as the source for<br>this signal by drive parameters. |
|          |                  | 0         | Continue normal operation.                                                                                                    |
| 89       | Drive specific ( | For infor | mation, see the drive documentation).                                                                                                    |
| 10       | REMOTE_          | 1         | Fieldbus control enabled.                                                                                                    |
|          | CMD              | 0         | Control Word and reference not getting through to the drive, except for CW bits OFF1, OFF2 and OFF3.                                                                                                    |
| 11       | EXT_CTRL_<br>LOC | 1         | Select External Control Location EXT2.<br>Effective if the control location<br>parameterized to be selected from the<br>fieldbus.                                                                                      |
|          |                  | 0         | Select External Control Location EXT1.<br>Effective if the control location<br>parameterized to be selected from the<br>fieldbus.                                                                                      |
| 12<br>15 | Reserved.        |           |                                                                                                    |

#### Status word contents

The table below shows the contents of the Status word for the ABB Drives communication profile. The upper case boldface text refers to the states shown in the state machine on page 91.

| Bit | Name                                                   | Value | STATE/Description                                                                                                    |  |  |
|-----|--------------------------------------------------------|-------|----------------------------------------------------------------------------------------------------|--|--|
| 0   | RDY_ON                                                 | 1     | READY TO SWITCH ON.                                                                                                    |  |  |
|     |                                                        | 0     | NOT READY TO SWITCH ON.                                                                                                    |  |  |
| 1   | RDY_RUN                                                | 1     | READY TO OPERATE.                                                                                                    |  |  |
|     |                                                        | 0     | OFF1 ACTIVE.                                                                                                    |  |  |
| 2   | RDY_REF                                                | 1     | OPERATION ENABLED.                                                                                                    |  |  |
|     |                                                        | 0     | OPERATION INHIBITED.                                                                                                    |  |  |
| 3   | TRIPPED                                                | 1     | FAULT.                                                                                                    |  |  |
|     |                                                        | 0     | No fault.                                                                                                    |  |  |
| 4   | OFF_2_STA                                              | 1     | OFF2 inactive.                                                                                                    |  |  |
|     |                                                        | 0     | OFF2 ACTIVE.                                                                                                    |  |  |
| 5   | OFF_3_STA                                              | 1     | OFF3 inactive.                                                                                                    |  |  |
|     |                                                        | 0     | OFF3 ACTIVE.                                                                                                    |  |  |
| 6   | SWC_ON_                                                | 1     | SWITCH-ON INHIBITED.                                                                                                    |  |  |
|     | INHIB                                                  | 0     | -                                                                                                    |  |  |
| 7   | ALARM                                                  | 1     | Warning/Alarm.                                                                                                    |  |  |
|     |                                                        | 0     | No warning/alarm.                                                                                                    |  |  |
| 8   | AT_<br>SETPOINT                                        | 1     | <b>OPERATION.</b> Actual value equals<br>reference = is within tolerance limits, ie, in<br>speed control, speed error is 10% max. of<br>nominal motor speed. |  |  |
|     |                                                        | 0     | Actual value differs from reference = is<br>outside tolerance limits.                                                                                        |  |  |
| 9   | 9 REMOTE 1 Drive control location: REMOTE (E<br>EXT2). |       |                                                                                                    |  |  |
|     |                                                        | 0     | Drive control location: LOCAL.                                                                                                    |  |  |

| Bit      | Name               | Value | STATE/Description                                                                                                    |
|----------|--------------------|-------|----------------------------------------------------------------------------------------------------|
| 10       | ABOVE_<br>LIMIT    | 1     | Actual frequency or speed equals or<br>exceeds the supervision limit (set by the<br>drive parameter). Valid in both directions of<br>rotation.                                                                                   |
|          |                    | 0     | Actual frequency or speed within<br>supervision limit.                                                                                                    |
| 11       | EXT_CTRL_<br>LOC   | 1     | External Control Location EXT2 selected.<br><b>Note concerning ACS880:</b> This bit is<br>effective only if the fieldbus interface is set<br>as the target for this signal by drive<br>parameters. User bit 0 selection (06.30). |
|          |                    | 0     | External Control Location EXT1 selected.                                                                                                    |
| 12       | EXT_RUN_<br>ENABLE | 1     | External Run Enable signal received.<br><b>Note concerning ACS880:</b> This bit is<br>effective only if the fieldbus interface is set<br>as the target for this signal by drive<br>parameters. User bit 1 selection (06.31).     |
|          |                    | 0     | No External Run Enable signal received                                                                                                    |
| 13<br>14 | Reserved.          |       |                                                                                                    |
| 15       | FBA_ERROR          | 1     | Communication error detected by the fieldbus adapter module.                                                                                                    |
|          |                    | 0     | Fieldbus adapter communication OK.                                                                                                    |

#### State machine

The state machine for the ABB Drives communication profile is shown below.

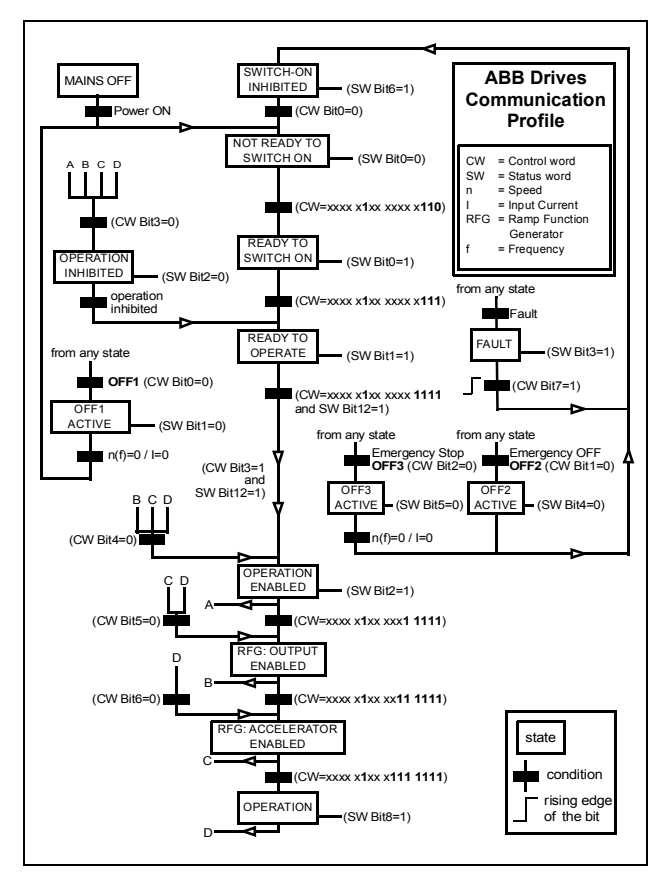

# References

References are 16-bit signed two's complement integers. A negative reference indicates a reverse direction of rotation.

ABB drives can receive control information from multiple sources including analogue and digital inputs, the drive control panel and a communication module (for example, FDNA-01). To have the drive controlled through the fieldbus, the module must be defined as the source for control information, for example, reference.

### Scaling

References are scaled as shown below.

**Note:** The values of REF1 MAX and REF2 MAX are set with drive parameters. See the drive documentation for further information.

In ACSM1, ACS850, ACQ810 and ACS880, the speed reference (REFx) in decimal (0...20000) corresponds to 0 ... 100% of the speed scaling value (as defined with a drive parameter, eg, ACS880 parameter 46.01 Speed scaling).

In ACS355, drive parameter REFx MIN may limit the actual minimum reference.

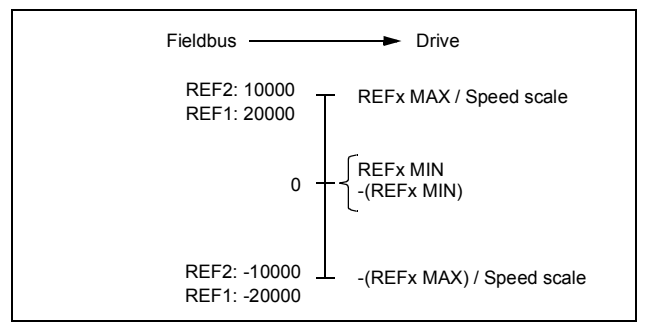

## Actual values

Actual values are 16-bit signed two's complement integers containing information on the operation of the drive. A negative reference indicates a reverse direction of rotation. The functions to be monitored are selected with a drive parameter.

## Scaling

Actual values are scaled as shown below.

**Note:** The values of REF1 MAX and REF2 MAX are set with drive parameters. See the drive documentation for further information.

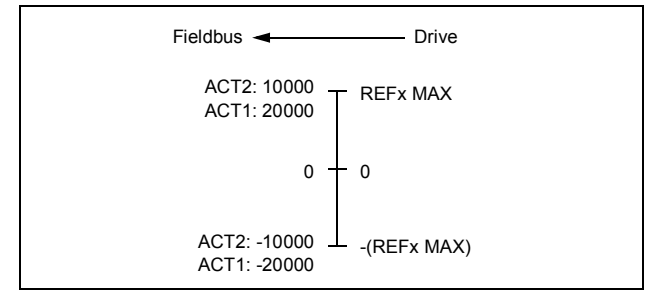

#### 94 Communication profiles

# 8

# **Communication protocol**

# What this chapter contains

This chapter describes the DeviceNet communication protocol for the adapter module and the configuration of the scanner. For detailed information on DeviceNet communication, refer to ODVA DeviceNet Specifications Release 2.0.

# DeviceNet

DeviceNet is a protocol based on the CAN technology. CAN specifies the physical layer interface. DeviceNet specifies the wiring and the data transfer through CAN.

The FDNA-01 module is a device acting as a Group 2 only Server realizing the Predefined Master Slave Connection Set functionality. The Off-line Connection Set functionality and Unconnected Message Manager (UCMM) are not supported.

# **Object modeling and functional properties**

One of the main features of DeviceNet is object modeling. A group of objects can be described with a Functional Profile. The FDNA-01 adapter module realizes the ODVA AC/DC drive Functional Profile with additional features.

# Assembly objects

I/O assembly instances may also be referred to as Block Transfer of data. Intelligent devices realizing a Functional Profile, such as FDNA-01, have several objects. Since it is not possible to transmit more than one object data through a single connection, it is practical and more efficient to group attributes from different objects into a single I/O connection (for example, a polled connection) using the assembly object. The assembly object acts as a tool for grouping these attributes.

The assembly selections described above are, in fact, instances of the assembly object class. The FDNA-01 adapter module uses static assemblies (in other words, fixed groupings of different object data only). The following tables describe the assembly instances supported by the adapter module.

# Basic speed control assembly

The Basic speed control assembly is defined by the ODVA AC/DC drive profile. The format of the output assembly is:

| Instance 20 |                            |        |          |         |       |                |       |         |  |  |  |  |
|-------------|----------------------------|--------|----------|---------|-------|----------------|-------|---------|--|--|--|--|
| Byte        | Bit 7                      | Bit 6  | Bit 5    | Bit 4   | Bit 3 | Bit 2          | Bit 1 | Bit 0   |  |  |  |  |
| 0           |                            |        |          |         |       | Fault<br>Reset |       | Run Fwd |  |  |  |  |
| 1           |                            |        |          |         |       |                |       |         |  |  |  |  |
| 2           | Speed Reference (Low Byte) |        |          |         |       |                |       |         |  |  |  |  |
| 3           | Speed                      | Refere | nce (Hig | h Byte) |       |                |       |         |  |  |  |  |

| Instance 70 |                         |        |         |       |       |                   |       |         |  |  |  |  |
|-------------|-------------------------|--------|---------|-------|-------|-------------------|-------|---------|--|--|--|--|
| Byte        | Bit 7                   | Bit 6  | Bit 5   | Bit 4 | Bit 3 | Bit 2             | Bit 1 | Bit 0   |  |  |  |  |
| 0           |                         |        |         |       |       | Running1<br>(Fwd) |       | Faulted |  |  |  |  |
| 1           |                         |        |         |       |       |                   |       |         |  |  |  |  |
| 2           | Speed Actual (Low Byte) |        |         |       |       |                   |       |         |  |  |  |  |
| 3           | Speed                   | Actual | (High B | yte)  |       |                   |       |         |  |  |  |  |

# Basic speed control plus drive parameters assembly

The Basic speed control plus drive parameters assembly, defined by ABB, adds configurable drive parameters to the Basic speed control assembly of the ODVA AC/DC drive profile.

| Instance 120 |       |         |          |           |       |       |       |       |  |
|--------------|-------|---------|----------|-----------|-------|-------|-------|-------|--|
| Byte         | Bit 7 | Bit 6   | Bit 5    | Bit 4     | Bit 3 | Bit 2 | Bit 1 | Bit 0 |  |
| 0            |       |         |          |           |       | Fault |       | Run   |  |
|              |       |         |          |           |       | Reset |       | Fwd   |  |
| 1            |       |         |          |           |       |       |       |       |  |
| 2            | Speed | Refere  | nce (Lo  | w Byte)   |       |       |       |       |  |
| 3            | Speed | Refere  | nce (Hi  | gh Byte)  |       |       |       |       |  |
| 4            | DATA  | OUT 1 \ | /alue (L | ow Byte   | e)    |       |       |       |  |
| 5            | DATA  | OUT 1 \ | /alue (⊦ | ligh Byte | e)    |       |       |       |  |
| 6            | DATA  | OUT 2 \ | /alue (L | ow Byte   | e)    |       |       |       |  |
| 7            | DATA  | OUT 2 \ | /alue (⊦ | ligh Byte | e)    |       |       |       |  |
| 8            | DATA  | OUT 3 \ | /alue (L | ow Byte   | e)    |       |       |       |  |
| 9            | DATA  | OUT 3 \ | /alue (⊦ | ligh Byte | e)    |       |       |       |  |
| 10           | DATA  | OUT 4 \ | /alue (L | ow Byte   | e)    |       |       |       |  |
| 11           | DATA  | OUT 4 \ | /alue (⊦ | ligh Byte | e)    |       |       |       |  |
| 12           | DATA  | OUT 5 \ | /alue (L | ow Byte   | e)    |       |       |       |  |
| 13           | DATA  | OUT 5 \ | /alue (⊦ | ligh Byte | e)    |       |       |       |  |
| 14           | DATA  | OUT 6 \ | /alue (L | ow Byte   | e)    |       |       |       |  |
| 15           | DATA  | OUT 6 \ | /alue (⊦ | ligh Byte | e)    |       |       |       |  |
| 16           | DATA  | OUT 7 \ | /alue (L | ow Byte   | e)    |       |       |       |  |
| 17           | DATA  | OUT 7 \ | /alue (⊦ | ligh Byte | e)    |       |       |       |  |
| 18           | DATA  | OUT 8 \ | /alue (L | ow Byte   | e)    |       |       |       |  |
| 19           | DATA  | OUT 8 \ | /alue (⊦ | ligh Byte | e)    |       |       |       |  |
| 20           | DATA  | OUT 9 \ | /alue (L | ow Byte   | e)    |       |       |       |  |

| Instance 120 |                              |         |          |           |       |       |       |       |  |  |  |
|--------------|------------------------------|---------|----------|-----------|-------|-------|-------|-------|--|--|--|
| Byte         | Bit 7                        | Bit 6   | Bit 5    | Bit 4     | Bit 3 | Bit 2 | Bit 1 | Bit 0 |  |  |  |
| 21           | DATA                         | OUT 9 \ | /alue (⊦ | ligh Byte | e)    |       |       |       |  |  |  |
| 22           | DATA OUT 10 Value (Low Byte) |         |          |           |       |       |       |       |  |  |  |
| 23           | DATA                         | OUT 10  | Value (  | High By   | ∕te)  |       |       |       |  |  |  |

| Instance 170 |       |                            |         |         |       |                   |       |         |  |
|--------------|-------|----------------------------|---------|---------|-------|-------------------|-------|---------|--|
| Byte         | Bit 7 | Bit 6                      | Bit 5   | Bit 4   | Bit 3 | Bit 2             | Bit 1 | Bit 0   |  |
| 0            |       |                            |         |         |       | Running1<br>(Fwd) |       | Faulted |  |
| 1            |       |                            |         |         |       |                   |       |         |  |
| 2            | Speed | Actual                     | (Low By | /te)    |       |                   |       |         |  |
| 3            | Speed | Actual                     | (High B | yte)    |       |                   |       |         |  |
| 4            | DATA  | IN 1 Val                   | ue (Low | / Byte) |       |                   |       |         |  |
| 5            | DATA  | IN 1 Val                   | ue (Hig | h Byte) |       |                   |       |         |  |
| 6            | DATA  | IN 2 Val                   | ue (Low | / Byte) |       |                   |       |         |  |
| 7            | DATA  | IN 2 Val                   | ue (Hig | h Byte) |       |                   |       |         |  |
| 8            | DATA  | IN 3 Val                   | ue (Low | / Byte) |       |                   |       |         |  |
| 9            | DATA  | IN 3 Val                   | ue (Hig | h Byte) |       |                   |       |         |  |
| 10           | DATA  | IN 4 Val                   | ue (Low | / Byte) |       |                   |       |         |  |
| 11           | DATA  | IN 4 Val                   | ue (Hig | h Byte) |       |                   |       |         |  |
| 12           | DATA  | IN 5 Val                   | ue (Low | / Byte) |       |                   |       |         |  |
| 13           | DATA  | IN 5 Val                   | ue (Hig | h Byte) |       |                   |       |         |  |
| 14           | DATA  | IN 6 Val                   | ue (Low | / Byte) |       |                   |       |         |  |
| 15           | DATA  | IN 6 Val                   | ue (Hig | h Byte) |       |                   |       |         |  |
| 16           | DATA  | DATA IN 7 Value (Low Byte) |         |         |       |                   |       |         |  |
| 17           | DATA  | IN 7 Val                   | ue (Hig | h Byte) |       |                   |       |         |  |
| 18           | DATA  | IN 8 Val                   | ue (Low | v Byte) |       |                   |       |         |  |
| 19           | DATA  | IN 8 Val                   | ue (Hig | h Byte) |       |                   |       |         |  |

| Instance 170 |       |                             |          |         |       |       |       |       |  |  |
|--------------|-------|-----------------------------|----------|---------|-------|-------|-------|-------|--|--|
| Byte         | Bit 7 | Bit 6                       | Bit 5    | Bit 4   | Bit 3 | Bit 2 | Bit 1 | Bit 0 |  |  |
| 20           | DATA  | DATA IN 9 Value (Low Byte)  |          |         |       |       |       |       |  |  |
| 21           | DATA  | DATA IN 9 Value (High Byte) |          |         |       |       |       |       |  |  |
| 22           | DATA  | DATA IN 10 Value (Low Byte) |          |         |       |       |       |       |  |  |
| 23           | DATA  | IN 10 Va                    | alue (Hi | gh Byte | )     |       |       |       |  |  |

# Extended speed control assembly

The Extended speed control assembly is defined by the ODVA AC/DC drive profile. The format of the output assembly is:

| Instance 21 |                            |           |            |       |       |                |            |            |  |  |
|-------------|----------------------------|-----------|------------|-------|-------|----------------|------------|------------|--|--|
| Byte        | Bit 7                      | Bit 6     | Bit 5      | Bit 4 | Bit 3 | Bit 2          | Bit 1      | Bit 0      |  |  |
| 0           |                            | NetRef    | NetCtrl    |       |       | Fault<br>Reset | Run<br>Rev | Run<br>Fwd |  |  |
| 1           |                            |           |            |       |       |                |            |            |  |  |
| 2           | Speed Reference (Low Byte) |           |            |       |       |                |            |            |  |  |
| 3           | Speed                      | Reference | ce (High I | 3yte) |       |                |            |            |  |  |

| Instance 71 |                         |                                                              |                     |       |                        |                        |              |         |  |  |
|-------------|-------------------------|--------------------------------------------------------------|---------------------|-------|------------------------|------------------------|--------------|---------|--|--|
| Byte        | Bit 7                   | Bit 6                                                        | Bit 5               | Bit 4 | Bit 3                  | Bit 2                  | Bit 1        | Bit 0   |  |  |
| 0           | At<br>Refer-<br>ence    | Ref<br>From<br>Net                                           | Ctrl<br>From<br>Net | Ready | Run-<br>ning2<br>(Rev) | Run-<br>ning1<br>(Fwd) | Warn-<br>ing | Faulted |  |  |
| 1           | Drive S                 | Drive State (See section State (Control supervisor object).) |                     |       |                        |                        |              |         |  |  |
| 2           | Speed Actual (Low Byte) |                                                              |                     |       |                        |                        |              |         |  |  |
| 3           | Speed                   | Actual (                                                     | High B              | yte)  |                        |                        |              |         |  |  |

# Extended speed control plus drive parameters assembly

The Extended speed control plus drive parameters assembly, defined by ABB, adds configurable drive parameters to the Extended speed control assembly of the ODVA AC/DC drive profile.

| Instance 121 |       |                              |            |         |       |                |            |            |  |  |  |
|--------------|-------|------------------------------|------------|---------|-------|----------------|------------|------------|--|--|--|
| Byte         | Bit 7 | Bit 6                        | Bit 5      | Bit 4   | Bit 3 | Bit 2          | Bit 1      | Bit 0      |  |  |  |
| 0            |       | NetRef                       | NetCtrl    |         |       | Fault<br>Reset | Run<br>Rev | Run<br>Fwd |  |  |  |
| 1            |       |                              |            |         |       |                |            |            |  |  |  |
| 2            | Spood | Poforon                      |            | (vto)   |       |                |            |            |  |  |  |
| 2            | Speed | Deference                    |            |         |       |                |            |            |  |  |  |
| 3            | Speed | Relefent                     |            | Syle)   |       |                |            |            |  |  |  |
| 4            | DAIA  | OUT 1 Va                     | ilue (Low  | Byte)   |       |                |            |            |  |  |  |
| 5            | DATA  | OUT 1 Va                     | llue (High | i Byte) |       |                |            |            |  |  |  |
| 6            | DATA  | OUT 2 Va                     | lue (Low   | Byte)   |       |                |            |            |  |  |  |
| 7            | DATA  | OUT 2 Va                     | lue (High  | Byte)   |       |                |            |            |  |  |  |
| 8            | DATA  | OUT 3 Va                     | lue (Low   | Byte)   |       |                |            |            |  |  |  |
| 9            | DATA  | OUT 3 Va                     | lue (High  | Byte)   |       |                |            |            |  |  |  |
| 10           | DATA  | OUT 4 Va                     | lue (Low   | Byte)   |       |                |            |            |  |  |  |
| 11           | DATA  | OUT 4 Va                     | lue (High  | Byte)   |       |                |            |            |  |  |  |
| 12           | DATA  | OUT 5 Va                     | lue (Low   | Byte)   |       |                |            |            |  |  |  |
| 13           | DATA  | OUT 5 Va                     | lue (High  | Byte)   |       |                |            |            |  |  |  |
| 14           | DATA  | OUT 6 Va                     | lue (Low   | Byte)   |       |                |            |            |  |  |  |
| 15           | DATA  | OUT 6 Va                     | lue (High  | Byte)   |       |                |            |            |  |  |  |
| 16           | DATA  | DATA OUT 7 Value (Low Byte)  |            |         |       |                |            |            |  |  |  |
| 17           | DATA  | DATA OUT 7 Value (High Byte) |            |         |       |                |            |            |  |  |  |
| 18           | DATA  | DATA OUT 8 Value (Low Byte)  |            |         |       |                |            |            |  |  |  |
| 19           | DATA  | DATA OUT 8 Value (High Byte) |            |         |       |                |            |            |  |  |  |
| 20           | DATA  | OUT 9 Va                     | lue (Low   | Byte)   |       |                |            |            |  |  |  |

| Instance 121 |       |                              |            |         |       |       |       |       |  |  |
|--------------|-------|------------------------------|------------|---------|-------|-------|-------|-------|--|--|
| Byte         | Bit 7 | Bit 6                        | Bit 5      | Bit 4   | Bit 3 | Bit 2 | Bit 1 | Bit 0 |  |  |
| 21           | DATA  | DATA OUT 9 Value (High Byte) |            |         |       |       |       |       |  |  |
| 22           | DATA  | DATA OUT 10 Value (Low Byte) |            |         |       |       |       |       |  |  |
| 23           | DATA  | OUT 10 V                     | /alue (Hig | gh Byte | )     |       |       |       |  |  |

| Instance 171 |                             |                    |                     |                 |                        |                        |              |         |  |
|--------------|-----------------------------|--------------------|---------------------|-----------------|------------------------|------------------------|--------------|---------|--|
| Byte         | Bit 7                       | Bit 6              | Bit 5               | Bit 4           | Bit 3                  | Bit 2                  | Bit 1        | Bit 0   |  |
| 0            | At<br>Refer-<br>ence        | Ref<br>From<br>Net | Ctrl<br>From<br>Net | Ready           | Run-<br>ning2<br>(Rev) | Run-<br>ning1<br>(Fwd) | Warn-<br>ing | Faulted |  |
| 1            | Drive S                     | tate (Se           | e sectio            | on <u>State</u> | (Control               | supervis               | or object).  | )       |  |
| 2            | Speed                       | Actual (I          | Low By              | te)             |                        |                        |              |         |  |
| 3            | Speed                       | Actual (I          | High By             | rte)            |                        |                        |              |         |  |
| 4            | DATA II                     | N 1 Valu           | ie (Low             | Byte)           |                        |                        |              |         |  |
| 5            | DATA II                     | N 1 Valu           | ie (High            | Byte)           |                        |                        |              |         |  |
| 6            | DATA II                     | N 2 Valu           | ie (Low             | Byte)           |                        |                        |              |         |  |
| 7            | DATA II                     | N 2 Valu           | ie (High            | Byte)           |                        |                        |              |         |  |
| 8            | DATA II                     | N 3 Valu           | ie (Low             | Byte)           |                        |                        |              |         |  |
| 9            | DATA II                     | N 3 Valu           | ie (High            | Byte)           |                        |                        |              |         |  |
| 10           | DATA II                     | N 4 Valu           | ie (Low             | Byte)           |                        |                        |              |         |  |
| 11           | DATA II                     | N 4 Valu           | ie (High            | Byte)           |                        |                        |              |         |  |
| 12           | DATA II                     | N 5 Valu           | ie (Low             | Byte)           |                        |                        |              |         |  |
| 13           | DATA II                     | N 5 Valu           | ie (High            | Byte)           |                        |                        |              |         |  |
| 14           | DATA II                     | N 6 Valu           | ie (Low             | Byte)           |                        |                        |              |         |  |
| 15           | DATA IN 6 Value (High Byte) |                    |                     |                 |                        |                        |              |         |  |
| 16           | DATA IN 7 Value (Low Byte)  |                    |                     |                 |                        |                        |              |         |  |
| 17           | DATA IN 7 Value (High Byte) |                    |                     |                 |                        |                        |              |         |  |
| 18           | DATA II                     | N 8 Valu           | e (Low              | Byte)           |                        |                        |              |         |  |

| Instance 171 |                                                 |                             |          |         |  |  |  |  |  |  |  |
|--------------|-------------------------------------------------|-----------------------------|----------|---------|--|--|--|--|--|--|--|
| Byte         | Bit 7 Bit 6 Bit 5 Bit 4 Bit 3 Bit 2 Bit 1 Bit 0 |                             |          |         |  |  |  |  |  |  |  |
| 19           | DATA II                                         | DATA IN 8 Value (High Byte) |          |         |  |  |  |  |  |  |  |
| 20           | DATA IN 9 Value (Low Byte)                      |                             |          |         |  |  |  |  |  |  |  |
| 21           | DATA II                                         | DATA IN 9 Value (High Byte) |          |         |  |  |  |  |  |  |  |
| 22           | DATA II                                         | DATA IN 10 Value (Low Byte) |          |         |  |  |  |  |  |  |  |
| 23           | DATA II                                         | N 10 Va                     | lue (Hig | h Byte) |  |  |  |  |  |  |  |

# Basic speed and torque control assembly

The Basic speed and torque control assembly is defined by the ODVA AC/DC drive profile. The format of the output assembly is:

| Instance 22 |                             |                             |          |         |       |                |       |            |  |  |
|-------------|-----------------------------|-----------------------------|----------|---------|-------|----------------|-------|------------|--|--|
| Byte        | Bit 7                       | Bit 6                       | Bit 5    | Bit 4   | Bit 3 | Bit 2          | Bit 1 | Bit 0      |  |  |
| 0           |                             |                             |          |         |       | Fault<br>Reset |       | Run<br>Fwd |  |  |
| 1           |                             |                             |          |         |       |                |       |            |  |  |
| 2           | Speed                       | Speed Reference (Low Byte)  |          |         |       |                |       |            |  |  |
| 3           | Speed                       | Speed Reference (High Byte) |          |         |       |                |       |            |  |  |
| 4           | Torque Reference (Low Byte) |                             |          |         |       |                |       |            |  |  |
| 5           | Torque                      | e Refere                    | nce (Hig | gh Byte | )     |                |       |            |  |  |

The format of the input assembly is:

| Instance 72 |                          |                         |         |       |       |                        |       |         |  |  |
|-------------|--------------------------|-------------------------|---------|-------|-------|------------------------|-------|---------|--|--|
| Byte        | Bit 7                    | Bit 6                   | Bit 5   | Bit 4 | Bit 3 | Bit 2                  | Bit 1 | Bit 0   |  |  |
| 0           |                          |                         |         |       |       | Run-<br>ning1<br>(Fwd) |       | Faulted |  |  |
| 1           |                          |                         |         |       |       |                        |       |         |  |  |
| 2           | Speed                    | Speed Actual (Low Byte) |         |       |       |                        |       |         |  |  |
| 3           | Speed Actual (High Byte) |                         |         |       |       |                        |       |         |  |  |
| 4           | Torque Actual (Low Byte) |                         |         |       |       |                        |       |         |  |  |
| 5           | Torque                   | e Actual                | (High B | yte)  |       |                        |       |         |  |  |

# Basic speed and torque control plus drive parameters assembly

The Basic speed and torque control plus drive parameters assembly, defined by ABB, adds configurable drive parameters to the Basic speed and torque control assembly of the ODVAAC/DC drive profile.

| Instance 122 |                              |         |          |           |       |                |       |            |  |  |
|--------------|------------------------------|---------|----------|-----------|-------|----------------|-------|------------|--|--|
| Byte         | Bit 7                        | Bit 6   | Bit 5    | Bit 4     | Bit 3 | Bit 2          | Bit 1 | Bit 0      |  |  |
| 0            |                              |         |          |           |       | Fault<br>Reset |       | Run<br>Fwd |  |  |
| 1            |                              |         |          |           |       |                |       |            |  |  |
| 2            | Speed                        | Referen | ce (Lov  | v Byte)   |       |                |       |            |  |  |
| 3            | Speed Reference (High Byte)  |         |          |           |       |                |       |            |  |  |
| 4            | Torque                       | Referer | ice (Lov | w Byte)   |       |                |       |            |  |  |
| 5            | Torque                       | Referer | ice (Hig | h Byte)   |       |                |       |            |  |  |
| 6            | DATA C                       | UT 1 V  | alue (Lo | ow Byte)  |       |                |       |            |  |  |
| 7            | DATA OUT 1 Value (High Byte) |         |          |           |       |                |       |            |  |  |
| 8            | DATA OUT 2 Value (Low Byte)  |         |          |           |       |                |       |            |  |  |
| 9            | DATA C                       | UT 2 Va | alue (Hi | igh Byte) |       |                |       |            |  |  |

| Instan | Instance 122 |                              |          |           |       |       |       |       |  |  |  |
|--------|--------------|------------------------------|----------|-----------|-------|-------|-------|-------|--|--|--|
| Byte   | Bit 7        | Bit 6                        | Bit 5    | Bit 4     | Bit 3 | Bit 2 | Bit 1 | Bit 0 |  |  |  |
| 10     | DATA C       | DATA OUT 3 Value (Low Byte)  |          |           |       |       |       |       |  |  |  |
| 11     | DATA C       | DUT 3 Va                     | alue (Hi | gh Byte)  |       |       |       |       |  |  |  |
| 12     | DATA C       | DATA OUT 4 Value (Low Byte)  |          |           |       |       |       |       |  |  |  |
| 13     | DATA C       | DUT 4 Va                     | alue (Hi | gh Byte)  |       |       |       |       |  |  |  |
| 14     | DATA C       | DUT 5 Va                     | alue (Lo | ow Byte)  |       |       |       |       |  |  |  |
| 15     | DATA C       | DUT 5 Va                     | alue (Hi | gh Byte)  |       |       |       |       |  |  |  |
| 16     | DATA C       | DUT 6 Va                     | alue (Lo | ow Byte)  |       |       |       |       |  |  |  |
| 17     | DATA C       | DUT 6 Va                     | alue (Hi | gh Byte)  |       |       |       |       |  |  |  |
| 18     | DATA C       | DUT 7 Va                     | alue (Lo | ow Byte)  |       |       |       |       |  |  |  |
| 19     | DATA C       | DUT 7 Va                     | alue (Hi | gh Byte)  |       |       |       |       |  |  |  |
| 20     | DATA C       | DUT 8 Va                     | alue (Lo | ow Byte)  |       |       |       |       |  |  |  |
| 21     | DATA C       | DUT 8 Va                     | alue (Hi | gh Byte)  |       |       |       |       |  |  |  |
| 22     | DATA C       | DUT 9 Va                     | alue (Lo | ow Byte)  |       |       |       |       |  |  |  |
| 23     | DATA C       | DATA OUT 9 Value (High Byte) |          |           |       |       |       |       |  |  |  |
| 24     | DATA C       | DATA OUT 10 Value (Low Byte) |          |           |       |       |       |       |  |  |  |
| 25     | DATA C       | OUT 10                       | Value (H | ligh Byte | e)    |       |       |       |  |  |  |

| Instance 172 |                           |                          |        |       |       |                        |       |         |  |  |
|--------------|---------------------------|--------------------------|--------|-------|-------|------------------------|-------|---------|--|--|
| Byte         | Bit 7                     | Bit 6                    | Bit 5  | Bit 4 | Bit 3 | Bit 2                  | Bit 1 | Bit 0   |  |  |
| 0            |                           |                          |        |       |       | Run-<br>ning1<br>(Fwd) |       | Faulted |  |  |
| 1            |                           |                          |        |       |       |                        |       |         |  |  |
| 2            | Speed                     | Actual (I                | _ow By | te)   |       |                        |       |         |  |  |
| 3            | Speed                     | Speed Actual (High Byte) |        |       |       |                        |       |         |  |  |
| 4            | Torque Actual (Low Byte)  |                          |        |       |       |                        |       |         |  |  |
| 5            | Torque Actual (High Byte) |                          |        |       |       |                        |       |         |  |  |

| Instance 172 |                             |          |          |         |       |       |       |       |  |  |  |
|--------------|-----------------------------|----------|----------|---------|-------|-------|-------|-------|--|--|--|
| Byte         | Bit 7                       | Bit 6    | Bit 5    | Bit 4   | Bit 3 | Bit 2 | Bit 1 | Bit 0 |  |  |  |
| 6            | DATA IN 1 Value (Low Byte)  |          |          |         |       |       |       |       |  |  |  |
| 7            | DATA IN 1 Value (High Byte) |          |          |         |       |       |       |       |  |  |  |
| 8            | DATA II                     | N 2 Valu | e (Low   | Byte)   |       |       |       |       |  |  |  |
| 9            | DATA II                     | N 2 Valu | ie (High | Byte)   |       |       |       |       |  |  |  |
| 10           | DATA II                     | N 3 Valu | e (Low   | Byte)   |       |       |       |       |  |  |  |
| 11           | DATA II                     | N 3 Valu | ie (High | Byte)   |       |       |       |       |  |  |  |
| 12           | DATA II                     | N 4 Valu | e (Low   | Byte)   |       |       |       |       |  |  |  |
| 13           | DATA II                     | N 4 Valu | ie (High | Byte)   |       |       |       |       |  |  |  |
| 14           | DATA II                     | N 5 Valu | e (Low   | Byte)   |       |       |       |       |  |  |  |
| 15           | DATA II                     | N 5 Valu | ie (High | Byte)   |       |       |       |       |  |  |  |
| 16           | DATA II                     | N 6 Valu | e (Low   | Byte)   |       |       |       |       |  |  |  |
| 17           | DATA II                     | N 6 Valu | ie (High | Byte)   |       |       |       |       |  |  |  |
| 18           | DATA II                     | N 7 Valu | ie (Low  | Byte)   |       |       |       |       |  |  |  |
| 19           | DATA II                     | N 7 Valu | ie (High | Byte)   |       |       |       |       |  |  |  |
| 20           | DATA II                     | N 8 Valu | ie (Low  | Byte)   |       |       |       |       |  |  |  |
| 21           | DATA II                     | N 8 Valu | ie (High | Byte)   |       |       |       |       |  |  |  |
| 22           | DATA II                     | N 9 Valu | ie (Low  | Byte)   |       |       |       |       |  |  |  |
| 23           | DATA II                     | N 9 Valu | ie (High | Byte)   |       |       |       |       |  |  |  |
| 24           | DATA II                     | N 10 Va  | lue (Lov | v Byte) |       |       |       |       |  |  |  |
| 25           | DATA II                     | N 10 Va  | lue (Hig | h Byte) |       |       |       |       |  |  |  |

# Extended speed and torque control assembly

The Extended speed and torque control assembly is defined by the ODVA AC/DC drive profile. The format of the output assembly is:

| Instance 23 |                             |         |            |       |       |                |            |            |  |  |  |
|-------------|-----------------------------|---------|------------|-------|-------|----------------|------------|------------|--|--|--|
| Byte        | Bit 7                       | Bit 6   | Bit 5      | Bit 4 | Bit 3 | Bit 2          | Bit 1      | Bit 0      |  |  |  |
| 0           |                             | NetRef  | NetCtrl    |       |       | Fault<br>Reset | Run<br>Rev | Run<br>Fwd |  |  |  |
| 1           |                             |         |            |       |       |                |            |            |  |  |  |
| 2           | Speed Reference (Low Byte)  |         |            |       |       |                |            |            |  |  |  |
| 3           | Speed Reference (High Byte) |         |            |       |       |                |            |            |  |  |  |
| 4           | Torque Reference (Low Byte) |         |            |       |       |                |            |            |  |  |  |
| 5           | Torque                      | Referen | ce (High I | Byte) |       |                |            |            |  |  |  |

| Instance 73 |                          |                    |                     |          |                        |                        |              |         |  |  |  |
|-------------|--------------------------|--------------------|---------------------|----------|------------------------|------------------------|--------------|---------|--|--|--|
| Byte        | Bit 7                    | Bit 6              | Bit 5               | Bit 4    | Bit 3                  | Bit 2                  | Bit 1        | Bit 0   |  |  |  |
| 0           | At<br>Refer-<br>ence     | Ref<br>From<br>Net | Ctrl<br>From<br>Net | Ready    | Run-<br>ning2<br>(Rev) | Run-<br>ning1<br>(Fwd) | Warn-<br>ing | Faulted |  |  |  |
| 1           | Drive S                  | tate (Se           | e sectio            | on State | (Control               | superviso              | or object).) |         |  |  |  |
| 2           | Speed Actual (Low Byte)  |                    |                     |          |                        |                        |              |         |  |  |  |
| 3           | Speed Actual (High Byte) |                    |                     |          |                        |                        |              |         |  |  |  |
| 4           | Torque Actual (Low Byte) |                    |                     |          |                        |                        |              |         |  |  |  |
| 5           | Torque                   | Actual (           | High By             | vte)     |                        |                        |              |         |  |  |  |

# Extended speed and torque control plus drive parameters assembly

The Extended speed and torque control plus drive parameters assembly, defined by ABB, adds configurable drive parameters to the Extended speed and torque control assembly of the ODVA AC/DC drive profile.

| Instance 123 |        |           |           |         |       |                |            |            |  |
|--------------|--------|-----------|-----------|---------|-------|----------------|------------|------------|--|
| Byte         | Bit 7  | Bit 6     | Bit 5     | Bit 4   | Bit 3 | Bit 2          | Bit 1      | Bit 0      |  |
| 0            |        | NetRef    | NetCtrl   |         |       | Fault<br>Reset | Run<br>Rev | Run<br>Fwd |  |
| 1            |        |           |           |         |       |                |            |            |  |
| 2            | Speed  | d Referen | ice (Low  | Byte)   |       |                |            |            |  |
| 3            | Speed  | d Referen | ice (High | Byte)   |       |                |            |            |  |
| 4            | Torqu  | e Referer | nce (Low  | Byte)   |       |                |            |            |  |
| 5            | Torque | e Referer | nce (High | Byte)   |       |                |            |            |  |
| 6            | DATA   | OUT 1 V   | alue (Low | v Byte) |       |                |            |            |  |
| 7            | DATA   | OUT 1 V   | alue (Hig | h Byte) |       |                |            |            |  |
| 8            | DATA   | OUT 2 V   | alue (Low | v Byte) |       |                |            |            |  |
| 9            | DATA   | OUT 2 V   | alue (Hig | h Byte) |       |                |            |            |  |
| 10           | DATA   | OUT 3 V   | alue (Low | v Byte) |       |                |            |            |  |
| 11           | DATA   | OUT 3 V   | alue (Hig | h Byte) |       |                |            |            |  |
| 12           | DATA   | OUT 4 V   | alue (Low | / Byte) |       |                |            |            |  |
| 13           | DATA   | OUT 4 V   | alue (Hig | h Byte) |       |                |            |            |  |
| 14           | DATA   | OUT 5 V   | alue (Low | / Byte) |       |                |            |            |  |
| 15           | DATA   | OUT 5 V   | alue (Hig | h Byte) |       |                |            |            |  |
| 16           | DATA   | OUT 6 V   | alue (Low | v Byte) |       |                |            |            |  |
| 17           | DATA   | OUT 6 V   | alue (Hig | h Byte) |       |                |            |            |  |
| 18           | DATA   | OUT 7 V   | alue (Low | v Byte) |       |                |            |            |  |
| 19           | DATA   | OUT 7 V   | alue (Hig | h Byte) |       |                |            |            |  |
| 20           | DATA   | OUT 8 V   | alue (Low | v Byte) |       |                |            |            |  |

| Instance 123 |                              |        |           |         |       |       |       |       |  |  |  |
|--------------|------------------------------|--------|-----------|---------|-------|-------|-------|-------|--|--|--|
| Byte         | Bit 7                        | Bit 6  | Bit 5     | Bit 4   | Bit 3 | Bit 2 | Bit 1 | Bit 0 |  |  |  |
| 21           | DATA OUT 8 Value (High Byte) |        |           |         |       |       |       |       |  |  |  |
| 22           | DATA OUT 9 Value (Low Byte)  |        |           |         |       |       |       |       |  |  |  |
| 23           | DATA OUT 9 Value (High Byte) |        |           |         |       |       |       |       |  |  |  |
| 24           | DATA OUT 10 Value (Low Byte) |        |           |         |       |       |       |       |  |  |  |
| 25           | DATA                         | OUT 10 | Value (Hi | gh Byte | )     |       |       |       |  |  |  |

| Instance 173 |                             |                    |                     |                       |                        |                        |              |         |  |  |
|--------------|-----------------------------|--------------------|---------------------|-----------------------|------------------------|------------------------|--------------|---------|--|--|
| Byte         | Bit 7                       | Bit 6              | Bit 5               | Bit 4                 | Bit 3                  | Bit 2                  | Bit 1        | Bit 0   |  |  |
| 0            | At<br>Refer-<br>ence        | Ref<br>From<br>Net | Ctrl<br>From<br>Net | Ready                 | Run-<br>ning2<br>(Rev) | Run-<br>ning1<br>(Fwd) | Warn-<br>ing | Faulted |  |  |
| 1            | Drive S                     | tate (Se           | e sectio            | on <del>State</del> ( | (Control :             | superviso              | or object).  | )       |  |  |
| 2            | Speed                       | Actual (I          | _ow Byt             | e)                    |                        |                        |              |         |  |  |
| 3            | Speed                       | Actual (I          | High By             | te)                   |                        |                        |              |         |  |  |
| 4            | Torque                      | Actual (           | Low By              | te)                   |                        |                        |              |         |  |  |
| 5            | Torque                      | Actual (           | High By             | vte)                  |                        |                        |              |         |  |  |
| 6            | DATA IN 1 Value (Low Byte)  |                    |                     |                       |                        |                        |              |         |  |  |
| 7            | DATA IN 1 Value (High Byte) |                    |                     |                       |                        |                        |              |         |  |  |
| 8            | DATA II                     | N 2 Valu           | e (Low              | Byte)                 |                        |                        |              |         |  |  |
| 9            | DATA II                     | N 2 Valu           | e (High             | Byte)                 |                        |                        |              |         |  |  |
| 10           | DATA II                     | N 3 Valu           | e (Low              | Byte)                 |                        |                        |              |         |  |  |
| 11           | DATA II                     | N 3 Valu           | e (High             | Byte)                 |                        |                        |              |         |  |  |
| 12           | DATA II                     | N 4 Valu           | e (Low              | Byte)                 |                        |                        |              |         |  |  |
| 13           | DATA II                     | N 4 Valu           | e (High             | Byte)                 |                        |                        |              |         |  |  |
| 14           | DATA II                     | N 5 Valu           | e (Low              | Byte)                 |                        |                        |              |         |  |  |
| 15           | DATA II                     | N 5 Valu           | e (High             | Byte)                 |                        |                        |              |         |  |  |
| 16           | DATA II                     | N 6 Valu           | e (Low              | Byte)                 |                        |                        |              |         |  |  |
| Insta | nce 173 |                             |         |         |       |       |       |       |  |  |
|-------|---------|-----------------------------|---------|---------|-------|-------|-------|-------|--|--|
| Byte  | Bit 7   | Bit 6                       | Bit 5   | Bit 4   | Bit 3 | Bit 2 | Bit 1 | Bit 0 |  |  |
| 17    | DATA II | N 6 Valu                    | e (High | Byte)   |       |       |       |       |  |  |
| 18    | DATA II | N 7 Valu                    | e (Low  | Byte)   |       |       |       |       |  |  |
| 19    | DATA II | N 7 Valu                    | e (High | Byte)   |       |       |       |       |  |  |
| 20    | DATA II | N 8 Valu                    | e (Low  | Byte)   |       |       |       |       |  |  |
| 21    | DATA II | N 8 Valu                    | e (High | Byte)   |       |       |       |       |  |  |
| 22    | DATA II | N 9 Valu                    | e (Low  | Byte)   |       |       |       |       |  |  |
| 23    | DATA II | DATA IN 9 Value (High Byte) |         |         |       |       |       |       |  |  |
| 24    | DATA II | N 10 Val                    | ue (Lov | v Byte) |       |       |       |       |  |  |
| 25    | DATA II | N 10 Val                    | ue (Hig | h Byte) |       |       |       |       |  |  |

## ABB Drives profile with set speed assembly

| The ABB Drives profile with set speed assembly is defined by |  |
|--------------------------------------------------------------|--|
| ABB. The format of the output assembly is:                   |  |

| Insta | Instance 801         |                    |              |                     |                           |                  |                  |                  |  |  |  |  |
|-------|----------------------|--------------------|--------------|---------------------|---------------------------|------------------|------------------|------------------|--|--|--|--|
| Byte  | Bit 7                | Bit 6              | Bit 5        | Bit 4               | Bit 3                     | Bit 2            | Bit 1            | Bit 0            |  |  |  |  |
| 0     | Reset                | Ramp<br>in<br>Zero | Ramp<br>Hold | Ramp<br>Out<br>Zero | Inhibit<br>Oper-<br>ation | Off 3<br>Control | Off 2<br>Control | Off 1<br>Control |  |  |  |  |
| 1     |                      |                    |              |                     | Ext<br>Ctrl<br>Loc        | Remote<br>Cmd    |                  |                  |  |  |  |  |
| 2     | Set Speed (Low Byte) |                    |              |                     |                           |                  |                  |                  |  |  |  |  |
| 3     | Set Sp               | eed (Hig           | h Byte)      |                     |                           |                  |                  |                  |  |  |  |  |

#### 110 Communication protocol

The format of the input assembly is:

| Insta | Instance 851            |                    |              |                      |                 |                |             |                  |  |  |  |  |
|-------|-------------------------|--------------------|--------------|----------------------|-----------------|----------------|-------------|------------------|--|--|--|--|
| Byte  | Bit 7                   | Bit 6              | Bit 5        | Bit 4                | Bit 3           | Bit 2          | Bit 1       | Bit 0            |  |  |  |  |
| 0     | Alarm                   | Swc<br>On<br>Inhib | Off 3<br>Sta | Off 2<br>Sta         | Tripped         | Rdy<br>Ref     | Rdy<br>Run  | Rdy<br>On        |  |  |  |  |
| 1     | Field-<br>bus<br>Error  |                    |              | Ext<br>Run<br>Enable | Ext Ctrl<br>Loc | Above<br>Limit | Re-<br>mote | At Set-<br>point |  |  |  |  |
| 2     | Actual Speed (Low Byte) |                    |              |                      |                 |                |             |                  |  |  |  |  |
| 3     | Actual                  | Speed (            | High By      | te)                  |                 |                |             |                  |  |  |  |  |

## ABB Drives profile with set speed plus drive parameters assembly

The ABB Drives profile with set speed plus drive parameters assembly, defined by ABB, adds configurable drive parameters to the ABB Drives profile with set speed of the ABB Drives Profile.

| Instan | ce 901 |                                           |              |                     |                          |                  |                       |                       |  |  |  |  |
|--------|--------|-------------------------------------------|--------------|---------------------|--------------------------|------------------|-----------------------|-----------------------|--|--|--|--|
| Byte   | Bit 7  | Bit 6 Bit 5 Bit 4 Bit 3 Bit 2 Bit 1 Bit 0 |              |                     |                          |                  |                       |                       |  |  |  |  |
| 0      | Reset  | Ramp<br>in<br>Zero                        | Ramp<br>Hold | Ramp<br>Out<br>Zero | Inhibit<br>Oper<br>ation | Off 3<br>Control | Off 2<br>Con-<br>trol | Off 1<br>Con-<br>trol |  |  |  |  |
| 1      |        |                                           |              |                     | Ext<br>Ctrl<br>Loc       | Remote<br>Cmd    |                       |                       |  |  |  |  |
| 2      | Set Sp | eed (Lov                                  | w Byte)      |                     |                          |                  |                       |                       |  |  |  |  |
| 3      | Set Sp | eed (Hig                                  | h Byte)      |                     |                          |                  |                       |                       |  |  |  |  |
| 4      | DATA ( | DUT 1 V                                   | alue (Lo     | w Byte)             |                          |                  |                       |                       |  |  |  |  |
| 5      | DATA ( | DUT 1 V                                   | alue (Hię    | gh Byte)            |                          |                  |                       |                       |  |  |  |  |
| 6      | DATA ( | DATA OUT 2 Value (Low Byte)               |              |                     |                          |                  |                       |                       |  |  |  |  |
| 7      | DATA ( | DUT 2 V                                   | alue (Hi     | gh Byte)            |                          |                  |                       |                       |  |  |  |  |
| 8      | DATA ( | DUT 3 V                                   | alue (Lo     | w Byte)             |                          |                  |                       |                       |  |  |  |  |

| Instan | ce 901 |                              |          |           |       |       |       |       |  |  |  |
|--------|--------|------------------------------|----------|-----------|-------|-------|-------|-------|--|--|--|
| Byte   | Bit 7  | Bit 6                        | Bit 5    | Bit 4     | Bit 3 | Bit 2 | Bit 1 | Bit 0 |  |  |  |
| 9      | DATA ( | OUT 3 V                      | alue (Hi | gh Byte)  |       |       |       |       |  |  |  |
| 10     | DATA   | OUT 4 V                      | alue (Lo | w Byte)   |       |       |       |       |  |  |  |
| 11     | DATA   | OUT 4 V                      | alue (Hi | gh Byte)  |       |       |       |       |  |  |  |
| 12     | DATA   | OUT 5 V                      | alue (Lo | w Byte)   |       |       |       |       |  |  |  |
| 13     | DATA   | OUT 5 V                      | alue (Hi | gh Byte)  |       |       |       |       |  |  |  |
| 14     | DATA   | OUT 6 V                      | alue (Lo | w Byte)   |       |       |       |       |  |  |  |
| 15     | DATA   | OUT 6 V                      | alue (Hi | gh Byte)  |       |       |       |       |  |  |  |
| 16     | DATA ( | OUT 7 V                      | alue (Lo | w Byte)   |       |       |       |       |  |  |  |
| 17     | DATA ( | OUT 7 V                      | alue (Hi | gh Byte)  |       |       |       |       |  |  |  |
| 18     | DATA ( | OUT 8 V                      | alue (Lo | w Byte)   |       |       |       |       |  |  |  |
| 19     | DATA ( | OUT 8 V                      | alue (Hi | gh Byte)  |       |       |       |       |  |  |  |
| 20     | DATA ( | OUT 9 V                      | alue (Lo | w Byte)   |       |       |       |       |  |  |  |
| 21     | DATA ( | DATA OUT 9 Value (High Byte) |          |           |       |       |       |       |  |  |  |
| 22     | DATA   | OUT 10                       | Value (L | ow Byte   | )     |       |       |       |  |  |  |
| 23     | DATA   | OUT 10                       | Value (H | ligh Byte | )     |       |       |       |  |  |  |

| Instan | Instance 951           |                    |              |                      |                 |                |            |                     |  |  |  |  |
|--------|------------------------|--------------------|--------------|----------------------|-----------------|----------------|------------|---------------------|--|--|--|--|
| Byte   | Bit 7                  | Bit 6              | Bit 5        | Bit 4                | Bit 3           | Bit 2          | Bit 1      | Bit 0               |  |  |  |  |
| 0      | Alarm                  | Swc<br>On<br>Inhib | Off 3<br>Sta | Off 2<br>Sta         | Tripped         | Rdy<br>Ref     | Rdy<br>Run | Rdy<br>On           |  |  |  |  |
| 1      | Field-<br>bus<br>Error |                    |              | Ext<br>Run<br>Enable | Ext Ctrl<br>Loc | Above<br>Limit | Remote     | At<br>Set-<br>point |  |  |  |  |
| 2      | Actual                 | Speed (            | Low By       | te)                  |                 |                |            |                     |  |  |  |  |
| 3      | Actual                 | Speed (            | High By      | /te)                 |                 |                |            |                     |  |  |  |  |
| 4      | DATA I                 | N 1 Valu           | ue (Low      | Byte)                |                 |                |            |                     |  |  |  |  |
| 5      | DATA I                 | N 1 Valu           | ue (High     | Byte)                |                 |                |            |                     |  |  |  |  |

| Instan | ce 951 |                             |          |          |       |       |       |       |  |  |
|--------|--------|-----------------------------|----------|----------|-------|-------|-------|-------|--|--|
| Byte   | Bit 7  | Bit 6                       | Bit 5    | Bit 4    | Bit 3 | Bit 2 | Bit 1 | Bit 0 |  |  |
| 6      | DATA I | N 2 Valu                    | ue (Low  | Byte)    |       |       |       |       |  |  |
| 7      | DATA I | N 2 Valu                    | ue (Higł | n Byte)  |       |       |       |       |  |  |
| 8      | DATA I | N 3 Valu                    | ue (Low  | Byte)    |       |       |       |       |  |  |
| 9      | DATA I | N 3 Valu                    | ue (High | n Byte)  |       |       |       |       |  |  |
| 10     | DATA I | N 4 Valu                    | ue (Low  | Byte)    |       |       |       |       |  |  |
| 11     | DATA I | N 4 Valu                    | ue (High | n Byte)  |       |       |       |       |  |  |
| 12     | DATA I | N 5 Valu                    | le (Low  | Byte)    |       |       |       |       |  |  |
| 13     | DATA I | N 5 Valu                    | ue (High | n Byte)  |       |       |       |       |  |  |
| 14     | DATA I | N 6 Valu                    | ue (Low  | Byte)    |       |       |       |       |  |  |
| 15     | DATA I | N 6 Valu                    | ue (High | n Byte)  |       |       |       |       |  |  |
| 16     | DATA I | N 7 Valu                    | ue (Low  | Byte)    |       |       |       |       |  |  |
| 17     | DATA I | N 7 Valu                    | ue (High | n Byte)  |       |       |       |       |  |  |
| 18     | DATA I | N 8 Valu                    | ue (Low  | Byte)    |       |       |       |       |  |  |
| 19     | DATA I | N 8 Valu                    | ue (High | n Byte)  |       |       |       |       |  |  |
| 20     | DATA I | N 9 Valu                    | ue (Low  | Byte)    |       |       |       |       |  |  |
| 21     | DATA I | DATA IN 9 Value (High Byte) |          |          |       |       |       |       |  |  |
| 22     | DATA I | N 10 Va                     | lue (Lo  | w Byte)  |       |       |       |       |  |  |
| 23     | DATA I | N 10 Va                     | lue (Hig | gh Byte) |       |       |       |       |  |  |

## ABB Drives profile with set speed and set torque assembly

The ABB Drives profile with set speed and set torque assembly is defined by ABB. The format of the output assembly is:

| Insta | Instance 802 |                       |              |                     |                           |                  |                  |                       |  |  |  |
|-------|--------------|-----------------------|--------------|---------------------|---------------------------|------------------|------------------|-----------------------|--|--|--|
| Byte  | Bit 7        | Bit 6                 | Bit 5        | Bit 4               | Bit 3                     | Bit 2            | Bit 1            | Bit 0                 |  |  |  |
| 0     | Reset        | Ramp<br>in<br>Zero    | Ramp<br>Hold | Ramp<br>Out<br>Zero | Inhibit<br>Oper-<br>ation | Off 3<br>Control | Off 2<br>Control | Off 1<br>Con-<br>trol |  |  |  |
| 1     |              |                       |              |                     | Ext<br>Ctrl<br>Loc        | Remote<br>Cmd    |                  |                       |  |  |  |
| 2     | Set Sp       | eed (Lov              | v Byte)      |                     |                           |                  |                  |                       |  |  |  |
| 3     | Set Sp       | Set Speed (High Byte) |              |                     |                           |                  |                  |                       |  |  |  |
| 4     | Set Tor      | que (Lov              | v Byte)      |                     |                           |                  |                  |                       |  |  |  |
| 5     | Set Tor      | que (Hig              | h Byte)      |                     |                           |                  |                  |                       |  |  |  |

| Instar | nce 852                  |                    |              |                      |                 |                |            |                     |
|--------|--------------------------|--------------------|--------------|----------------------|-----------------|----------------|------------|---------------------|
| Byte   | Bit 7                    | Bit 6              | Bit 5        | Bit 4                | Bit 3           | Bit 2          | Bit 1      | Bit 0               |
| 0      | Alarm                    | Swc<br>On<br>Inhib | Off 3<br>Sta | Off 2<br>Sta         | Tripped         | Rdy<br>Ref     | Rdy<br>Run | Rdy<br>On           |
| 1      | Field-<br>bus<br>Error   |                    |              | Ext<br>Run<br>Enable | Ext Ctrl<br>Loc | Above<br>Limit | Remote     | At<br>Set-<br>point |
| 2      | Actual                   | Speed (            | Low By       | ∕te)                 |                 |                |            |                     |
| 3      | Actual Speed (High Byte) |                    |              |                      |                 |                |            |                     |
| 4      | Actual -                 | Torque             | (Low B       | yte)                 |                 |                |            |                     |
| 5      | Actual                   | Torque             | (High B      | syte)                |                 |                |            |                     |

## ABB Drives profile with set speed and set torque plus drive parameters assembly

The ABB Drives profile with set speed and set torque plus drive parameters assembly, defined by ABB, adds configurable drive parameters to the ABB Drives profile with set speed and set torque of the ABB Drives Profile.

| Instar | nce 902                      |                             |              |                     |                           |                  |                       |                       |  |  |
|--------|------------------------------|-----------------------------|--------------|---------------------|---------------------------|------------------|-----------------------|-----------------------|--|--|
| Byte   | Bit 7                        | Bit 6                       | Bit 5        | Bit 4               | Bit 3                     | Bit 2            | Bit 1                 | Bit 0                 |  |  |
| 0      | Reset                        | Ramp<br>in<br>Zero          | Ramp<br>Hold | Ramp<br>Out<br>Zero | Inhibit<br>Opera-<br>tion | Off 3<br>Control | Off 2<br>Con-<br>trol | Off 1<br>Con-<br>trol |  |  |
| 1      |                              |                             |              |                     | Ext Ctrl<br>Loc           | Remote<br>Cmd    |                       |                       |  |  |
| 2      | Set Spe                      | eed (Low                    | v Byte)      |                     |                           |                  |                       |                       |  |  |
| 3      | Set Spe                      | eed (Higl                   | n Byte)      |                     |                           |                  |                       |                       |  |  |
| 4      | Set Tor                      | que (Lov                    | v Byte)      |                     |                           |                  |                       |                       |  |  |
| 5      | Set Tor                      | que (Hig                    | h Byte)      |                     |                           |                  |                       |                       |  |  |
| 6      | DATA C                       | OUT 1 Va                    | lue (Lov     | v Byte)             |                           |                  |                       |                       |  |  |
| 7      | DATA C                       | OUT 1 Va                    | lue (Hig     | h Byte)             |                           |                  |                       |                       |  |  |
| 8      | DATA C                       | OUT 2 Va                    | lue (Lov     | v Byte)             |                           |                  |                       |                       |  |  |
| 9      | DATA C                       | OUT 2 Va                    | lue (Hig     | h Byte)             |                           |                  |                       |                       |  |  |
| 10     | DATA C                       | OUT 3 Va                    | lue (Lov     | v Byte)             |                           |                  |                       |                       |  |  |
| 11     | DATA C                       | OUT 3 Va                    | lue (Hig     | h Byte)             |                           |                  |                       |                       |  |  |
| 12     | DATA C                       | OUT 4 Va                    | lue (Lov     | v Byte)             |                           |                  |                       |                       |  |  |
| 13     | DATA C                       | OUT 4 Va                    | lue (Hig     | h Byte)             |                           |                  |                       |                       |  |  |
| 14     | DATA C                       | OUT 5 Va                    | lue (Lov     | v Byte)             |                           |                  |                       |                       |  |  |
| 15     | DATA OUT 5 Value (High Byte) |                             |              |                     |                           |                  |                       |                       |  |  |
| 16     | DATA C                       | DATA OUT 6 Value (Low Byte) |              |                     |                           |                  |                       |                       |  |  |
| 17     | DATA C                       | OUT 6 Va                    | lue (Hig     | h Byte)             |                           |                  |                       |                       |  |  |
| 18     | DATA C                       | DUT 7 Va                    | lue (Lov     | v Byte)             |                           |                  |                       |                       |  |  |

| Instar | Instance 902 |          |           |          |       |       |       |       |  |  |  |
|--------|--------------|----------|-----------|----------|-------|-------|-------|-------|--|--|--|
| Byte   | Bit 7        | Bit 6    | Bit 5     | Bit 4    | Bit 3 | Bit 2 | Bit 1 | Bit 0 |  |  |  |
| 19     | DATA C       | UT 7 Va  | lue (Hig  | h Byte)  |       |       |       |       |  |  |  |
| 20     | DATA C       | UT 8 Va  | lue (Lov  | v Byte)  |       |       |       |       |  |  |  |
| 21     | DATA C       | UT 8 Va  | lue (Hig  | h Byte)  |       |       |       |       |  |  |  |
| 22     | DATA C       | OUT 9 Va | lue (Lov  | v Byte)  |       |       |       |       |  |  |  |
| 23     | DATA C       | OUT 9 Va | lue (Hig  | h Byte)  |       |       |       |       |  |  |  |
| 24     | DATA C       | OUT 10 V | alue (Lo  | w Byte)  |       |       |       |       |  |  |  |
| 25     | DATA C       | OUT 10 V | /alue (Hi | gh Byte) | )     |       |       |       |  |  |  |

| Instance 952 |                             |                    |              |                      |                 |                |            |                     |  |  |
|--------------|-----------------------------|--------------------|--------------|----------------------|-----------------|----------------|------------|---------------------|--|--|
| Byte         | Bit 7                       | Bit 6              | Bit 5        | Bit 4                | Bit 3           | Bit 2          | Bit 1      | Bit 0               |  |  |
| 0            | Alarm                       | Swc<br>On<br>Inhib | Off 3<br>Sta | Off 2<br>Sta         | Tripped         | Rdy<br>Ref     | Rdy<br>Run | Rdy<br>On           |  |  |
| 1            | Field-<br>bus<br>Error      |                    |              | Ext<br>Run<br>Enable | Ext Ctrl<br>Loc | Above<br>Limit | Remote     | At<br>Set-<br>point |  |  |
| 2            | Actual                      | Speed (L           | .ow Byt      | e)                   |                 |                |            |                     |  |  |
| 3            | Actual                      | Speed (H           | High By      | te)                  |                 |                |            |                     |  |  |
| 4            | Actual <sup>-</sup>         | Torque (I          | Low Byt      | te)                  |                 |                |            |                     |  |  |
| 5            | Actual <sup>-</sup>         | Torque (I          | High By      | te)                  |                 |                |            |                     |  |  |
| 6            | DATA II                     | N 1 Valu           | e (Low       | Byte)                |                 |                |            |                     |  |  |
| 7            | DATA II                     | N 1 Valu           | e (High      | Byte)                |                 |                |            |                     |  |  |
| 8            | DATA II                     | N 2 Valu           | e (Low       | Byte)                |                 |                |            |                     |  |  |
| 9            | DATA II                     | N 2 Valu           | e (High      | Byte)                |                 |                |            |                     |  |  |
| 10           | DATA II                     | N 3 Valu           | e (Low       | Byte)                |                 |                |            |                     |  |  |
| 11           | DATA IN 3 Value (High Byte) |                    |              |                      |                 |                |            |                     |  |  |
| 12           | DATA II                     | N 4 Valu           | e (Low       | Byte)                |                 |                |            |                     |  |  |
| 13           | DATA II                     | N 4 Valu           | e (High      | Byte)                |                 |                |            |                     |  |  |

| Instar | nce 952 |                             |          |         |       |       |       |       |  |  |
|--------|---------|-----------------------------|----------|---------|-------|-------|-------|-------|--|--|
| Byte   | Bit 7   | Bit 6                       | Bit 5    | Bit 4   | Bit 3 | Bit 2 | Bit 1 | Bit 0 |  |  |
| 14     | DATA II | N 5 Valu                    | e (Low   | Byte)   |       |       |       |       |  |  |
| 15     | DATA II | N 5 Valu                    | e (High  | Byte)   |       |       |       |       |  |  |
| 16     | DATA II | N 6 Valu                    | e (Low   | Byte)   |       |       |       |       |  |  |
| 17     | DATA II | N 6 Valu                    | e (High  | Byte)   |       |       |       |       |  |  |
| 18     | DATA II | DATA IN 7 Value (Low Byte)  |          |         |       |       |       |       |  |  |
| 19     | DATA II | N 7 Valu                    | e (High  | Byte)   |       |       |       |       |  |  |
| 20     | DATA II | N 8 Valu                    | e (Low   | Byte)   |       |       |       |       |  |  |
| 21     | DATA II | N 8 Valu                    | e (High  | Byte)   |       |       |       |       |  |  |
| 22     | DATA II | N 9 Valu                    | e (Low   | Byte)   |       |       |       |       |  |  |
| 23     | DATA II | DATA IN 9 Value (High Byte) |          |         |       |       |       |       |  |  |
| 24     | DATA II | DATA IN 10 Value (Low Byte) |          |         |       |       |       |       |  |  |
| 25     | DATA II | N 10 Val                    | ue (Higl | n Byte) |       |       |       |       |  |  |

## Transparent 16 with one assembly

The Transparent 16 with one assembly, defined by ABB, provides unaltered 16-bit access to the configured drive profile.

| Instance 811 |         |                                                  |           |          |         |            |       |       |  |  |  |
|--------------|---------|--------------------------------------------------|-----------|----------|---------|------------|-------|-------|--|--|--|
| Byte         | Bit 7   | Bit 6                                            | Bit 5     | Bit 4    | Bit 3   | Bit 2      | Bit 1 | Bit 0 |  |  |  |
| 0            | Drive F | Drive Profile 16-bit Control word (Low Byte)     |           |          |         |            |       |       |  |  |  |
| 1            | Drive F | Drive Profile 16-bit Control word (High Byte)    |           |          |         |            |       |       |  |  |  |
| 2            | Drive F | Drive Profile 16-bit Reference 1 word (Low Byte) |           |          |         |            |       |       |  |  |  |
| 3            | Drive F | Profile 16                                       | -bit Refe | erence 1 | word (H | ligh Byte) |       |       |  |  |  |

| Instance 861 |                                               |                                             |           |          |         |       |       |       |  |  |  |
|--------------|-----------------------------------------------|---------------------------------------------|-----------|----------|---------|-------|-------|-------|--|--|--|
| Byte         | Bit 7                                         | Bit 6                                       | Bit 5     | Bit 4    | Bit 3   | Bit 2 | Bit 1 | Bit 0 |  |  |  |
| 0            | Drive F                                       | Drive Profile 16-bit Status word (Low Byte) |           |          |         |       |       |       |  |  |  |
| 1            | Drive Profile 16-bit Status word (High Byte)  |                                             |           |          |         |       |       |       |  |  |  |
| 2            | Drive Profile 16-bit Actual 1 word (Low Byte) |                                             |           |          |         |       |       |       |  |  |  |
| 3            | Drive F                                       | Profile 16                                  | -bit Actu | al 1 wor | d (High | Byte) |       |       |  |  |  |

## Transparent 16 with one assembly plus drive parameters

The Transparent 16 with one assembly plus drive parameters, defined by ABB, adds configurable drive parameters to the Transparent 16 with one assembly.

| Instan | Instance 911 |            |           |            |           |            |       |       |  |  |  |
|--------|--------------|------------|-----------|------------|-----------|------------|-------|-------|--|--|--|
| Byte   | Bit 7        | Bit 6      | Bit 5     | Bit 4      | Bit 3     | Bit 2      | Bit 1 | Bit 0 |  |  |  |
| 0      | Drive F      | Profile 16 | -bit Cor  | ntrol word | d (Low B  | yte)       |       |       |  |  |  |
| 1      | Drive F      | Profile 16 | i-bit Cor | ntrol word | d (High E | Byte)      |       |       |  |  |  |
| 2      | Drive F      | Profile 16 | i-bit Ref | erence 1   | word (L   | ow Byte)   |       |       |  |  |  |
| 3      | Drive F      | Profile 16 | i-bit Ref | erence 1   | word (H   | ligh Byte) |       |       |  |  |  |
| 4      | DATA (       | OUT 1 V    | alue (Lo  | w Byte)    |           |            |       |       |  |  |  |
| 5      | DATA (       | OUT 1 V    | alue (Hi  | gh Byte)   |           |            |       |       |  |  |  |
| 6      | DATA (       | OUT 2 V    | alue (Lo  | w Byte)    |           |            |       |       |  |  |  |
| 7      | DATA (       | OUT 2 V    | alue (Hi  | gh Byte)   |           |            |       |       |  |  |  |
| 8      | DATA (       | OUT 3 V    | alue (Lo  | w Byte)    |           |            |       |       |  |  |  |
| 9      | DATA (       | OUT 3 V    | alue (Hi  | gh Byte)   |           |            |       |       |  |  |  |
| 10     | DATA (       | OUT 4 V    | alue (Lo  | w Byte)    |           |            |       |       |  |  |  |
| 11     | DATA (       | OUT 4 V    | alue (Hi  | gh Byte)   |           |            |       |       |  |  |  |
| 12     | DATA (       | OUT 5 V    | alue (Lo  | w Byte)    |           |            |       |       |  |  |  |
| 13     | DATA (       | OUT 5 V    | alue (Hi  | gh Byte)   |           |            |       |       |  |  |  |

| Instance 911 |        |                              |          |           |       |       |       |       |  |  |
|--------------|--------|------------------------------|----------|-----------|-------|-------|-------|-------|--|--|
| Byte         | Bit 7  | Bit 6                        | Bit 5    | Bit 4     | Bit 3 | Bit 2 | Bit 1 | Bit 0 |  |  |
| 14           | DATA ( | OUT 6 V                      | alue (Lo | w Byte)   |       |       |       |       |  |  |
| 15           | DATA ( | DUT 6 V                      | alue (Hi | gh Byte)  |       |       |       |       |  |  |
| 16           | DATA ( | OUT 7 V                      | alue (Lo | w Byte)   |       |       |       |       |  |  |
| 17           | DATA ( | OUT 7 V                      | alue (Hi | gh Byte)  |       |       |       |       |  |  |
| 18           | DATA ( | OUT 8 V                      | alue (Lo | w Byte)   |       |       |       |       |  |  |
| 19           | DATA ( | OUT 8 V                      | alue (Hi | gh Byte)  |       |       |       |       |  |  |
| 20           | DATA ( | OUT 9 V                      | alue (Lo | w Byte)   |       |       |       |       |  |  |
| 21           | DATA ( | OUT 9 V                      | alue (Hi | gh Byte)  |       |       |       |       |  |  |
| 22           | DATA ( | DATA OUT 10 Value (Low Byte) |          |           |       |       |       |       |  |  |
| 23           | DATA ( | OUT 10                       | Value (H | ligh Byte | )     |       |       |       |  |  |

| Instan | Instance 961 |                                              |            |           |           |       |       |       |  |  |  |
|--------|--------------|----------------------------------------------|------------|-----------|-----------|-------|-------|-------|--|--|--|
| Byte   | Bit 7        | Bit 6                                        | Bit 5      | Bit 4     | Bit 3     | Bit 2 | Bit 1 | Bit 0 |  |  |  |
| 0      | Drive F      | Profile 16                                   | 6-bit Sta  | tus word  | (Low By   | /te)  |       |       |  |  |  |
| 1      | Drive F      | Drive Profile 16-bit Status word (High Byte) |            |           |           |       |       |       |  |  |  |
| 2      | Drive F      | Profile 16                                   | 3-bit Actu | ual 1 wor | rd (Low E | 3yte) |       |       |  |  |  |
| 3      | Drive F      | Profile 16                                   | 3-bit Actu | ual 1 wor | d (High   | Byte) |       |       |  |  |  |
| 4      | DATA I       | N 1 Valu                                     | ie (Low    | Byte)     |           |       |       |       |  |  |  |
| 5      | DATA I       | N 1 Valu                                     | ıe (High   | Byte)     |           |       |       |       |  |  |  |
| 6      | DATA I       | N 2 Valu                                     | ie (Low    | Byte)     |           |       |       |       |  |  |  |
| 7      | DATA I       | N 2 Valu                                     | ıe (High   | Byte)     |           |       |       |       |  |  |  |
| 8      | DATA I       | N 3 Valu                                     | ie (Low    | Byte)     |           |       |       |       |  |  |  |
| 9      | DATA I       | N 3 Valu                                     | ıe (High   | Byte)     |           |       |       |       |  |  |  |
| 10     | DATA I       | N 4 Valu                                     | ie (Low    | Byte)     |           |       |       |       |  |  |  |
| 11     | DATA I       | DATA IN 4 Value (High Byte)                  |            |           |           |       |       |       |  |  |  |
| 12     | DATA I       | DATA IN 5 Value (Low Byte)                   |            |           |           |       |       |       |  |  |  |
| 13     | DATA I       | N 5 Valu                                     | ıe (High   | Byte)     |           |       |       |       |  |  |  |

| Instance 961 |        |                                                 |         |         |  |  |  |  |  |  |  |
|--------------|--------|-------------------------------------------------|---------|---------|--|--|--|--|--|--|--|
| Byte         | Bit 7  | Bit 7 Bit 6 Bit 5 Bit 4 Bit 3 Bit 2 Bit 1 Bit 0 |         |         |  |  |  |  |  |  |  |
| 14           | DATA I | N 6 Valu                                        | e (Low  | Byte)   |  |  |  |  |  |  |  |
| 15           | DATA I | N 6 Valu                                        | e (High | Byte)   |  |  |  |  |  |  |  |
| 16           | DATA I | N 7 Valu                                        | e (Low  | Byte)   |  |  |  |  |  |  |  |
| 17           | DATA I | N 7 Valu                                        | e (High | Byte)   |  |  |  |  |  |  |  |
| 18           | DATA I | N 8 Valu                                        | e (Low  | Byte)   |  |  |  |  |  |  |  |
| 19           | DATA I | N 8 Valu                                        | e (High | Byte)   |  |  |  |  |  |  |  |
| 20           | DATA I | N 9 Valu                                        | e (Low  | Byte)   |  |  |  |  |  |  |  |
| 21           | DATA I | N 9 Valu                                        | e (High | Byte)   |  |  |  |  |  |  |  |
| 22           | DATA I | DATA IN 10 Value (Low Byte)                     |         |         |  |  |  |  |  |  |  |
| 23           | DATA I | N 10 Va                                         | ue (Hig | h Byte) |  |  |  |  |  |  |  |

## Transparent 16 with two assembly

The Transparent 16 with two assembly, defined by ABB, provides unaltered 16-bit access to the configured drive profile.

| Instance 812 |                                                 |                                                  |           |           |         |           |  |  |  |  |  |
|--------------|-------------------------------------------------|--------------------------------------------------|-----------|-----------|---------|-----------|--|--|--|--|--|
| Byte         | Bit 7                                           | Bit 7 Bit 6 Bit 5 Bit 4 Bit 3 Bit 2 Bit 1 Bit 0  |           |           |         |           |  |  |  |  |  |
| 0            | Drive P                                         | Profile 16                                       | -bit Cont | trol word | (Low By | yte)      |  |  |  |  |  |
| 1            | Drive P                                         | Profile 16                                       | -bit Cont | trol word | (High B | yte)      |  |  |  |  |  |
| 2            | Drive P                                         | Drive Profile 16-bit Reference 1 word (Low Byte) |           |           |         |           |  |  |  |  |  |
| 3            | Drive P                                         | Profile 16                                       | -bit Refe | erence 1  | word (H | igh Byte) |  |  |  |  |  |
| 4            | Drive Profile16-bit Reference 2 word (Low Byte) |                                                  |           |           |         |           |  |  |  |  |  |
| 5            | Drive P                                         | Profile 16                                       | -bit Refe | erence 2  | word (H | igh Byte) |  |  |  |  |  |

| Instance 862 |         |                                                 |           |          |           |       |  |  |  |  |  |
|--------------|---------|-------------------------------------------------|-----------|----------|-----------|-------|--|--|--|--|--|
| Byte         | Bit 7   | Bit 7 Bit 6 Bit 5 Bit 4 Bit 3 Bit 2 Bit 1 Bit 0 |           |          |           |       |  |  |  |  |  |
| 0            | Drive F | Drive Profile 16-bit Status word (Low Byte)     |           |          |           |       |  |  |  |  |  |
| 1            | Drive F | Drive Profile 16-bit Status word (High Byte)    |           |          |           |       |  |  |  |  |  |
| 2            | Drive F | Drive Profile 16-bit Actual 1 word (Low Byte)   |           |          |           |       |  |  |  |  |  |
| 3            | Drive F | rofile 16                                       | -bit Actu | al 1 wor | d (High I | Byte) |  |  |  |  |  |
| 4            | Drive F | Drive Profile16-bit Actual 2 word (Low Byte)    |           |          |           |       |  |  |  |  |  |
| 5            | Drive F | Profile 16                                      | -bit Actu | al 2 wor | d (High I | Byte) |  |  |  |  |  |

# Transparent 16 with two assembly plus drive parameters

The Transparent 16 with two assembly plus drive parameters, defined by ABB, adds configurable drive parameters to the Transparent 16 with two assembly.

| Instance 912 |         |                                               |          |            |           |         |       |       |  |  |
|--------------|---------|-----------------------------------------------|----------|------------|-----------|---------|-------|-------|--|--|
| Byte         | Bit 7   | Bit 6                                         | Bit 5    | Bit 4      | Bit 3     | Bit 2   | Bit 1 | Bit 0 |  |  |
| 0            | Drive P | rofile 16-                                    | bit Cont | rol word ( | Low Byte  | e)      |       |       |  |  |
| 1            | Drive P | Drive Profile 16-bit Control word (High Byte) |          |            |           |         |       |       |  |  |
| 2            | Drive P | rofile 16-                                    | bit Refe | rence 1 v  | vord (Lov | v Byte) |       |       |  |  |
| 3            | Drive P | rofile 16-                                    | bit Refe | rence 1 v  | vord (Hig | h Byte) |       |       |  |  |
| 4            | Drive P | rofile 16-                                    | bit Refe | rence 2 v  | vord (Lov | v Byte) |       |       |  |  |
| 5            | Drive P | rofile 16-                                    | bit Refe | rence 2 v  | vord (Hig | h Byte) |       |       |  |  |
| 6            | DATA C  | OUT 1 Va                                      | lue (Lov | v Byte)    |           |         |       |       |  |  |
| 7            | DATA C  | OUT 1 Va                                      | lue (Hig | h Byte)    |           |         |       |       |  |  |
| 8            | DATA C  | OUT 2 Va                                      | lue (Lov | v Byte)    |           |         |       |       |  |  |
| 9            | DATA C  | DATA OUT 2 Value (High Byte)                  |          |            |           |         |       |       |  |  |
| 10           | DATA C  | OUT 3 Va                                      | lue (Lov | v Byte)    |           |         |       |       |  |  |
| 11           | DATA C  | OUT 3 Va                                      | lue (Hig | h Byte)    |           |         |       |       |  |  |

| Instance 912 |        |                              |          |          |       |       |       |       |  |  |  |
|--------------|--------|------------------------------|----------|----------|-------|-------|-------|-------|--|--|--|
| Byte         | Bit 7  | Bit 6                        | Bit 5    | Bit 4    | Bit 3 | Bit 2 | Bit 1 | Bit 0 |  |  |  |
| 12           | DATA C | OUT 4 Va                     | lue (Low | v Byte)  |       |       |       |       |  |  |  |
| 13           | DATA C | OUT 4 Va                     | lue (Hig | h Byte)  |       |       |       |       |  |  |  |
| 14           | DATA C | OUT 5 Va                     | lue (Low | v Byte)  |       |       |       |       |  |  |  |
| 15           | DATA C | )UT 5 Va                     | lue (Hig | h Byte)  |       |       |       |       |  |  |  |
| 16           | DATA C | OUT 6 Va                     | lue (Low | v Byte)  |       |       |       |       |  |  |  |
| 17           | DATA C | OUT 6 Va                     | lue (Hig | h Byte)  |       |       |       |       |  |  |  |
| 18           | DATA C | OUT 7 Va                     | lue (Low | v Byte)  |       |       |       |       |  |  |  |
| 19           | DATA C | OUT 7 Va                     | lue (Hig | h Byte)  |       |       |       |       |  |  |  |
| 20           | DATA C | OUT 8 Va                     | lue (Low | v Byte)  |       |       |       |       |  |  |  |
| 21           | DATA C | OUT 8 Va                     | lue (Hig | h Byte)  |       |       |       |       |  |  |  |
| 22           | DATA C | OUT 9 Va                     | lue (Low | v Byte)  |       |       |       |       |  |  |  |
| 23           | DATA C | DATA OUT 9 Value (High Byte) |          |          |       |       |       |       |  |  |  |
| 24           | DATA C | DATA OUT 10 Value (Low Byte) |          |          |       |       |       |       |  |  |  |
| 25           | DATA C | OUT 10 V                     | alue (Hi | gh Byte) |       |       |       |       |  |  |  |

| Instar | Instance 962 |                                                 |           |            |           |      |  |  |  |  |  |
|--------|--------------|-------------------------------------------------|-----------|------------|-----------|------|--|--|--|--|--|
| Byte   | Bit 7        | Bit 7 Bit 6 Bit 5 Bit 4 Bit 3 Bit 2 Bit 1 Bit 0 |           |            |           |      |  |  |  |  |  |
| 0      | Drive P      | rofile 16-                                      | bit Statu | ıs word (l | _ow Byte  | )    |  |  |  |  |  |
| 1      | Drive P      | rofile 16-                                      | bit Statu | ıs word (l | High Byte | e)   |  |  |  |  |  |
| 2      | Drive P      | rofile 16-                                      | bit Actua | al 1 word  | (Low By   | te)  |  |  |  |  |  |
| 3      | Drive P      | rofile 16-                                      | bit Actua | al 1 word  | (High By  | vte) |  |  |  |  |  |
| 4      | Drive P      | rofile 16-                                      | bit Actua | al 2 word  | (Low By   | te)  |  |  |  |  |  |
| 5      | Drive P      | rofile 16-                                      | bit Actua | al 2 word  | (High By  | ∕te) |  |  |  |  |  |
| 6      | DATA II      | N 1 Value                                       | e (Low B  | syte)      |           |      |  |  |  |  |  |
| 7      | DATA II      | DATA IN 1 Value (High Byte)                     |           |            |           |      |  |  |  |  |  |
| 8      | DATA II      | DATA IN 2 Value (Low Byte)                      |           |            |           |      |  |  |  |  |  |
| 9      | DATA II      | N 2 Value                                       | e (High E | Byte)      |           |      |  |  |  |  |  |

| Instance 962 |                             |                             |           |       |       |       |       |       |  |  |
|--------------|-----------------------------|-----------------------------|-----------|-------|-------|-------|-------|-------|--|--|
| Byte         | Bit 7                       | Bit 6                       | Bit 5     | Bit 4 | Bit 3 | Bit 2 | Bit 1 | Bit 0 |  |  |
| 10           | DATA II                     | N 3 Value                   | e (Low B  | Byte) |       |       |       |       |  |  |
| 11           | DATA II                     | N 3 Value                   | e (High E | Byte) |       |       |       |       |  |  |
| 12           | DATA II                     | N 4 Value                   | e (Low B  | Byte) |       |       |       |       |  |  |
| 13           | DATA II                     | N 4 Value                   | e (High E | Byte) |       |       |       |       |  |  |
| 14           | DATA II                     | N 5 Value                   | e (Low B  | Byte) |       |       |       |       |  |  |
| 15           | DATA II                     | N 5 Value                   | e (High E | Byte) |       |       |       |       |  |  |
| 16           | DATA II                     | N 6 Value                   | e (Low B  | Byte) |       |       |       |       |  |  |
| 17           | DATA II                     | N 6 Value                   | e (High E | Byte) |       |       |       |       |  |  |
| 18           | DATA II                     | N 7 Value                   | e (Low B  | Byte) |       |       |       |       |  |  |
| 19           | DATA II                     | N 7 Value                   | e (High E | Byte) |       |       |       |       |  |  |
| 20           | DATA II                     | N 8 Value                   | e (Low B  | Byte) |       |       |       |       |  |  |
| 21           | DATA II                     | N 8 Value                   | e (High E | Byte) |       |       |       |       |  |  |
| 22           | DATA II                     | N 9 Value                   | e (Low B  | Byte) |       |       |       |       |  |  |
| 23           | DATA II                     | DATA IN 9 Value (High Byte) |           |       |       |       |       |       |  |  |
| 24           | DATA IN 10 Value (Low Byte) |                             |           |       |       |       |       |       |  |  |
| 25           | DATA II                     | N 10 Valu                   | ue (High  | Byte) |       |       |       |       |  |  |

## Transparent 32 with one assembly

The Transparent 32 with one assembly, defined by ABB, provides unaltered 32-bit access to the configured drive profile.

The format of the output assembly is:

| Insta | Instance 821                          |                                                 |           |           |           |            |  |  |  |  |  |  |
|-------|---------------------------------------|-------------------------------------------------|-----------|-----------|-----------|------------|--|--|--|--|--|--|
| Byte  | Bit 7                                 | Bit 7 Bit 6 Bit 5 Bit 4 Bit 3 Bit 2 Bit 1 Bit 0 |           |           |           |            |  |  |  |  |  |  |
| 0     | Drive F                               | Profile 32                                      | -bit Con  | trol word | I (Low B  | yte)       |  |  |  |  |  |  |
| 1     | Drive F                               | Profile 32                                      | -bit Con  | trol word |           |            |  |  |  |  |  |  |
| 2     | Drive F                               | Profile 32                                      | -bit Con  | trol word |           |            |  |  |  |  |  |  |
| 3     | Drive F                               | Profile 32                                      | -bit Con  | trol word | l (High B | Byte)      |  |  |  |  |  |  |
| 4     | Drive F                               | Profile 32                                      | -bit Refe | erence 1  | word (L   | ow Byte)   |  |  |  |  |  |  |
| 5     | Drive F                               | Profile 32                                      | -bit Refe | erence 1  | word      |            |  |  |  |  |  |  |
| 6     | Drive Profile 32-bit Reference 1 word |                                                 |           |           |           |            |  |  |  |  |  |  |
| 7     | Drive F                               | Profile 32                                      | -bit Refe | erence 1  | word (H   | ligh Byte) |  |  |  |  |  |  |

| Instance 871 |                                    |                                                 |           |          |          |       |  |  |  |  |  |  |
|--------------|------------------------------------|-------------------------------------------------|-----------|----------|----------|-------|--|--|--|--|--|--|
| Byte         | Bit 7                              | Bit 7 Bit 6 Bit 5 Bit 4 Bit 3 Bit 2 Bit 1 Bit 0 |           |          |          |       |  |  |  |  |  |  |
| 0            | Drive F                            | Profile 32                                      | -bit Stat | us word  | (Low By  | rte)  |  |  |  |  |  |  |
| 1            | Drive F                            | Profile 32                                      | -bit Stat | us word  |          |       |  |  |  |  |  |  |
| 2            | Drive F                            | Profile 32                                      | -bit Stat | us word  |          |       |  |  |  |  |  |  |
| 3            | Drive F                            | Profile 32                                      | -bit Stat | us word  | (High B  | yte)  |  |  |  |  |  |  |
| 4            | Drive F                            | Profile 32                                      | -bit Actu | al 1 wor | d (Low E | Byte) |  |  |  |  |  |  |
| 5            | Drive F                            | Profile 32                                      | -bit Actu | al 1 wor | d        |       |  |  |  |  |  |  |
| 6            | Drive Profile 32-bit Actual 1 word |                                                 |           |          |          |       |  |  |  |  |  |  |
| 7            | Drive F                            | Profile 32                                      | -bit Actu | al 1 wor | d (High  | Byte) |  |  |  |  |  |  |

## Transparent 32 with one assembly plus drive parameters

The Transparent 32 with one assembly plus drive parameters, defined by ABB, adds configurable drive parameters to the Transparent 32 with one assembly.

| Instar | nce 921 |                                              |          |           |           |         |       |       |  |  |  |
|--------|---------|----------------------------------------------|----------|-----------|-----------|---------|-------|-------|--|--|--|
| Byte   | Bit 7   | Bit 6                                        | Bit 5    | Bit 4     | Bit 3     | Bit 2   | Bit 1 | Bit 0 |  |  |  |
| 0      | Drive P | Drive Profile 32-bit Control word (Low Byte) |          |           |           |         |       |       |  |  |  |
| 1      | Drive P | rofile 32-                                   | bit Cont | rol word  |           |         |       |       |  |  |  |
| 2      | Drive P | rofile 32-                                   | bit Cont | rol word  |           |         |       |       |  |  |  |
| 3      | Drive P | rofile 32-                                   | bit Cont | rol word  | (High By  | te)     |       |       |  |  |  |
| 4      | Drive P | rofile 32-                                   | bit Refe | rence 1 v | vord (Lov | v Byte) |       |       |  |  |  |
| 5      | Drive P | rofile 32-                                   | bit Refe | rence 1 v | vord      |         |       |       |  |  |  |
| 6      | Drive P | rofile 32-                                   | bit Refe | rence 1 v | vord      |         |       |       |  |  |  |
| 7      | Drive P | rofile 32-                                   | bit Refe | rence 1 v | vord (Hig | h Byte) |       |       |  |  |  |
| 8      | DATA C  | OUT 1 Va                                     | lue (Lov | v Byte)   |           |         |       |       |  |  |  |
| 9      | DATAC   | DUT 1 Va                                     | lue (Hig | h Byte)   |           |         |       |       |  |  |  |
| 10     | DATAC   | DUT 2 Va                                     | lue (Lov | v Byte)   |           |         |       |       |  |  |  |
| 11     | DATAC   | OUT 2 Va                                     | lue (Hig | h Byte)   |           |         |       |       |  |  |  |
| 12     | DATAC   | OUT 3 Va                                     | lue (Lov | v Byte)   |           |         |       |       |  |  |  |
| 13     | DATAC   | OUT 3 Va                                     | lue (Hig | h Byte)   |           |         |       |       |  |  |  |
| 14     | DATAC   | DUT 4 Va                                     | lue (Lov | v Byte)   |           |         |       |       |  |  |  |
| 15     | DATAC   | DUT 4 Va                                     | lue (Hig | h Byte)   |           |         |       |       |  |  |  |
| 16     | DATAC   | DUT 5 Va                                     | lue (Lov | v Byte)   |           |         |       |       |  |  |  |
| 17     | DATAC   | DUT 5 Va                                     | lue (Hig | h Byte)   |           |         |       |       |  |  |  |
| 18     | DATAC   | DUT 6 Va                                     | lue (Lov | v Byte)   |           |         |       |       |  |  |  |
| 19     | DATAC   | DUT 6 Va                                     | lue (Hig | h Byte)   |           |         |       |       |  |  |  |
| 20     | DATA C  | OUT 7 Va                                     | lue (Lov | v Byte)   |           |         |       |       |  |  |  |
| 21     | DATAC   | DUT 7 Va                                     | lue (Hig | h Byte)   |           |         |       |       |  |  |  |

| Instance 921 |        |                              |           |          |       |       |       |       |  |  |  |
|--------------|--------|------------------------------|-----------|----------|-------|-------|-------|-------|--|--|--|
| Byte         | Bit 7  | Bit 6                        | Bit 5     | Bit 4    | Bit 3 | Bit 2 | Bit 1 | Bit 0 |  |  |  |
| 22           | DATA C | OUT 8 Va                     | lue (Low  | v Byte)  |       |       |       |       |  |  |  |
| 23           | DATA C | OUT 8 Va                     | lue (Hig  | h Byte)  |       |       |       |       |  |  |  |
| 24           | DATA C | DATA OUT 9 Value (Low Byte)  |           |          |       |       |       |       |  |  |  |
| 25           | DATA C | OUT 9 Va                     | lue (Hig  | h Byte)  |       |       |       |       |  |  |  |
| 26           | DATA C | DATA OUT 10 Value (Low Byte) |           |          |       |       |       |       |  |  |  |
| 27           | DATA C | DUT 10 V                     | /alue (Hi | gh Byte) |       |       |       |       |  |  |  |

| Instance 971 |         |                                             |           |            |           |       |       |       |  |  |  |  |
|--------------|---------|---------------------------------------------|-----------|------------|-----------|-------|-------|-------|--|--|--|--|
| Byte         | Bit 7   | Bit 6                                       | Bit 5     | Bit 4      | Bit 3     | Bit 2 | Bit 1 | Bit 0 |  |  |  |  |
| 0            | Drive P | Drive Profile 32-bit Status word (Low Byte) |           |            |           |       |       |       |  |  |  |  |
| 1            | Drive P | rofile 32-                                  | bit Statu | is word    |           |       |       |       |  |  |  |  |
| 2            | Drive P | rofile 32-                                  | bit Statu | is word    |           |       |       |       |  |  |  |  |
| 3            | Drive P | rofile 32-                                  | bit Statu | is word (I | High Byte | e)    |       |       |  |  |  |  |
| 4            | Drive P | rofile 32-                                  | bit Actu  | al 1 word  | (Low By   | te)   |       |       |  |  |  |  |
| 5            | Drive P | rofile 32-                                  | bit Actu  | al 1 word  | (High By  | rte)  |       |       |  |  |  |  |
| 6            | Drive P | rofile 32-                                  | bit Actua | al 1 word  |           |       |       |       |  |  |  |  |
| 7            | Drive P | rofile 32-                                  | bit Actu  | al 1 word  | (High By  | rte)  |       |       |  |  |  |  |
| 8            | DATA II | N 1 Value                                   | e (Low B  | syte)      |           |       |       |       |  |  |  |  |
| 9            | DATA II | N 1 Value                                   | e (High E | Byte)      |           |       |       |       |  |  |  |  |
| 10           | DATA II | N 2 Value                                   | e (Low B  | syte)      |           |       |       |       |  |  |  |  |
| 11           | DATA II | N 2 Value                                   | e (High E | Byte)      |           |       |       |       |  |  |  |  |
| 12           | DATA II | N 3 Value                                   | e (Low B  | syte)      |           |       |       |       |  |  |  |  |
| 13           | DATA II | N 3 Value                                   | e (High E | Byte)      |           |       |       |       |  |  |  |  |
| 14           | DATA II | DATA IN 4 Value (Low Byte)                  |           |            |           |       |       |       |  |  |  |  |
| 15           | DATA II | DATA IN 4 Value (High Byte)                 |           |            |           |       |       |       |  |  |  |  |
| 16           | DATA II | DATA IN 5 Value (Low Byte)                  |           |            |           |       |       |       |  |  |  |  |
| 17           | DATA II | N 5 Value                                   | e (High E | Byte)      |           |       |       |       |  |  |  |  |

| Instance 971 |         |                                                 |           |       |  |  |  |  |  |  |  |
|--------------|---------|-------------------------------------------------|-----------|-------|--|--|--|--|--|--|--|
| Byte         | Bit 7   | Bit 7 Bit 6 Bit 5 Bit 4 Bit 3 Bit 2 Bit 1 Bit 0 |           |       |  |  |  |  |  |  |  |
| 18           | DATA II | N 6 Value                                       | e (Low E  | Byte) |  |  |  |  |  |  |  |
| 19           | DATA II | N 6 Value                                       | e (High B | Byte) |  |  |  |  |  |  |  |
| 20           | DATA II | N 7 Value                                       | e (Low E  | Byte) |  |  |  |  |  |  |  |
| 21           | DATA II | N 7 Value                                       | e (High B | 3yte) |  |  |  |  |  |  |  |
| 22           | DATA II | N 8 Value                                       | e (Low E  | Byte) |  |  |  |  |  |  |  |
| 23           | DATA II | N 8 Value                                       | e (High B | 3yte) |  |  |  |  |  |  |  |
| 24           | DATA II | N 9 Value                                       | e (Low E  | Byte) |  |  |  |  |  |  |  |
| 25           | DATA II | N 9 Value                                       | e (High B | Byte) |  |  |  |  |  |  |  |
| 26           | DATA II | DATA IN 10 Value (Low Byte)                     |           |       |  |  |  |  |  |  |  |
| 27           | DATA II | N 10 Valu                                       | ue (High  | Byte) |  |  |  |  |  |  |  |

## Transparent 32 with two assembly

The Transparent 32 with two assembly, defined by ABB, provides unaltered 32-bit access to the configured drive profile.

| Instance 822 |                                       |                                                 |           |           |           |            |  |  |  |  |  |  |
|--------------|---------------------------------------|-------------------------------------------------|-----------|-----------|-----------|------------|--|--|--|--|--|--|
| Byte         | Bit 7                                 | Bit 7 Bit 6 Bit 5 Bit 4 Bit 3 Bit 2 Bit 1 Bit 0 |           |           |           |            |  |  |  |  |  |  |
| 0            | Drive F                               | Profile 32                                      | -bit Cont | trol word | l (Low B  | yte)       |  |  |  |  |  |  |
| 1            | Drive F                               | Profile 32                                      | -bit Cont | trol word |           |            |  |  |  |  |  |  |
| 2            | Drive F                               | Profile 32                                      | -bit Cont | trol word |           |            |  |  |  |  |  |  |
| 3            | Drive F                               | Profile 32                                      | -bit Cont | trol word | l (High E | Byte)      |  |  |  |  |  |  |
| 4            | Drive F                               | Profile 32                                      | -bit Refe | erence 1  | word (L   | ow Byte)   |  |  |  |  |  |  |
| 5            | Drive F                               | Profile 32                                      | -bit Refe | erence 1  | word      |            |  |  |  |  |  |  |
| 6            | Drive Profile 32-bit Reference 1 word |                                                 |           |           |           |            |  |  |  |  |  |  |
| 7            | Drive F                               | Profile 32                                      | -bit Refe | erence 1  | word (H   | ligh Byte) |  |  |  |  |  |  |

| Insta | nce 822                                           |
|-------|---------------------------------------------------|
| 8     | Drive Profile 32-bit Reference 2 word (Low Byte)  |
| 9     | Drive Profile 32-bit Reference 2 word             |
| 10    | Drive Profile 32-bit Reference 2 word             |
| 11    | Drive Profile 32-bit Reference 2 word (High Byte) |

| Insta | Instance 872 |                                    |           |          |           |       |       |       |  |  |  |
|-------|--------------|------------------------------------|-----------|----------|-----------|-------|-------|-------|--|--|--|
| Byte  | Bit 7        | Bit 6                              | Bit 5     | Bit 4    | Bit 3     | Bit 2 | Bit 1 | Bit 0 |  |  |  |
| 0     | Drive P      | Profile 32                         | -bit Stat | us word  | (Low By   | te)   |       |       |  |  |  |
| 1     | Drive P      | Profile 32                         | -bit Stat | us word  |           |       |       |       |  |  |  |
| 2     | Drive P      | Profile 32                         | -bit Stat | us word  |           |       |       |       |  |  |  |
| 3     | Drive P      | Profile 32                         | -bit Stat | us word  | (High By  | ∕te)  |       |       |  |  |  |
| 4     | Drive P      | Profile 32                         | -bit Actu | al 1 wor | d (Low E  | Byte) |       |       |  |  |  |
| 5     | Drive P      | Profile 32                         | -bit Actu | al 1 wor | d         |       |       |       |  |  |  |
| 6     | Drive P      | Profile 32                         | -bit Actu | al 1 wor | d         |       |       |       |  |  |  |
| 7     | Drive P      | Profile 32                         | -bit Actu | al 1 wor | d (High I | Byte) |       |       |  |  |  |
| 8     | Drive P      | Profile 32                         | -bit Actu | al 2 wor | d (Low E  | Byte) |       |       |  |  |  |
| 9     | Drive P      | Drive Profile 32-bit Actual 2 word |           |          |           |       |       |       |  |  |  |
| 10    | Drive P      | Profile 32                         | -bit Actu | al 2 wor | d         |       |       |       |  |  |  |
| 11    | Drive P      | Profile 32                         | -bit Actu | al 2 wor | d (High I | Byte) |       |       |  |  |  |

## Transparent 32 with two assembly plus drive parameters

The Transparent 32 with two assembly plus drive parameters, defined by ABB, adds configurable drive parameters to the Transparent 32 with two assembly.

| Instar | nce 922 |                                              |          |           |           |         |       |       |  |  |  |
|--------|---------|----------------------------------------------|----------|-----------|-----------|---------|-------|-------|--|--|--|
| Byte   | Bit 7   | Bit 6                                        | Bit 5    | Bit 4     | Bit 3     | Bit 2   | Bit 1 | Bit 0 |  |  |  |
| 0      | Drive P | Drive Profile 32-bit Control word (Low Byte) |          |           |           |         |       |       |  |  |  |
| 1      | Drive P | rofile 32-                                   | bit Cont | rol word  |           |         |       |       |  |  |  |
| 2      | Drive P | rofile 32-                                   | bit Cont | rol word  |           |         |       |       |  |  |  |
| 3      | Drive P | rofile 32-                                   | bit Cont | rol word  | (High By  | te)     |       |       |  |  |  |
| 4      | Drive P | rofile 32-                                   | bit Refe | rence 1 v | vord (Lov | v Byte) |       |       |  |  |  |
| 5      | Drive P | rofile 32-                                   | bit Refe | rence 1 v | vord      |         |       |       |  |  |  |
| 6      | Drive P | rofile 32-                                   | bit Refe | rence 1 v | vord      |         |       |       |  |  |  |
| 7      | Drive P | rofile 32-                                   | bit Refe | rence 1 v | vord (Hig | h Byte) |       |       |  |  |  |
| 8      | Drive P | rofile 32-                                   | bit Refe | rence 2 v | vord (Lov | v Byte) |       |       |  |  |  |
| 9      | Drive P | rofile 32-                                   | bit Refe | rence 2 v | vord      |         |       |       |  |  |  |
| 10     | Drive P | rofile 32-                                   | bit Refe | rence 2 v | vord      |         |       |       |  |  |  |
| 11     | Drive P | rofile 32-                                   | bit Refe | rence 2 v | vord (Hig | h Byte) |       |       |  |  |  |
| 12     | DATA (  | DUT 1 Va                                     | lue (Lov | v Byte)   |           |         |       |       |  |  |  |
| 13     | DATA (  | DUT 1 Va                                     | lue (Hig | h Byte)   |           |         |       |       |  |  |  |
| 14     | DATA (  | DUT 2 Va                                     | lue (Lov | v Byte)   |           |         |       |       |  |  |  |
| 15     | DATA (  | DUT 2 Va                                     | lue (Hig | h Byte)   |           |         |       |       |  |  |  |
| 16     | DATA    | DUT 3 Va                                     | lue (Lov | v Byte)   |           |         |       |       |  |  |  |
| 17     | DATA    | OUT 3 Va                                     | lue (Hig | h Byte)   |           |         |       |       |  |  |  |
| 18     | DATA (  | DUT 4 Va                                     | lue (Lov | v Byte)   |           |         |       |       |  |  |  |
| 19     | DATA (  | DUT 4 Va                                     | lue (Hig | h Byte)   |           |         |       |       |  |  |  |
| 20     | DATA    | OUT 5 Va                                     | lue (Lov | v Byte)   |           |         |       |       |  |  |  |
| 21     | DATA C  | DUT 5 Va                                     | lue (Hig | h Byte)   |           |         |       |       |  |  |  |

| Instance 922 |                                                 |          |           |          |  |  |  |  |
|--------------|-------------------------------------------------|----------|-----------|----------|--|--|--|--|
| Byte         | Bit 7 Bit 6 Bit 5 Bit 4 Bit 3 Bit 2 Bit 1 Bit 0 |          |           |          |  |  |  |  |
| 22           | DATA C                                          | OUT 6 Va | lue (Low  | v Byte)  |  |  |  |  |
| 23           | DATA C                                          | OUT 6 Va | lue (Hig  | h Byte)  |  |  |  |  |
| 24           | DATA C                                          | )UT 7 Va | lue (Low  | v Byte)  |  |  |  |  |
| 25           | DATA OUT 7 Value (High Byte)                    |          |           |          |  |  |  |  |
| 26           | DATA OUT 8 Value (Low Byte)                     |          |           |          |  |  |  |  |
| 27           | DATA OUT 8 Value (High Byte)                    |          |           |          |  |  |  |  |
| 28           | DATA OUT 9 Value (Low Byte)                     |          |           |          |  |  |  |  |
| 29           | DATA OUT 9 Value (High Byte)                    |          |           |          |  |  |  |  |
| 30           | DATA C                                          | DUT 10 V | alue (Lo  | w Byte)  |  |  |  |  |
| 31           | DATA C                                          | OUT 10 V | /alue (Hi | gh Byte) |  |  |  |  |

| Instar | Instance 972                                   |                                                |           |            |           |       |       |       |
|--------|------------------------------------------------|------------------------------------------------|-----------|------------|-----------|-------|-------|-------|
| Byte   | Bit 7                                          | Bit 6                                          | Bit 5     | Bit 4      | Bit 3     | Bit 2 | Bit 1 | Bit 0 |
| 0      | Drive P                                        | rofile 32-                                     | bit Statu | is word (I | Low Byte  | )     |       |       |
| 1      | Drive P                                        | rofile 32-                                     | bit Statu | is word    |           |       |       |       |
| 2      | Drive P                                        | rofile 32-                                     | bit Statu | is word    |           |       |       |       |
| 3      | Drive P                                        | rofile 32-                                     | bit Statu | is word (I | High Byte | e)    |       |       |
| 4      | Drive P                                        | rofile 32-                                     | bit Actu  | al 1 word  | (Low By   | te)   |       |       |
| 5      | Drive Profile 32-bit Actual 1 word             |                                                |           |            |           |       |       |       |
| 6      | Drive Profile 32-bit Actual 1 word             |                                                |           |            |           |       |       |       |
| 7      | Drive P                                        | Drive Profile 32-bit Actual 1 word (High Byte) |           |            |           |       |       |       |
| 8      | Drive Profile 32-bit Actual 2 word (Low Byte)  |                                                |           |            |           |       |       |       |
| 9      | Drive P                                        | Drive Profile 32-bit Actual 2 word             |           |            |           |       |       |       |
| 10     | Drive Profile 32-bit Actual 2 word             |                                                |           |            |           |       |       |       |
| 11     | Drive Profile 32-bit Actual 2 word (High Byte) |                                                |           |            |           |       |       |       |
| 12     | DATA II                                        | N 1 Value                                      | e (Low B  | syte)      |           |       |       |       |
| 13     | DATA II                                        | N 1 Value                                      | e (High E | Byte)      |           |       |       |       |

| Instar | Instance 972 |                             |           |       |       |       |       |       |
|--------|--------------|-----------------------------|-----------|-------|-------|-------|-------|-------|
| Byte   | Bit 7        | Bit 6                       | Bit 5     | Bit 4 | Bit 3 | Bit 2 | Bit 1 | Bit 0 |
| 14     | DATA II      | N 2 Value                   | e (Low B  | syte) |       |       |       |       |
| 15     | DATA II      | N 2 Value                   | e (High E | 3yte) |       |       |       |       |
| 16     | DATA II      | N 3 Value                   | e (Low B  | syte) |       |       |       |       |
| 17     | DATA II      | N 3 Value                   | e (High E | 3yte) |       |       |       |       |
| 18     | DATA II      | N 4 Value                   | e (Low B  | syte) |       |       |       |       |
| 19     | DATA II      | N 4 Value                   | e (High E | 3yte) |       |       |       |       |
| 20     | DATA II      | N 5 Value                   | e (Low B  | syte) |       |       |       |       |
| 21     | DATA II      | N 5 Value                   | e (High E | 3yte) |       |       |       |       |
| 22     | DATA II      | N 6 Value                   | e (Low B  | syte) |       |       |       |       |
| 23     | DATA II      | DATA IN 6 Value (High Byte) |           |       |       |       |       |       |
| 24     | DATA II      | DATA IN 7 Value (Low Byte)  |           |       |       |       |       |       |
| 25     | DATA II      | N 7 Value                   | e (High E | Byte) |       |       |       |       |
| 26     | DATA II      | N 8 Value                   | e (Low B  | syte) |       |       |       |       |
| 27     | DATA II      | N 8 Value                   | e (High E | 3yte) |       |       |       |       |
| 28     | DATA II      | N 9 Value                   | e (Low B  | syte) |       |       |       |       |
| 29     | DATA II      | N 9 Value                   | e (High E | Byte) |       |       |       |       |
| 30     | DATA II      | N 10 Valu                   | ue (Low   | Byte) |       |       |       |       |
| 31     | DATA II      | N 10 Valu                   | ue (High  | Byte) |       |       |       |       |

## **Class objects**

The following table lists the data types used in the class object descriptions of this manual. The table also includes the corresponding data type names of the Common Industrial Protocol (CIP) Specification.

| Data type    | CIP data type name | Data type description                                               |
|--------------|--------------------|---------------------------------------------------------------------|
| UINT8        | USINT              | Unsigned 8-bit integer value                                        |
| UINT16       | UINT               | Unsigned 16-bit integer value                                       |
| UINT32       | UDINT              | Unsigned 32-bit integer value                                       |
| SINT8        | SINT               | Signed 8-bit integer value                                          |
| SINT16       | INT                | Signed 16-bit integer value                                         |
| BYTE         | BYTE               | Bit string – 8 bits                                                 |
| WORD         | WORD               | Bit string – 16 bits                                                |
| BOOL         | BOOL               | Logical Boolean with values TRUE (1) and FALSE (0)                  |
| Short String | SHORT_STRING       | Character string (1 byte per<br>character, 1-byte length indicator) |

**Note:** The adapter module is designed to provide DeviceNet communications for a variety of drives with different capabilities. Default, minimum and maximum values for attributes necessarily vary based upon the capabilities of the drive to which the module is attached and are not documented herein. Default, minimum and maximum values for attributes may be found in the:

- · User's manual for the drive
- Electronic Data Sheet Files (EDS) for the drive.

Note that the units of the attributes may differ from those of the parameters documented elsewhere and those differences must be considered when interfacing to the drive via the module.

#### 132 Communication protocol

The table below lists the service names of the objects:

| Service | Name                      |
|---------|---------------------------|
| GET     | 0x0E Get_Attribute_Single |
| SET     | 0x10 Set_Attribute_Single |
| SET ALL | 0x02 Set_Attribute_All    |
| GET ALL | 0x01 Get_Attribute_All    |

## Identity object, class 01h

This object provides identification of and general information about the device.

## Class attributes (Instance #0)

| # | Attribute<br>name | Services | Description                     | Data<br>type |
|---|-------------------|----------|---------------------------------|--------------|
| 1 | Revision          | Get      | Revision of the Identity Object | UINT8        |

| # | Attribute<br>name        | Services | Description                                                 | Data type             |
|---|--------------------------|----------|-------------------------------------------------------------|-----------------------|
| 1 | Vendor ID                | Get      | Identification of the device vendor                         | UINT16                |
| 2 | Device<br>Type           | Get      | Identification of the general<br>product type               | UINT16                |
| 3 | Product<br>Code          | Get      | Assigned vendor code<br>describing the device               | UINT16                |
| 4 | Revision                 | Get      | Revision of the item that the<br>identity object represents | Array[UINT8<br>UINT8] |
| 5 | Status                   | Get      | Summary status of the device                                | WORD                  |
| 6 | ODVA<br>Serial<br>Number | Get      | Serial number of the<br>DeviceNet module                    | UINT32                |
| 7 | Product<br>Name          | Get      | Product identification; max 32 characters                   | Short String          |
| 8 | State                    | Get      | Present state of the device                                 | UINT8                 |

#### Instance attributes (Instance #1)

#### Attribute explanations

#### Vendor ID

Vendor IDs are managed by the Open DeviceNet Vendor Association, Inc. (ODVA). The ABB Vendor ID is 46.

#### Device Type

The list of device types is managed by ODVA. It is used to identify the device profile that a particular product is using. For example, 2 = AC drive, 13 = DC drive

#### Product Code

Every ABB drive type or application of the drive has a dedicated product code.

#### Revision

Revision attribute, which consists of Major and Minor Revisions, identifies the revision of the item the identity object represents.

#### 134 Communication protocol

#### Status

This attribute represents the current status of the entire device. Its value changes as the state of the device changes. The Status attribute is a WORD with the following bit definitions:

| Bit(s)            | Type/Name                       | Definition                                                                                                    |
|-------------------|---------------------------------|----------------------------------------------------------------------------------------------------|
| 0                 | Owned                           | TRUE indicates that the device (or an object<br>within the device) has an owner. Within the<br>Master/Slave paradigm the setting of this bit<br>means that the Predefined Master/Slave<br>Connection Set has been allocated to a<br>master. Outside the Master/Slave paradigm<br>the meaning of this bit is to be defined. |
| 1                 |                                 | Reserved, set to 0                                                                                                    |
| 2                 | Configured                      | TRUE indicates the application of the device has been configured to do something that differs from the "out–of–box" default. This does not include configuration of the communications.                                                                                                    |
| 3                 |                                 | Reserved, set to 0                                                                                                    |
| 4, 5, 6, 7        |                                 | Vendor-specific, set to 0                                                                                                    |
| 8                 | Minor<br>Recoverable<br>Fault   | TRUE indicates the device detected a recoverable problem. The problem does not cause the device fault state.                                                                                                    |
| 9                 | Minor<br>Unrecoverable<br>Fault | TRUE indicates the device detected a<br>unrecoverable problem. The problem does<br>not cause the device fault state.                                                                                                    |
| 10                | Major<br>Recoverable<br>Fault   | TRUE indicates the device detected a<br>problem which caused the device to transfer<br>into the "Major Recoverable Fault" state.                                                                                                    |
| 11                | Major<br>Unrecoverable<br>Fault | TRUE indicates the device detected a<br>problem which caused the device to transfer<br>into the "Major Unrecoverable Fault" state.                                                                                                    |
| 12, 13,<br>14, 15 |                                 | Reserved, set to 0                                                                                                    |

#### ODVA Serial Number:

This attribute is a number used in conjunction with the Vendor ID to form a unique identifier for each device on DeviceNet. The value of this attribute is 02000000h plus the SERNO value from the device label.

#### Product Name:

This text string should represent a short description of the product/product family represented by the product code in attribute 3.

#### State:

| Value | State                     |
|-------|---------------------------|
| 0     | Nonexistent               |
| 1     | Device Self Testing       |
| 2     | Standby                   |
| 3     | Operational               |
| 4     | Major Unrecoverable Fault |
| 5     | Minor Unrecoverable Fault |

Represents current state of the identity object

## DeviceNet object, class 03h

The DeviceNet object provides the configuration and status of a DeviceNet port. Each DeviceNet product must support one (and only one) DeviceNet object per physical connection to the DeviceNet communication link.

#### **Class attributes**

| # | Attribute<br>name | Class attributes<br>(Instance #0) | Description                                                                                     | Data<br>type |
|---|-------------------|-----------------------------------|-------------------------------------------------------------------------------------------------|--------------|
| 1 | Revision          | Get                               | Revision of the<br>DeviceNet Object Class<br>Definition on which the<br>implementation is based | UINT8        |

#### Instance attributes

| # | Attribute<br>name      | Instance attributes<br>(Instance #1) | Description                          | Data<br>type             |
|---|------------------------|--------------------------------------|--------------------------------------|--------------------------|
| 1 | MAC ID                 | Get, Set                             | Node address                         | UINT8                    |
| 2 | Baud Rate              | Get, Set                             | Baud rate of the device              | UINT8                    |
| 5 | Allocation information | Get, Set                             | Allocation Choice<br>Master's MAC ID | Struct:<br>BYTE<br>UINT8 |

The Allocation Information attribute consists of the following:

Allocation Choice Byte (BYTE)

The Allocation Choice byte indicates which of the Predefined Master/Slave Connections are active (in the Configuring, or Established state).

The Allocation Choice byte is initialized to 00 at device powerup or reset.

Master's MAC ID (UINT8)

The range of values is 0...63 and 255 decimal. A value in the range of 0...63 indicates that the Predefined Master/Slave Connection Set is currently allocated and denotes the MAC ID of the device that performed the allocation. The value 255 means that the Predefined Master/Slave Connection set has not been allocated. The Master's MAC ID attribute is initialized to 255 (FF hex) at device power-up/reset.

## Connection object, class 05h

**Note:** Do not modify this object. This object is only used while establishing the connection between the adapter module and the PLC.

The connection class allocates and manages the internal resources associated with both I/O and explicit messaging connections. The specific instance generated by the connection class is referred to as connection instance or connection object.

| State | Description               | State | Description     |
|-------|---------------------------|-------|-----------------|
| 00    | Nonexistent               | 03    | Established     |
| 01    | Configuring               | 04    | Timed Out       |
| 02    | Waiting for Connection ID | 05    | Deferred Delete |

The table below shows the connection object states:

### **Class attributes**

| # | Attribute<br>name | Services | Description                       | Data<br>type |
|---|-------------------|----------|-----------------------------------|--------------|
| 1 | Revision          | Get      | Revision of the connection object | UINT8        |

#### Instance attributes

| Instance number | Description                           |
|-----------------|---------------------------------------|
| 1               | Explicit messaging connection         |
| 2               | Polled I/O connection                 |
| 4               | Change-of-state/Cyclic I/O connection |

| # | Attribute<br>name               | Services | Description                                                              | Data<br>type |
|---|---------------------------------|----------|--------------------------------------------------------------------------|--------------|
| 1 | State                           | Get      | State of the object (See the state table on page 136.)                   | UINT8        |
| 2 | Instance<br>Type                | Get      | Indicates either I/O (1) or messaging connection (0).                    | UINT8        |
| 3 | Transport<br>Class Trig-<br>ger | Get      | Defines the behavior of the connection.                                  | UINT8        |
| 4 | Produced<br>Cnxn Id             | Get      | Placed in the CAN Identifier<br>Field when the connection<br>transmits   | UINT16       |
| 5 | Consumed<br>Cnxn Id             | Get      | CAN Identifier Field value that<br>denotes the message to be<br>received | UINT16       |

| #  | Attribute<br>name                     | Services | Description                                                                                                    | Data<br>type      |
|----|---------------------------------------|----------|----------------------------------------------------------------------------------------------------|-------------------|
| 6  | Comm Char-<br>acteristics             | Get      | Defines the message<br>group(s) across which<br>productions and<br>consumptions are associated<br>in this connection.           | UINT8             |
| 7  | Produced<br>Connection<br>Size        | Get      | Maximum number of bytes<br>transmitted across this<br>connection                                                                | UINT16            |
| 8  | Consumed<br>Connection<br>size        | Get      | Maximum number of bytes<br>received across this<br>connection                                                                   | UINT16            |
| 9  | Expected<br>Packet Rate               | Get, Set | Defines the timing associated<br>with this connection in<br>milliseconds. A value of 0<br>deactivates the associated<br>timers. | UINT16            |
| 12 | Watchdog<br>Timeout<br>Action         | Get, Set | Defines how to handle inactivity/watchdog time-outs.                                                                            | UINT8             |
| 13 | Produced<br>Connection<br>Path Length | Get      | Number of bytes in the<br>produced_connection_path<br>length attribute                                                          | UINT16            |
| 14 | Produced<br>Connection<br>Path        | Get      | Application object producing data on this connection                                                                            | Array of<br>UINT8 |
| 15 | Consumed<br>Connection<br>Path Length | Get      | Number of bytes in the<br>consumed_connection_path<br>length attribute                                                          | UINT16            |
| 16 | Consumed<br>Connection<br>Path        | Get      | Specifies the application<br>object(s) receiving the data<br>consumed by this connection<br>object.                             | Array of<br>UINT8 |
| 17 | Production<br>Inhibit Time            | Get      | Defines the minimum time<br>between new data production<br>in milliseconds                                                      | UINT16            |

## Acknowledge handler object, class 2Bh

The acknowledge handler object is used to manage the reception of message acknowledgements. This object communicates with a message producing application object within the device. The acknowledge handler object notifies the producing application of acknowledge reception, acknowledge time-outs and production retry limit.

#### Class attributes (Instance #0)

| # | Attribute<br>name | Services | Description                                                                                       | Data<br>type |
|---|-------------------|----------|---------------------------------------------------------------------------------------------------|--------------|
| 1 | Revision          | Get      | Revision of the DeviceNet<br>Object Class Definition upon<br>which the implementation is<br>based | UINT8        |

#### Instance attributes (Instance #1)

| # | Attribute<br>name                          | Services | Description                                                                                                    | Data<br>type |
|---|--------------------------------------------|----------|----------------------------------------------------------------------------------------------------|--------------|
| 1 | Acknowl-<br>edge Timer                     | Get, Set | Time in milliseconds to wait for acknowledge before resending                                                                                          | UINT16       |
| 2 | Retry Limit                                | Get, Set | Number of Acknowledge<br>Timeouts to wait before<br>informing the producing<br>application of a Retry-<br>Limit_Reached event                          | UINT8        |
| 3 | COS<br>Producing<br>Connection<br>Instance | Get      | Connection Instance Id which<br>contains the path of the<br>producing I/O application object<br>which is notified of the<br>Acknowledge Handler events | UINT16       |

## Motor data object, class 28h

This object serves as a database for motor parameters. Different motor types require different data to describe the motor. For example, AC induction motors do not need field current data like a DC motor to describe the motor.

| Motor class | Motor types in class                                                                                             |
|-------------|----------------------------------------------------------------------------------------------------|
| AC motors   | <ul><li>3 - PM synchronous</li><li>6 - Wound rotor induction</li><li>7 - Squirrel cage induction motor</li></ul> |
| DC motors   | 1 - PM DC motor<br>2 - FC DC motor                                                                               |

#### Class attributes (Instance #0)

| # | Attribute<br>name | Services | Description                                                                                       | Data<br>type |
|---|-------------------|----------|---------------------------------------------------------------------------------------------------|--------------|
| 1 | Revision          | Get      | Revision of the DeviceNet<br>Object Class Definition upon<br>which the implementation is<br>based | UINT8        |

| Instance | attributes | (Instance | #1) |
|----------|------------|-----------|-----|
|----------|------------|-----------|-----|

| #  | Attribute<br>name  | Services | Description                                                       | Motor<br>type | Data<br>type |
|----|--------------------|----------|-------------------------------------------------------------------|---------------|--------------|
| 3  | Motor<br>Type      | Get      | See the table describing the motor types above.                   | AC            | UNIT16       |
| 6  | Rated<br>Current   | Get, Set | Rated stator current<br>from motor name plate<br>Units: [100mA]   | AC/DC         | UINT16       |
| 7  | Rated<br>Voltage   | Get, Set | Rated base voltage from<br>motor name plate<br>Units: [V]         | AC/DC         | UINT16       |
| 8  | Rated<br>Power     | Get, Set | Rated power at rated<br>frequency<br>Units: [W]                   | AC/DC         | UINT32       |
| 9  | Rated<br>Frequency | Get, Set | Rated electrical<br>frequency<br>Units: [Hz]                      | AC            | UINT16       |
| 12 | Pole<br>Count      | Get      | Number of poles in the motor                                      | AC            | UINT16       |
| 15 | Base<br>Speed      | Get, Set | Nominal speed at rated<br>frequency from<br>nameplate units [RPM] | AC/DC         | UINT16       |

## Control supervisor object, class 29h

The object models all the management functions for devices within the 'Hierarchy of Motor Control Devices'. The behavior of motor control devices is described by the AC/DC-drive object, class 2Ah and the Run/Stop event matrix under Run Forward & Run Reverse (Control supervisor object). Section State (Control supervisor object) defines the states of the object.

## Class attributes (Instance #0)

| # | Attribute<br>name | Services | Description                                                                                    | Data<br>type |
|---|-------------------|----------|------------------------------------------------------------------------------------------------|--------------|
| 1 | Revision          | Get      | Revision of the DeviceNet Object<br>Class Definition upon which the<br>implementation is based | UINT8        |

## Instance attributes (Instance #1)

| #  | Attribute<br>name | Services | Description                                                            | Data<br>type |
|----|-------------------|----------|------------------------------------------------------------------------|--------------|
| 3  | Run 1             | Get, Set | 0 = Stop, 1 = Run<br>(See the Run/Stop event<br>matrix on page 78.)    | BOOL         |
| 4  | Run 2             | Get, Set | 0 = Stop, 1 = Run<br>(See the Run/Stop event<br>matrix on page 78.)    | BOOL         |
| 5  | Net Control       | Get, Set | 0 = Local Control, 1 =<br>Network Control                              | BOOL         |
| 6  | State             | Get      | State of Object<br>(See section State (Control<br>supervisor object).) | UINT8        |
| 7  | Running 1         | Get      | 0 = Stopped, 1 = Running                                               | BOOL         |
| 8  | Running 2         | Get      | 0 = Stopped, 1 = Running                                               | BOOL         |
| 9  | Ready             | Get      | 1 = Ready, Enabled or<br>Stopping;<br>0 = Other state                  | BOOL         |
| 10 | Faulted           | Get      | 0 = Not faulted, 1 = Fault<br>occurred                                 | BOOL         |
| 11 | Warning           | Get      | 0 = No Warnings present, 1 = Warning                                   | BOOL         |
| 12 | FaultRst          | Get, Set | $0 \rightarrow 1$ Fault Reset                                          | BOOL         |

| #  | Attribute<br>name | Services | Description                                                                                                    | Data<br>type |
|----|-------------------|----------|----------------------------------------------------------------------------------------------------|--------------|
| 13 | Fault Code        | Get      | The fault that caused the last<br>transition to the Faulted state.<br>DRIVECOMM codes are<br>reported. See the drive<br>manual for further information<br>on the DRIVECOMM codes.                                         | UINT16       |
| 14 | Warning Code      | Get      | Code word indicating a<br>warning. If multiple warnings<br>are present, the lowest code<br>value is displayed.<br>DRIVECOMM codes are<br>reported. See the drive<br>manual for further information<br>on DRIVECOMM codes. | UINT16       |
| 15 | CtlFromNet        | Get      | 0 = NetControl disabled<br>1 = NetControl enabled                                                                                                    | BOOL         |
| 16 | DNFaultMode       | Get, Set | 2 = Vendor specified                                                                                                    | UINT8        |
| 17 | ForceFault        | Get, Set | $0 \rightarrow 1$ forces the drive to fault                                                                                                    | BOOL         |

## AC/DC-drive object, class 2Ah

This object models the functions specific to an AC or DC Drive.

## Class attributes (Instance #0)

| # | Attribute<br>name | Services | Description                                                                                    | Data<br>type |
|---|-------------------|----------|------------------------------------------------------------------------------------------------|--------------|
| 1 | Revision          | Get      | Revision of the DeviceNet Object<br>Class Definition upon which the<br>implementation is based | UINT8        |

## Instance attributes (Instance #1)

| #  | Attribute<br>name | Services | Description                                                                                                    | Data<br>type |
|----|-------------------|----------|----------------------------------------------------------------------------------------------------|--------------|
| 3  | At<br>Reference   | Get      | Frequency arrival                                                                                                    | BOOL         |
| 4  | NetRef            | Get, Set | Requests torque or speed<br>reference to be local or from the<br>network.<br>0 = Set Reference not DN Control<br>1 = Set Reference at DN Control<br>Note that the actual status of<br>Torque or Speed Reference is<br>reflected in attribute 29,<br>RefFromNet. | BOOL         |
| 6  | Drive<br>mode     | Get, Set | 0 = Vendor specific                                                                                                    | UINT8        |
| 7  | Speed<br>Actual   | Get      | Units = See parameter description<br>10 ODVA speed scale.                                                                                                    | SINT16       |
| 8  | SpeedRef          | Get, Set | Units = See parameter description<br>10 ODVA speed scale.                                                                                                    | SINT16       |
| 11 | Torque<br>Actual  | Get      | Units = See parameter description<br>11 ODVA torque scale.                                                                                                    | SINT16       |
| 12 | TorqueRef         | Get, Set | Units = See parameter description<br>11 ODVA torque scale.                                                                                                    | SINT16       |
| 18 | AccelTime         | Get, Set | Units = milliseconds [ms]                                                                                                    | UINT16       |
| 19 | DecelTime         | Get, Set | Units = milliseconds [ms]                                                                                                    | UINT16       |
| #  | Attribute<br>name | Services | Description                                                            | Data<br>type |
|----|-------------------|----------|------------------------------------------------------------------------|--------------|
| 22 | Speed<br>Scale    | Get, Set | Speed scaling factor. See parameter description 10 ODVA speed scale.   | UINT8        |
| 24 | Torque<br>Scale   | Get, Set | Torque scaling factor. See parameter description 11 ODVA torque scale. | UINT8        |
| 29 | Ref From<br>Net   | Get      | Reflecting attribute 4                                                 | BOOL         |

#### Drive parameter object, Class 90h

With FDNA-01, drive parameters can also be accessed via explicit messaging. Explicit messaging makes use of objects consisting of three parts: *class, instance* and *attribute.* 

**Note:** When using the Drive parameter object to update the fieldbus configuration groups, changes to the fieldbus configuration will only take effect when the module is powered up the next time or when a 'Fieldbus Adapter parameter refresh' is given.

*Class* is always 144 (90h). *Instance* and *attribute* correspond to the drive parameter group and index in the following way:

- Instance = Parameter group (0...99)
- Attribute = Parameter index (01...99)

For example, parameter 99.01 is accessed as follows:

- Class = 144 = 90h
- Instance = 99 = 63h
- *Attribute* = 1 = 01h

#### Fieldbus configuration object 91h

The Fieldbus configuration object allows the user to configure the fieldbus configuration groups without needing to know the drive-specific groups associated with the configuration groups.

**Note:** When using the Fieldbus configuration object to update the fieldbus configuration groups, changes to the fieldbus configuration will only take effect when a reset service of the Identity Object is requested, the module is powered up the next time or when a 'Fieldbus Adapter parameter refresh' is given.

#### **Class attributes**

| # | Attribute<br>name | Services | Description                          | Data<br>type |
|---|-------------------|----------|--------------------------------------|--------------|
| 1 | Revision          | Get      | Revision of the configuration object | UINT8        |

## Instance #1: FDNA-01 configuration parameters group A (group 1)

The actual parameter group number depends on the drive type. Group A (group 1) corresponds to:

- parameter group 51 in ACS355, ACSM1, ACS850 and ACQ810
- parameter group 51 in ACS880 if the adapter is installed as fieldbus adapter A or group 54 if the adapter is installed as fieldbus adapter B.

| # | Attribute name                                      | Services | Description       | Data<br>type |
|---|-----------------------------------------------------|----------|-------------------|--------------|
| 1 | Configuration Group<br>A (Group 1) –<br>Parameter 1 | Get, Set | See 01 FBA TYPE.  | UINT16       |
| 2 | Configuration Group<br>A (Group 1) –<br>Parameter 2 | Get, Set | See 02 MAC ID.    | UINT16       |
| 3 | Configuration Group<br>A (Group 1) –<br>Parameter 3 | Get, Set | See 03 Baud rate. | UINT16       |

| #  | Attribute name                                       | Services | Description               | Data<br>type |
|----|------------------------------------------------------|----------|---------------------------|--------------|
| 4  | Configuration Group<br>A (Group 1) –<br>Parameter 4  | Get, Set | See 04 Drive profile.     | UINT16       |
| 5  | Configuration Group<br>A (Group 1) –<br>Parameter 5  | Get, Set | See 05 ODVA stop func.    | UINT16       |
| 6  | Configuration Group<br>A (Group 1) –<br>Parameter 6  | Get, Set | See 06 Output instance.   | UINT16       |
| 7  | Configuration Group<br>A (Group 1) –<br>Parameter 7  | Get, Set | See 07 Output num pars.   | UINT16       |
| 8  | Configuration Group<br>A (Group 1) –<br>Parameter 8  | Get, Set | See 08 Input instance.    | UINT16       |
| 9  | Configuration Group<br>A (Group 1) –<br>Parameter 9  | Get, Set | See 09 Input num pars.    | UINT16       |
| 10 | Configuration Group<br>A (Group 1) –<br>Parameter 10 | Get, Set | See 10 ODVA speed scale.  | UINT16       |
| 11 | Configuration Group<br>A (Group 1) –<br>Parameter 11 | Get, Set | See 11 ODVA torque scale. | UINT16       |
| 12 | Configuration Group<br>A (Group 1) –<br>Parameter 12 | Get, Set | See 12 25 Reserved.       | UINT16       |
| 13 | Configuration Group<br>A (Group 1) –<br>Parameter 13 | Get, Set | See 12 25 Reserved.       | UINT16       |
| 14 | Configuration Group<br>A (Group 1) –<br>Parameter 14 | Get, Set | See 12 25 Reserved.       | UINT16       |
| 15 | Configuration Group<br>A (Group 1) –<br>Parameter 15 | Get, Set | See 12 25 Reserved.       | UINT16       |

#### 148 Communication protocol

| #  | Attribute name                                       | Services | Description              | Data<br>type |
|----|------------------------------------------------------|----------|--------------------------|--------------|
| 16 | Configuration Group<br>A (Group 1) –<br>Parameter 16 | Get, Set | See 12 25 Reserved.      | UINT16       |
| 17 | Configuration Group<br>A (Group 1) –<br>Parameter 17 | Get, Set | See 12 25 Reserved.      | UINT16       |
| 18 | Configuration Group<br>A (Group 1) –<br>Parameter 18 | Get, Set | See 12 25 Reserved.      | UINT16       |
| 19 | Configuration Group<br>A (Group 1) –<br>Parameter 19 | Get, Set | See 12 25 Reserved.      | UINT16       |
| 20 | Configuration Group<br>A (Group 1) –<br>Parameter 20 | Get, Set | See 12 25 Reserved.      | UINT16       |
| 21 | Configuration Group<br>A (Group 1) –<br>Parameter 21 | Get, Set | See 12 25 Reserved.      | UINT16       |
| 22 | Configuration Group<br>A (Group 1) –<br>Parameter 22 | Get, Set | See 12 25 Reserved.      | UINT16       |
| 23 | Configuration Group<br>A (Group 1) –<br>Parameter 23 | Get, Set | See 12 25 Reserved.      | UINT16       |
| 24 | Configuration Group<br>A (Group 1) –<br>Parameter 24 | Get, Set | See 12 25 Reserved.      | UINT16       |
| 25 | Configuration Group<br>A (Group 1) –<br>Parameter 25 | Get, Set | See 12 25 Reserved.      | UINT16       |
| 26 | Configuration Group<br>A (Group 1) –<br>Parameter 26 | Get, Set | See 26 Unrecover. error. | UINT16       |
| 27 | Configuration Group<br>A (Group 1) –<br>Parameter 27 | Get, Set | See 27 FBA par refresh.  | UINT16       |

| #  | Attribute name                                       | Services | Description               | Data<br>type |
|----|------------------------------------------------------|----------|---------------------------|--------------|
| 28 | Configuration Group<br>A (Group 1) –<br>Parameter 28 | Get      | See 28 Par table ver.     | UINT16       |
| 29 | Configuration Group<br>A (Group 1) –<br>Parameter 29 | Get      | See 29 Drive type code.   | UINT16       |
| 30 | Configuration Group<br>A (Group 1) –<br>Parameter 30 | Get      | See 30 Mapping file ver.  | UINT16       |
| 31 | Configuration Group<br>A (Group 1) –<br>Parameter 31 | Get      | See 31 D2FBA comm<br>sta. | UINT16       |
| 32 | Configuration Group<br>A (Group 1) –<br>Parameter 32 | Get      | See 32 FBA comm SW ver.   | UINT16       |
| 33 | Configuration Group<br>A (Group 1) –<br>Parameter 33 | Get      | See 33 FBA appl SW ver.   | UINT16       |

## Instance #2: FDNA-01 configuration parameters group B (group 2)

The actual parameter group number depends on the drive type. Group B (group 2) corresponds to

- parameter group 55 in ACS355
- parameter group 53 in ACSM1, ACS850 and ACQ810
- parameter group 53 in ACS880 if the adapter is installed as fieldbus adapter A or group 56 if the adapter is installed as fieldbus adapter B.

| # | Attribute name                                   | Services | Description           | Data<br>type |
|---|--------------------------------------------------|----------|-----------------------|--------------|
| 1 | Configuration Group B<br>(Group 2) – Parameter 1 | Get, Set | See 01 FBA data out1. | UINT16       |
| 2 | Configuration Group B<br>(Group 2) – Parameter 2 | Get, Set | See 01 FBA data out1. | UINT16       |

| #  | Attribute name                                       | Services | Description           | Data<br>type |
|----|------------------------------------------------------|----------|-----------------------|--------------|
| 3  | Configuration Group B<br>(Group 2) – Parameter 3     | Get, Set | See 01 FBA data out1. | UINT16       |
| 4  | Configuration Group B<br>(Group 2) – Parameter 4     | Get, Set | See 01 FBA data out1. | UINT16       |
| 5  | Configuration Group B<br>(Group 2) – Parameter 5     | Get, Set | See 01 FBA data out1. | UINT16       |
| 6  | Configuration Group B<br>(Group 2) – Parameter 6     | Get, Set | See 01 FBA data out1. | UINT16       |
| 7  | Configuration Group B<br>(Group 2) – Parameter 7     | Get, Set | See 01 FBA data out1. | UINT16       |
| 8  | Configuration Group B<br>(Group 2) – Parameter 8     | Get, Set | See 01 FBA data out1. | UINT16       |
| 9  | Configuration Group B<br>(Group 2) – Parameter 9     | Get, Set | See 01 FBA data out1. | UINT16       |
| 10 | Configuration Group B<br>(Group 2) – Parameter<br>10 | Get, Set | See 01 FBA data out1. | UINT16       |

## Instance #3: FDNA-01 configuration parameters group C (group 3)

The actual parameter group number depends on the drive type. Group C (group 3) corresponds to:

- parameter group 54 in ACS355
- parameter group 52 in ACSM1, ACS850 and ACQ810
- parameter group 52 in ACS880 if the adapter is installed as fieldbus adapter A or group 55 if the adapter is installed as fieldbus adapter B.

| # | Attribute name                                   | Services | Description          | Data<br>type |
|---|--------------------------------------------------|----------|----------------------|--------------|
| 1 | Configuration Group C<br>(Group 3) - Parameter 1 | Get, Set | See 01 FBA data in1. | UINT16       |
| 2 | Configuration Group C<br>(Group 3) - Parameter 2 | Get, Set | See 01 FBA data in1. | UINT16       |

| #  | Attribute name                                       | Services | Description          | Data<br>type |
|----|------------------------------------------------------|----------|----------------------|--------------|
| 3  | Configuration Group C<br>(Group 3) - Parameter 3     | Get, Set | See 01 FBA data in1. | UINT16       |
| 4  | Configuration Group C<br>(Group 3) - Parameter 4     | Get, Set | See 01 FBA data in1. | UINT16       |
| 5  | Configuration Group C<br>(Group 3) - Parameter 5     | Get, Set | See 01 FBA data in1. | UINT16       |
| 6  | Configuration Group C<br>(Group 3) - Parameter 6     | Get, Set | See 01 FBA data in1. | UINT16       |
| 7  | Configuration Group C<br>(Group 3) - Parameter 7     | Get, Set | See 01 FBA data in1. | UINT16       |
| 8  | Configuration Group C<br>(Group 3) - Parameter 8     | Get, Set | See 01 FBA data in1. | UINT16       |
| 9  | Configuration Group C<br>(Group 3) - Parameter 9     | Get, Set | See 01 FBA data in1. | UINT16       |
| 10 | Configuration Group C<br>(Group 3) - Parameter<br>10 | Get, Set | See 01 FBA data in1. | UINT16       |

#### 152 Communication protocol

## 9

### **Diagnostics**

#### What this chapter contains

This chapter explains how to trace faults with the status LEDs on the adapter module.

#### Fault and warning messages

For the fault and warning messages concerning the adapter module, see the drive firmware manual.

#### LED indications

The adapter module is equipped with three diagnostic LEDs. The LEDs are described below.

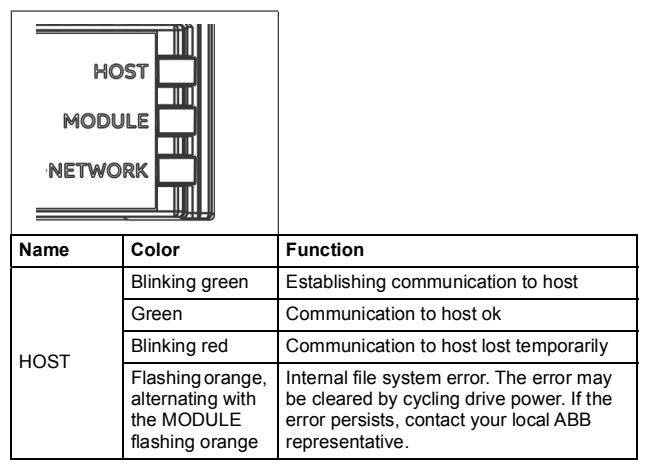

| Name   | Color                                                               | Function                                                                                                    |  |  |
|--------|---------------------------------------------------------------------|----------------------------------------------------------------------------------------------------|--|--|
|        | Off                                                                 | There is no power applied to the device.                                                                                                    |  |  |
|        | Green                                                               | Device is operating in a normal condition.                                                                                                    |  |  |
| MODULE | Flashing green                                                      | Device needs commissioning due to<br>configuration missing, incomplete or<br>incorrect. The device may be in the<br>standby state.                                                                                                    |  |  |
|        | Flashing red                                                        | Recoverable fault                                                                                                    |  |  |
|        | Red                                                                 | Device has an unrecoverable fault. This<br>may be cleared by:<br>• Fieldbus Adapter parameter refresh<br>• cycling DeviceNet network power or<br>• cycling drive power.<br>This may have been caused by:<br>• duplicate MAC error<br>• bus-off condition or<br>• buffer overflow<br>• incorrect baudrate setting. |  |  |
|        | Flashing red-<br>green                                              | Device is in self-test.                                                                                                    |  |  |
|        | Flashing orange,<br>alternating with<br>the HOST<br>flashing orange | Internal file system error. The error may<br>be cleared by cycling drive power. If the<br>error persists, contact your local ABB<br>representative.                                                                                                    |  |  |

| HOST<br>MODULE |                |                                                                                                    |
|----------------|----------------|----------------------------------------------------------------------------------------------------|
| Name           | Color          | Function                                                                                                    |
|                | Off            | <ul> <li>Device is not on-line.</li> <li>Device has not completed the<br/>Dup_MAC_ID test yet.</li> <li>Device may not be powered. Look at<br/>the Module Status LED.</li> </ul>                                                                                                    |
| NETWORK        | Flashing green | <ul> <li>Device is on-line but has no connections<br/>in the established state.</li> <li>Device has passed the Dup_MAC_ID<br/>test, is on-line, but has no established<br/>connections to other nodes.</li> <li>For a Group 2 Only device it means<br/>that this device is not allocated to a<br/>master.</li> </ul> |
|                | Green          | <ul><li>Device is on-line and has connections in<br/>the established state.</li><li>For a Group 2 Only device it means<br/>that the device is allocated to a master.</li></ul>                                                                                                    |
|                | Flashing red   | One or more I/O connections are in the timed-out state.                                                                                                    |
|                | Red            | <ul> <li>Failed communication device. The<br/>device has detected an error that has<br/>rendered it incapable of<br/>communicating on the network<br/>(Duplicate MAC ID, or Bus-off).</li> <li>Incorrect baudrate setting.</li> </ul>                                                                                |

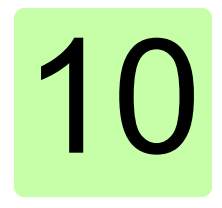

## **Technical data**

#### What this chapter contains

This chapter contains the technical specifications of the adapter module and the  $\ensuremath{\mathsf{DeviceNet}}$  link.

#### FDNA-01

The figure below shows the enclosure of the adapter module from the front and side.

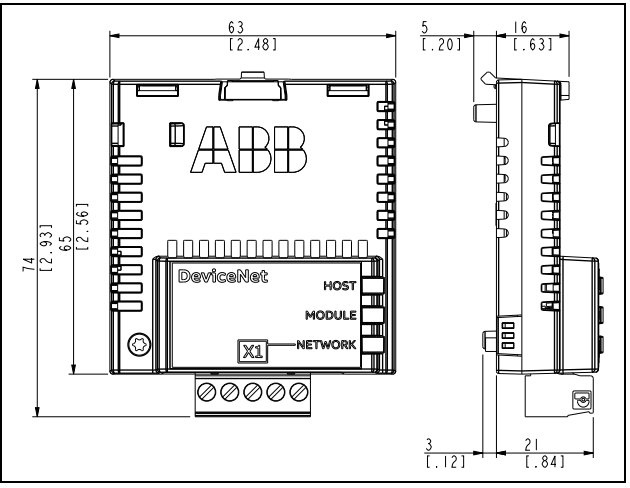

| Mounting             | Into the option slot of the drive                                                                                                    |
|----------------------|----------------------------------------------------------------------------------------------------|
| Degree of protection | IP20                                                                                                    |
| Ambient conditions   | Applicable ambient conditions specified for the drive in its manuals are in effect.                                                   |
| Indicators           | Three bicolor LEDs (HOST, MODULE,<br>NETWORK)                                                                                         |
| Connectors           | 20-pin connector to the drive<br>Removable 5-pole screw type connector for bus<br>connection (max. 2.5 mm <sup>2</sup> cross section) |

| Power supply | <ul> <li>Input voltage:</li> <li>From the drive: +3.3 V DC (+/- 5%)</li> <li>From the network: +24 V DC nominal (+11 V to +30 V)</li> <li>Input current:</li> <li>From the drive: 180 mA typical, 300 mA maximum (+3.3 V)</li> <li>From the network: 20 mA typical, 50 mA maximum (+24 V)</li> </ul> |
|--------------|----------------------------------------------------------------------------------------------------|
| General      | Complies with EMC standard EN 61800-3:2004<br>Bus interface functionally isolated from the drive<br>Printed circuit board conformal coated                                                                                                    |

#### **DeviceNet link**

| Compatible devices        | Any ODVA-compliant DeviceNet scanner<br>supporting Poll - Response commands to Group<br>2 only Slaves                                                                                                |  |  |  |  |  |
|---------------------------|----------------------------------------------------------------------------------------------------|--|--|--|--|--|
| Medium                    | <ul> <li>DeviceNet cables: YR-29790 (Thick DeviceNet<br/>Cable), YR-29832 (Thin DeviceNet Cable)</li> <li>Termination: 121 ohm, 1%, Metal Film, 1/4 W</li> <li>Maximum bus length: 1200 m</li> </ul> |  |  |  |  |  |
| Topology                  | Multi-drop                                                                                                    |  |  |  |  |  |
| Transfer rate             | 125, 250 or 500 kBit/s                                                                                                    |  |  |  |  |  |
| Serial communication type | Asynchronous, Half duplex                                                                                                    |  |  |  |  |  |
| Protocol                  | DeviceNet                                                                                                    |  |  |  |  |  |

160 Technical data

# 11

## Appendix A – Varying the number of drive parameters

#### What this chapter contains

This chapter describes how to reduce the number of drive parameter members in FDNA-01 assemblies by modifying the EDS file.

#### Modification of the EDS file

Assembly object instances can either be dynamic or static. The FDNA-01 adapter module only supports static assembly objects. For each supported assembly, the member list (and implicitly, the length in bytes) has been fixed either by the ODVA AC/DC drive profile or ABB Drives profile.

The FDNA-01 assemblies that include "plus drive parameters" have ten members each reserved for the output or input of drive parameters. In some cases, it may be desirable for these assemblies to have fewer drive parameter members. The adapter module provides the flexibility to accomplish this.

#### 162 Appendix A – Varying the number of drive parameters

However, this behavior is non-standard and usually requires additional configuration of the DeviceNet master as well. In particular, the length in bytes of the assembly must be changed to match the drive configuration. This can usually be accomplished by editing the EDS file for the drive or via manual configuration of the DeviceNet master. A description of how to change the EDS file is provided below. For manual configuration, see the documentation for the DeviceNet master.

**Note:** Only one EDS file with the same Product ID can be installed at a time. Changing the EDS file changes it for all drives with that Product ID. In situations where it is necessary to have different sizes of the same assembly on devices with the same Product ID, manual configuration is required.

The number of drive parameters may be configured between one and ten for output and input by changing the configuration value of parameters 07 Output num pars or 09 Input num pars respectively. To use zero drive parameters, use the assembly upon which the "plus drive parameters" assembly is based.

To change the EDS file, copy it to a new file name and open the copy with a text editor. Search for the [IO\_Info] section of the file for the appropriate assembly. For example, the entry for the Basic speed control input plus drive parameters is below.

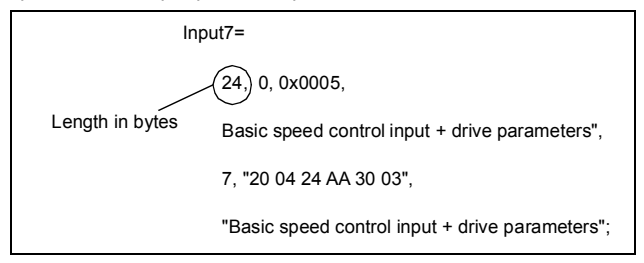

The length in bytes needs to be updated to match the value from the table below. If more than one assembly "plus drive parameters" is being used, both assembly entries in the file must be changed. The assembly entries must be changed in all the "plus drive parameters" assemblies needing a custom number of parameters. Save the file. Use the new EDS file to configure the DeviceNet master.

| Assembly | Number of drive parameters |    |    |    |    |    |    |    |    |    |  |
|----------|----------------------------|----|----|----|----|----|----|----|----|----|--|
|          | 1                          | 2  | 3  | 4  | 5  | 6  | 7  | 8  | 9  | 10 |  |
| 120      | 6                          | 8  | 10 | 12 | 14 | 16 | 18 | 20 | 22 | 24 |  |
| 121      | 6                          | 8  | 10 | 12 | 14 | 16 | 18 | 20 | 22 | 24 |  |
| 122      | 8                          | 10 | 12 | 14 | 16 | 18 | 20 | 22 | 24 | 26 |  |
| 123      | 8                          | 10 | 12 | 14 | 16 | 18 | 20 | 22 | 24 | 26 |  |
| 170      | 6                          | 8  | 10 | 12 | 14 | 16 | 18 | 20 | 22 | 24 |  |
| 171      | 6                          | 8  | 10 | 12 | 14 | 16 | 18 | 20 | 22 | 24 |  |
| 172      | 8                          | 10 | 12 | 14 | 16 | 18 | 20 | 22 | 24 | 26 |  |
| 173      | 8                          | 10 | 12 | 14 | 16 | 18 | 20 | 22 | 24 | 26 |  |
| 901      | 6                          | 8  | 10 | 12 | 14 | 16 | 18 | 20 | 22 | 24 |  |
| 902      | 8                          | 10 | 12 | 14 | 16 | 18 | 20 | 22 | 24 | 26 |  |
| 951      | 6                          | 8  | 10 | 12 | 14 | 16 | 18 | 20 | 22 | 24 |  |
| 952      | 8                          | 10 | 12 | 14 | 16 | 18 | 20 | 22 | 24 | 26 |  |
| 961      | 6                          | 8  | 10 | 12 | 14 | 16 | 18 | 20 | 22 | 24 |  |
| 962      | 8                          | 10 | 12 | 14 | 16 | 18 | 20 | 22 | 24 | 26 |  |
| 971      | 10                         | 12 | 14 | 16 | 18 | 20 | 22 | 24 | 26 | 28 |  |
| 972      | 14                         | 16 | 18 | 20 | 22 | 24 | 26 | 28 | 30 | 32 |  |

164 Appendix A – Varying the number of drive parameters

### **Further information**

#### Product and service inquiries

Address any inquiries about the product to your local ABB representative, quoting the type designation and serial number of the unit in question. A listing of ABB sales, support and service contacts can be found by navigating to abb.com/searchchannels.

#### **Product training**

For information on ABB product training, navigate to new.abb.com/service/training.

#### Providing feedback on ABB manuals

Your comments on our manuals are welcome. Navigate to new.abb.com/drives/manuals-feedback-form.

#### Document library on the Internet

You can find manuals and other product documents in PDF format on the Internet at abb.com/drives/documents.

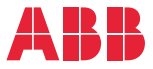

abb.com/drives abb.com/solar abb.com/windconverters abb.com/drivespartners

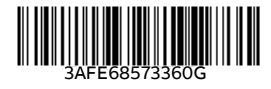

© Copyright 2018 ABB. All rights reserved. Specifications subject to change without notice.